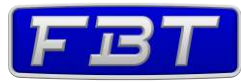

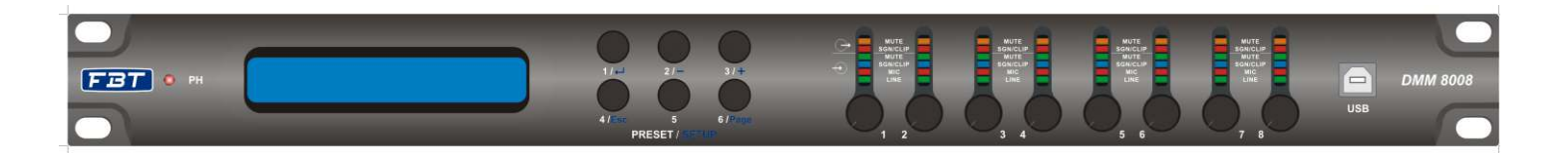

# **DMM 8008**

Digital Matrix Mixer 8 in - 8 out

MANUALE D'USO ver. 1.2

USER MANUAL ver. 1.2

INDICE

| Avvertenze                                                                                                    | 1                                                                                    |
|----------------------------------------------------------------------------------------------------|--------------------------------------------------------------------------------------|
| <ul> <li>1.0 Introduzione</li> <li>1.1 Caratteristiche generali</li> <li>1.2 Pannello frontale/posteriore</li> <li>1.3 Pannello remoto</li> <li>1.4 Collegamenti</li> <li>1.4.1 Ingressi</li> <li>1.4.2 Uscite</li> <li>1.4.3 Uso generale in/out</li> <li>1.4.4 Pannello remoto WP 8008</li> <li>1.4.5 Computer</li> </ul>                                                                                                    | 2334                                                                                 |
| <ul> <li>2.0 Funzionalità</li> <li>2.1 Panoramica generale</li> <li>2.2 Modalità "Stand alone"</li> <li>2.2.1 Impostazioni TCP/IP</li> <li>2.2.2 Impostazioni USB/RS485</li> <li>2.3 Impostazione interruttori di uscita (OUTPUT PORT)</li> <li>2.3 Modalità pannello remoto</li> <li>2.3.1 Controllo remoto con WP 8008 a muro</li> <li>2.3.2 Controllo remoto con WP 8008 tramite software</li> <li>2.3.2.1 Installazione software per PC</li> <li>2.3.2.3 Collegamento/scollegamento o rimozione unità</li> <li>2.3.2.4 Nominare / salvare / richiamare unità</li> <li>2.3.2.5 Cambiare interfaccia</li> <li>2.3.2.6 Impostare il numero o l'indirizzo ID</li> </ul> | 6<br>7<br>8<br>8<br>9-10<br>11<br>11<br>12<br>12<br>12<br>12<br>13<br>14<br>14<br>14 |
| <ul> <li>3.0 Editing</li> <li>3.1 Pagina ingressi</li> <li>3.2 Pagina uscite</li> <li>3.3 Pagina instradamento</li> <li>3.4 Pagina generale</li> <li>3.5 Funzioni Automixer</li> <li>3.6 Attenuatore priorità</li> <li>3.7 Utilità di stato</li> </ul>                                                                                                    | 16-17-18-19-20<br>21-22-23-24-25<br>26<br>27<br>28-29<br>30<br>31-32-33-34-35-36     |
| 5.0 Schema a blocchi                                                                                                    | 38                                                                                   |

- 38

6.0 Protocollo di comunicazione

39-40-41-42-43-44-45-46-47-48-49

IMPORTANTI AVVERTENZE SULLA SICUREZZA

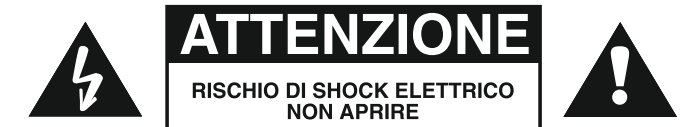

#### PER EVITARE IL RISCHIO DI SHOCK ELETTRICO NON APRIRE IL COPERCHIO NON USARE UTENSILI MECCANICI ALL'INTERNO CONTATTARE UN CENTRO DI ASSISTENZA QUALIFICATO

#### PER EVITARE IL RISCHIO DI INCENDIO O DI SHOCK ELETTRICO NON ESPORRE L'APPARECCHIATURA ALLA PIOGGIA O ALL'UMIDITA'

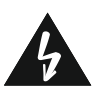

QUESTO SIMBOLO AVVERTE, LADDOVE APPARE, LA PRESENZA DI UNA TENSIONE PERICOLOSA NON ISOLATA ALL'INTERNO DELLA CASSA: IL VOLTAGGIO PUÒ ESSERE SUFFICIENTE PER COSTITUIRE IL RISCHIO DI SCOSSA ELETTRICA.

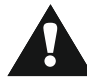

QUESTO SIMBOLO AVVERTE, LADDOVE APPARE, DELLA PRESENZA DI IMPORTANTI ISTRUZIONI PER L'USO E PER LA MANUTENZIONE NELLA DOCUMENTAZIONE ALLEGATA. SI PREGA DI CONSULTARE IL MANUALE.

#### PRECAUZIONI

- Per consentire una ventilazione sufficiente è necessario predisporre una distanza minima di circa 30cm per tutti i lati dell'apparecchio.

- La ventilazione non dovrebbe essere impedita coprendo le aperture di ventilazione con oggetti quali giornali, tovaglie, tende, ecc.

- Nessuna sorgente di fiamma nuda, quali candele accese, dovrebbe essere posta sull'apparecchio.

- L'apparecchio non deve essere esposto a stillicidio o a spruzzi d'acqua e quindi sopra al dispositivo non devono essere posti oggetti contenenti liquidi, come ad es., vasi.

#### **INSTALLAZIONE**

Qualora l'apparecchio venga installato in un contenitore rack, questo dovrà possedere tutti i requisiti previsti dalla normativa EN 60439-1, in particolare la parte posteriore deve essere chiusa mediante apposito pannello.

#### CONNESSIONI

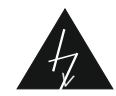

- Prima di utilizzare l'apparecchiatura assicurarsi che la tensione applicata sia corretta.

- L'apparecchio deve essere alimentato dalla tensione di rete solo dopo aver terminato tutti i collegamenti.

ACCESSORI FORNITI

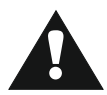

Questo prodotto è fornito con i seguenti accessori:

- Cavo di alimentazione

- Terminali rimovibili

Adattatore USB

- CD del software con manuale d'uso

# 1. INTRODUZIONE

#### 1.1 CARATTERISTICHE GENERALI

Il DMM 8008 è una matrice/mixer digitale multi-applicazione 8 ingressi per 8 uscite progettato su un DSP che lavora a 48/96kHz e 24 bit di risoluzione; appositamente progettato per applicazioni in ambito commerciale e professionale come sale conferenze, auditorium, locali di pubblico spettacolo ed intrattenimento. Il DMM 8008 dispone di 8 ingressi mic/line bilanciati, 8 uscite linea bilanciate, 8 porte logiche di controllo in/out, connessione TCP/IP e RS485 in/out. La matrice offre un completo indirizzamento tra ingressi ed uscite per applicazioni multi-zona, dove il pannello remoto WP 8008 fornisce la doppia funzione di controllo sulla singola zona o globale; la completa configurazione di due algoritmi dinamici quali NOM e GAIN SHARING garantiscono piena funzionalità del DMM 8008 come automixer. Per ogni canale di ingresso è possibile selezionare la sensibilità mic/line, selezionare un filtro lo/hi pass di primo ordine, configurare un Eq. parametrico a 3 bande, configurare il Noise Gate ed impostare l'anti feedback basato sull'algoritmo "pitch shifting". Per ogni uscita sono disponibili un Eq. parametrico a 5 bande, filtri di crossover fino al quarto ordine, una sezione compressore e limiter di picco, controllo di fase e Delay; 8 porte logiche in/out completano l'interfaccia verso altri sistemi (es. è possibile richiamare degli scenari di sala e sincronizzarli ad un particolare preset audio). Inoltre ogni ingresso dispone di selezione del livello di priorità per la gestione di messaggi di emergenza e di segnali microfonici. Sul pannello frontale sono disponibili 8 potenziometri per la regolazione della sensibilità sui canali di ingresso microfonici. Completano la dotazione del pannello frontale 8 gruppi da 6 led di stato degli ingressi ed uscite, un display retroilluminato unito ad un gruppo di 6 tasti doppia funzione che consentono di impostare e configurare la rete. L'apparato è corredato di software per PC, che permette la configurazione e regolazione audio "real time" di una rete con un massimo di 32 unità collegate.

#### 1.2 PANNELLO FRONTALE / POSTERIORE

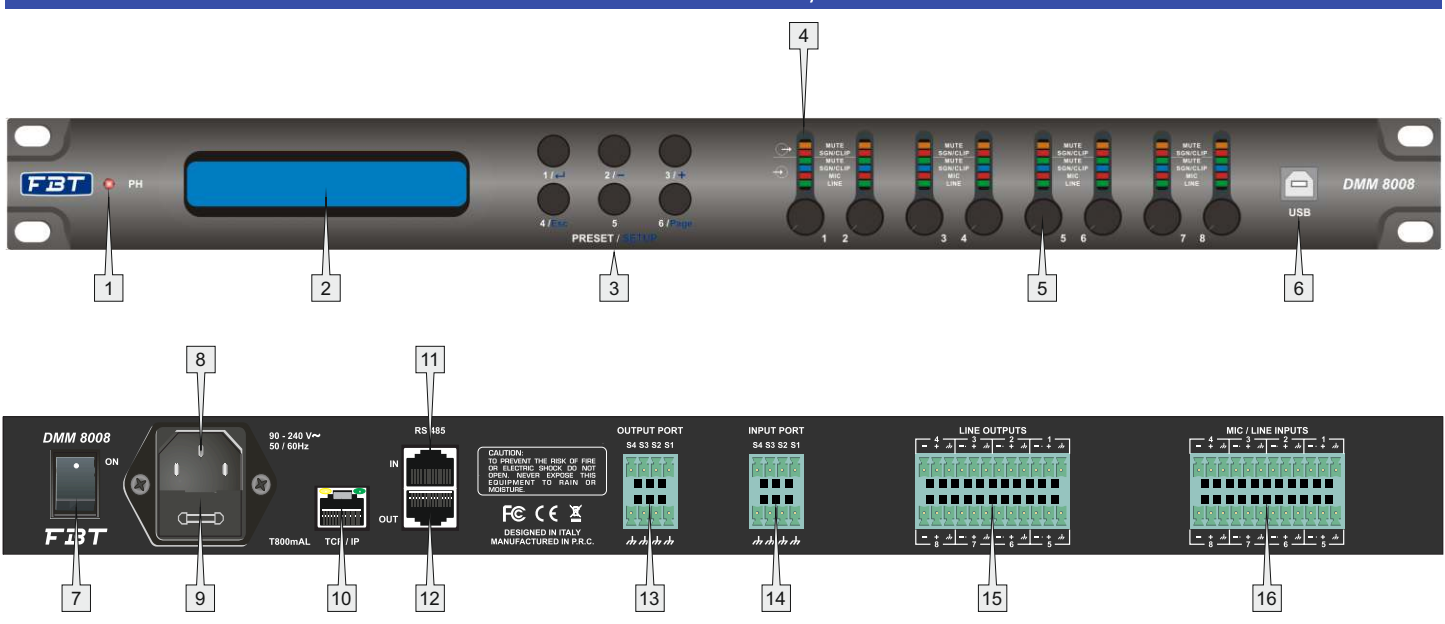

- 1> LED PHANTOM POWER: L'accensione del led indica l'inserimento dell'alimentazione Phantom sugli ingressi micorfonici
- 2> Display LCD 2 x 24
- 3> PRESET 1/6: per recuperare le configurazioni precedentemente salvate; per richiamare il menu di impostazione del sistema
- 4> LED di stato degli ingressi /uscite di canale: Ch1 - Ch8: MUTE - uscita Mute SGN/CLIP - segnale di uscita (lampeggio in condizioni di clip) MUTE - ingresso Mute SGN/CLIP - segnale di ingresso (lampeggio in condizioni di clip) MIC - ingresso impostato come Mic LINE - ingresso impostato come Line
- 5> Controllo canale ingresso micro: permettono di aumentare / diminuire il guadagno degli ingressi microfonici
- 6> Presa jack USB tipo B: per collegare un computer per il controllo remoto e per la configurazione del DMM 8008
- 7> Interruttore di accensione del sistema
- 8> Presa rete: per il collegamento di alimentazione (90-240VAC / 50-60Hz) tramite il cavo di rete in dotazione
- 9> Contenitore del fusibile di alimentazione; sostituire sempre il fusibile bruciato con un fusibile dello stesso tipo
- 10> Presa RJ45 TCP/IP: per collegare un computer al DMM 8008 tramite Ethernet; i due LED sopra il jack indicano che è in corso la connessione o il trasferimento dei dati
- 11> Presa RJ45 RS485 IN: per collegare un computer per il funzionamento remoto o per collegare il pannello di comando a distanza WP 8008
- 12> Presa RJ45 RS485 OUT: per collegare una ulteriore unità comandata dal computer collegato alla presa RS485 IN
- 13> Uscite di commutazione S1 S4 con morsettiera
- 14> Ingressi di commutazione S1 S4 con morsettiera
- 15> Uscite di segnale audio bilanciate Ch1 Ch8 con morsettiera
- 16> Ingressi di segnale audio bilanciati Ch1 Ch8 con morsettiera

# 1.3 PANNELLO REMOTO

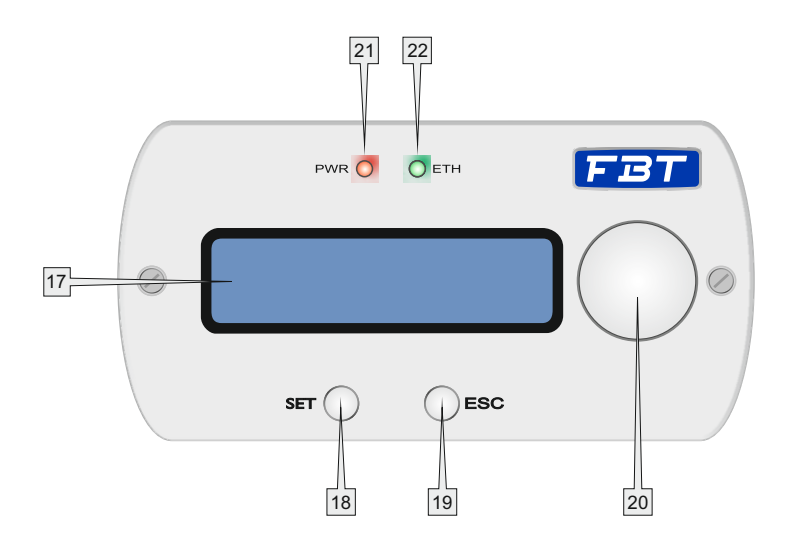

- 17> Display LCD 2 x 16
- 18> SET: permette di confermare la selezione
- 19> ESC: consente di tornare senza conferma
- 20> Encoder che permette di scorrere le selezioni disponibili
- 21> LED accensione
- 22> Indicazione di funzionamento del collegamento tramite RS485

# 1.4 COLLEGAMENTI

## 1.4.1 INGRESSI

Collegare fonti di segnale a livello di linea, per esempio l'uscita di un preamplificatore o di un mixer, alla morsettiera INPUT CH1-CH8 (16). I collegamenti sono predisposti per segnali bilanciati. Per collegare sorgenti di segnale sbilanciato, collegare i contatti «-» e «GND». In alternativa, collegare i microfoni a questi morsetti a vite. Utilizzare il computer per configurare il rispettivo ingresso come microfono o ingresso di linea. Questa procedura può anche essere utilizzata per fornire tutti gli ingressi microfonici con alimentazione phantom a 48V. In questo caso, possono essere collegati solo microfoni con uscite di segnale bilanciate. Microfoni con uscite sbilanciate possono essere danneggiati dalla alimentazione phantom.

# 1.4.2 USCITE

Collegare gli amplificatori, sistemi o altre unità di controllo per l'ulteriore elaborazione del segnale alla morsettiera LINE OUTPUTS Ch1 - Ch8 (15).

## 1.4.3 USO GENERALE I/U

Utilizzare i quattro ingressi di commutazione per richiamare configurazioni speciali (programmi extra). Collegate le unità che devono essere utilizzate come unità di commutazione alla morsettiera INPUT PORT "S1" a "S4" (14) ed i corrispondenti terminali di terra. È necessaria una tensione di commutazione di + 5V. Il tipo di logica e la priorità tra i quattro ingressi possono essere configurati tramite il computer. Quattro uscite di commutazione con una tensione di commutazione di + 5V sono disponibili per il controllo di altre unità. Collegare gli ingressi di commutazione di queste unità ai morsetti OUTPUT PORT "S1" a "S4" (13) ed i corrispondenti terminali di terra "GND".

#### 1.4.4 PANNELLO A MURO WP 8008

Il pannello WP 8008 (disponibile come accessorio )consente di operare con l'unità DMM 8008 con due diverse modalità di configurazione: controllo di zona (solo una singola zona) e controllo globale (gestione di tutti gli ingressi e le uscite). Collegare i morsetti "485+" e "485-" (sul lato posteriore del pannello) ai contatti della presa RS485 IN (11); per alimentare la centralina collegare i terminali "+12V" e "GND" (rispettare la corretta polarità !). N.B. per consentire al pannello di controllo WP 8008 di stabilire una connessione dati con il sistema DMM 8008, alimentare il pannello di controllo quando il DMM 8008 è già stato attivato. Per il montaggio del pannello WP 8008 utilizzare una scatola da incasso 503 standard.

#### 1.4.5 COMPUTER

Per far funzionare il DMM 8008 da remoto tramite un computer, collegare il computer alla presa (6) utilizzando un cavo USB. In alternativa, l'unità può anche essere controllata tramite l'interfaccia RS485 (se non utilizzata per collegare il pannello di controllo WP 8008) o Ethernet. Per controllare il DMM 8008 tramite l'interfaccia RS485 collegare l'uscita RS485 del computer alla presa RS485 IN (11).

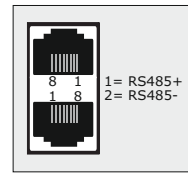

L'uscita RS485 OUT (12) può essere collegata alla presa RS485 IN di un ulteriore DMM 8008. Pertanto, possono essere collegate in catena fino a 64 unità. Se più unità sono collegate e se si utilizzano linee di controllo più lunghe, l'uscita di controllo dell'ultima unità della catena deve essere dotata di una resistenza di terminazione (120 Ohm tra il pin 1 e 2 del collegamento), per evitare interferenze.

Per azionare il DMM 8008 tramite controllo remoto via Ethernet, la presa TCP / IP (10) può essere utilizzata per collegare il DMM 8008 ad un singolo computer, una rete di computer locale

o, ad esempio tramite un router, per reti di computer più grandi (internet). Le competenze tecnologiche della rete sono indispensabili, in questo caso, per la corretta installazione della connessione.

## 2.0 FUNZIONALITÀ

#### 2.1 PANORAMICA GENERALE

La matrice DMM 8008 può funzionare come unità "stand alone2, per cui possono essere richiamati fino a 6 preset selezionandoli direttamente attraverso i tasti "preset" (3) disponibili sul pannello frontale, o attraverso il controllo a distanza(Remote Control Mode).

All'accensione del dispositivo viene indicata la versione del firmware corrente

DMM 8008 Firmware version V1.1

e quindi caricherà il preset selezionato.

Durante il caricamento del preset, il display mostrerà la schermata seguente:

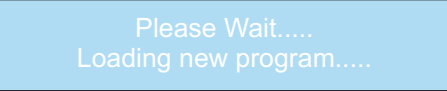

Ora il sistema controllerà se iPresets sono disponibili sulla memoria Eeprom.

In caso contrario, la fase "Init" può durare diversi secondi, e la Eeprom dell'apparecchio verrà inizializzata dopo le preselezioni che saranno create dall'utente tramite il controllo remoto da PC.

DMM 8008 01: Program default

Se le preimpostazioni sono già disponibili, la fase di "init" viene saltata e il preset attualmente selezionato verrà caricato. Il caricamento di un preset può durare circa 15 secondi e si concluderà mostrando sul display il nome del preset attualmente in esecuzione:

> DMM 8008 01: Current Preset Name

## 2.2 MODALITÀ STAND ALONE

Quando il DMM 8008 funziona come "stand alone", quindi con uno dei 6 preset disponibili, in precedenza creato e collocato presso l'unità tramite controllo remoto Pc Sw, gli unici controlli disponibili sono i "tasti di preselezione, che permettono di selezionare 1 dei 6 preset disponibili precedentemente memorizzati, tramite controllo remoto da PC.

Il nome del preset in esecuzione viene visualizzato sul display.

Utilizzando i pulsanti Preset sul pannello frontale, è possibile accedere alla funzione di configurazione; Per accedere alla funzione di configurazione del sistema, è necessario fare riferimento ai 6 tasti disponibili sul pannello anteriore, come segue:

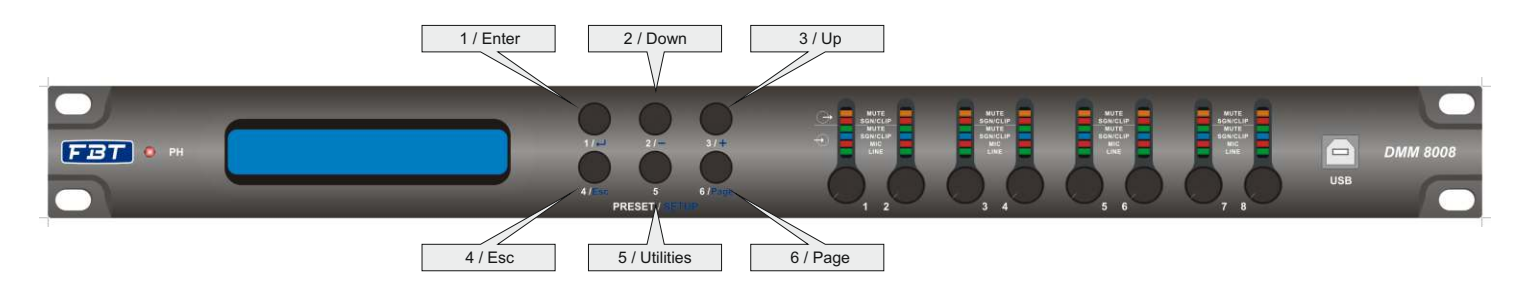

Al fine di accedere al programma di installazione del sistema è necessario premere il tasto 5 / Utility, per circa 5 secondi, Apparirà la seguente finestra:

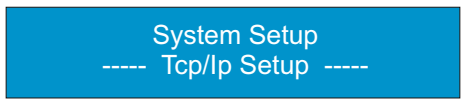

Come mostra l'immagine, in modalità System Setup i tasti 1/2/3/4/6 vengono utilizzati come Enter / Giù / Su / ESC / Pagina, utilizzati per lo scorrimento, l'accesso e la modifica dei 5 menu seguenti:

1.Impostazione Tcp / Ip

- 2.Commutatore Uscita Linked
- 3. Impostazioni commutazione uscite
- 4.Impostazioni ID RS485
- 5. Impostazioni USB / RS485

Dal primo menu "Impostazioni TCP / IP", usando solo i tasti su / giù, è possibile accedere a tutti gli altri menù

2.2.1 IMPOSTAZIONI TCP / IP (Transmission Control Protocol / Internet Protocol)

All'interno di questo menu, l'utente può impostare l'indirizzo IP del DMM 8008. Dal Setup Tcp / Ip, premendo il pulsante 1 / Enter, viene visualizzato il seguente sottomenu:

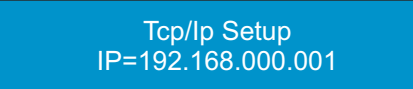

Qui, la prima cifra del IP lampeggia, il che significa che l'utente può modificare il valore della cifra utilizzando i pulsanti Su / Giù.

Una volta assegnato il valore desiderato, confermare premendo il tasto Invio.

Dopo un po', il sistema passa automaticamente alla seconda cifra dell'indirizzo IP, che inizierà a lampeggiare. Con il pulsante Pagina, un valore può essere saltato senza essere modificato, in modo da poter scorrere tutte le 4 cifre dell'indirizzo IP, senza la necessità di modificarle.

La prima cifra dell'indirizzo IP può variare da 1 a 223, la seconda e la terza cifra può variare da 0 a 255 e la quarta cifra da 1 a 255.

Il sistema calcolerà automaticamente la "Sub Net Mask" da assegnare all'unità, una volta definito l'indirizzo IP. I valori della "Sub Net Mask" sono i seguenti:

1. IP Address from IP=001.0.0.2 up to IP=126.255.255.254, SubNetMask = FF000000h (Class A)

- 2. IP Address from IP=127.0.0.2 up to IP=191.255.255.254, SubNetMask = FFFF0000h (Class B)
- 3. IP Address from IP=192.0.0.2 up to IP=223.255.255.254, SubNetMask = FFFFFF00h (Class C)

Una volta impostato correttamente l'indirizzo IP, si può uscire dal menu di configurazione TCP / IP con il pulsante Esc.

#### 2.2.2 IMPOSTAZIONE USB / RS485

All'interno di questo menu, l'utente può scegliere tra il collegamento USB o RS485 da utilizzare per il controllo a distanza.

System Setup ----- USB/RS485 Setup -----

premendo il tasto 1 / Enter, appare il seguente sottomenu:

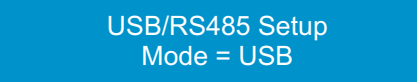

Qui, selezionare l'interfaccia di comunicazione da utilizzare: può essere selezionato: USB / RS485 / Automatic. La connessione TCP / IP è sempre disponibile.

Nella modalità USB, il DMM 8008 può essere controllato tramite interfaccia USB o tramite connessione TCP / IP. Se selezionata, l'interfaccia USB sarà attiva di default quando il DMM 8008 è acceso.

Nella modalità RS485, la DMM 8008 può essere controllata tramite interfaccia USB o tramite connessione TCP / IP.

Se selezionata, l'interfaccia RS485 sarà attiva di default quando il DMM 8008 è acceso.

Se selezionata la modalità automatica, l'unità continuamente commuta tra USB e RS485 ( circa 100ms), alla ricerca di un controllo remoto a disposizione su una delle 2 interfacce.

Una volta trovata una disponibile, il DMM 8008 comunicherà l'interfaccia corrispondente a quella trovata.

Se selezionata, l'interfaccia automatico sarà attiva di default quando il DMM 8008 è acceso.

Il tipo di connessione attiva, viene visualizzata all'estrema destra della fila superiore del display LCD, con i simboli U / R / A (USB / RS495 / Automatico)

## 2.2.3 IMPOSTAZIONI ID RS485

All'interno di questo menu, l'utente può definire l'indirizzo ID del DMM 8008 quando si lavora con un controllo remoto tramite interfaccia RS485.

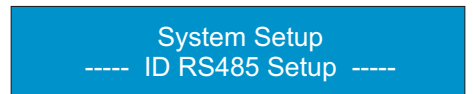

premendo il tasto 1 / Enter, appare il seguente sottomenu:

ID RS485 Setup ID = 1

Qui può essere assegnato il numero ID del DMM 8008.

I possibili valori ID vanno da 1 a 64.

Il numero ID può essere selezionato tramite i tasti Su / Giù.

Il tasto Enter deve essere utilizzato per salvare il numero ID assegnato e uscire dal menu.

Il tasto Esc deve essere utilizzato per uscire dal menu senza salvare il numero di ID.

## 2.2.4 IMPOSTAZIONI DEGLI INTERRUTTORI DI USCITA (OUTPUT PORT)

La DMM 8008 ha al suo interno la possibilità di memorizzare fino a 10 preset "Switch" (Solo da Pc Sw) e su ciascuno di questi preset è contenuto lo stato delle linee di commutazione di uscita (Porte di uscita S1 / S2 / S3 / S4) disponibili sul pannello posteriore DMM 8008.

Questi 10 preset possono essere richiamati in combinazione con il corrispondente Preset "Audio", premendo uno dei 6 pulsanti Presets del pannello frontale (o semplicemente caricare i preset da Pc), una volta che la funzione Output Switch Link è impostata su ON.

In questo caso, ogni volta che un preset audio viene richiamato premendo uno dei pulsanti del pannello anteriore, viene caricato anche l'equivalente preset Switch.

In tal caso, ogni preset richiamato è una combinazione di un Preset audio e un preset Switch.

Per ottenere il risultato di cui sopra, quindi, è necessario accedere alla schermata Output Switch nella configurazione del sistema.

System Setup ----- Output Switch Linked -----

OUTPUT SWITCH LINKED Link = ON

Se il parametro OUTPUT SWITCH LINKED non è attivo e gli switch non sono collegati a quelli audio,questi non saranno richiamati una volta premuto uno qualsiasi dei tasti di preselezione.

Pertanto, lo stato delle uscite di commutazione può essere "manualmente" definito dall'utente che potrà richiamare uno dei 10 Switch e lasciarlo attivo fino ad una nuova impostazione "manuale" o un cambiamento di status del sensore di uscita collegato.

Se la modalità OUTPUT SWITCH LINKED viene impostata in OFF, l'utente può "Manualmente" richiamare uno dei 10 Preset su interruttori disponibili e creati in precedenza con il Pc.

System Setup ----- Out Switch Setup -----

All'interno di questo menu, l'utente può selezionare e caricare uno dei 10 preset disponibili su interruttore. Premendo il pulsante 1 / Enter, appare la seguente schermata:

> OUTPUT SWITCH SETUP SP01

Qui, l'utente può richiamare uno i 10 Presets disponibili SP01-SP10, selezionando quello voluto tramite i pulsanti Su / Giù.

Come detto, in questo modo, ogni azione sui tasti di preselezione non influenzerà lo stato degli interruttori di uscita, che dipenderanno dal Preset caricato "manualmente" dall'utente all'interno delle impostazioni degli interruttori, avendo impostato su Off lo stato dell'interruttore di uscita.

Per uscire dalla modalità di configurazione del sistema, in modo da tornare alla modalità di funzionamento normale, è sufficiente tornare al menù di impostazione sistema premere il tasto ESC.

NOTA: tutte le impostazioni effettuate all'interno della Funzione di configurazione del sistema saranno efficaci solo se lasciate alla modalità di configurazione del sistema stesso. All'interno della modalità di configurazione del sistema, tutte le comunicazioni con le unità di controllo remoto sono disattivate.

In modalità "stand alone", l'attività del DMM 8008 in termini di processi in esecuzione e lo stato del segnale, per ogni canale, può essere controllato tramite stato del VU-meter: 1. led per l'alimentazione Phantom attiva

5. led per le funzioni delle uscite.

# 2.3 MODALITÀ CONTROLLO REMOTO

Il DMM 8008 è stato pensato principalmente per operare con PC.

Tuttavia, una volta creati i preset desiderati per le applicazioni definite, l'unità può funzionare da sola, come si è visto prima o come dispositivo controllato da pannello remoto.

Il controllo remoto opera sulla base del connettore RS485 del DMM 8008.

Il funzionamento da Pc Sw, può invece operare con USB, RS485 o connessione TCP / IP.

Quando viene utilizzato il collegamento USB, il controllo remoto da PC è in grado di controllare / modificare una sola unità per volta.

Quando viene utilizzato il RS485 o connessione TCP / IP, il controllo remoto da PC è in grado di controllare / modificare più unità contemporaneamente.

Un modo particolare di "doppio" controllo remoto è consentito, essendo possibile collegarsi alla RS485, al pannello di controllo a muro e al tempo stesso il controllo remoto da PC può essere utilizzato se si collega il PC alla connessione USB.

# 2.3.1 MODALITÀ CONTROLLO REMOTO VIA PANNELLO WP 8008

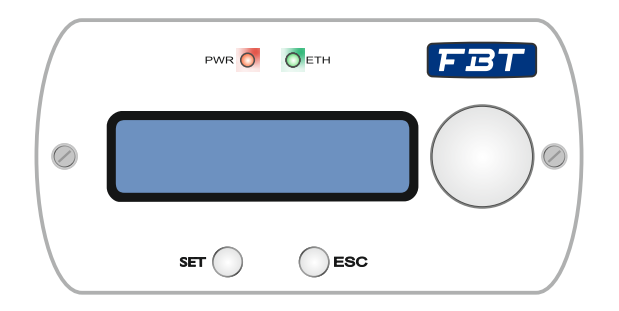

Il pannello di controllo WP 8008 (disponibile separatamente come accessorio) consente agli utenti di operare con il DMM 8008 con due modalità configurabili: Zone Controller (gestione di una singola zona) e Global Controller (possono essere gestiti tutti gli ingressi e le uscite).

WP 8008 usato come Zone Controller consente di:

- Regolare il guadagno locale in uscita
- Impostare il "mute" locale
- Selezione degli Ingressi
- Selezionare la condizione di blocco
- Informazioni di sistema

WP 8008 impostato come Global Controller permette di:

- Regolare il guadagno di ogni ingresso / uscita
- Impostare il "mute" per ogni ingresso / uscita
- Richiamare i preset memorizzati
- Selezionare condizione di blocco
- Informazioni di sistema

#### 2.3.2 CONTROLLO REMOTO VIA PC SOFTWARE

Il software in dotazione può essere usato per controllare il DMM 8008 tramite controllo remoto. Così, l'unità può anche essere configurata per funzionare senza un computer. Le configurazioni create possono essere salvate sull'unità o sul computer.

#### 2.3.2.1 INSTALLAZIONE DEL SOFTWARE PER PC

L'installazione del software in dotazione richiede un PC equipaggiato con il sistema operativo Windows XP (SP2) o successivo, una memoria di almeno 512 MB, lo spazio libero su disco rigido di 10 MB e una porta USB, Ethernet o interfaccia RS485. La risoluzione dello schermo dovrebbe essere di almeno 1024x768 pixel. Per installare il software, avviare il programma di installazione "Setup.exe" nel CD in dotazione e seguire le

istruzioni del programma di installazione.

Il collegamento tramite l'interfaccia USB o l'interfaccia Ethernet richiede un driver speciale che è incluso nel CD in dotazione. Richiamare il file setup.exe USB [...] per installare automaticamente il driver. Il driver simulerà una interfaccia seriale per la gestione del software.

## 2.3.2.2 AVVIO DEL SOFTWARE

Avviare il programma di controllo DMM 8008 Vx.xx sul PC. Verrà visualizzata la finestra principale (fig.1), che mostra le unità recentemente collegate. Per ogni unità si aprirà una schermata separata : l'intestazione riporta le informazioni per quanto riguarda l'interfaccia e lo stato della connessione.

| USE   | 3-COM7  | Load Project | Save Project | Add Device | Remove Device | Connect All | ID & IP |  |
|-------|---------|--------------|--------------|------------|---------------|-------------|---------|--|
| USB - | Offline |              |              | Add Device | 2             |             |         |  |
| Edit  | Connect | no-nam       | e            |            |               |             |         |  |

Fig.1

Per aggiungere una (altra) unità, fare clic sul pulsante "Aggiungi dispositivo".

Se la USB è selezionata come il tipo di interfaccia corrente (il testo sul pulsante in alto a sinistra è "USBCOMx"), verrà visualizzata la finestra seguente:

| USB - | Offline | X       |
|-------|---------|---------|
| Edit  | Connect | no-name |

Dopo di che, non è possibile aggiungere ulteriori unità.

Se viene selezionata come tipo di interfaccia corrente RS485 (il testo sul pulsante in alto a sinistra è "RS485-COMx"), sarà inizialmente visualizzata la seguente finestra di dialogo:

| Configure ID |          |
|--------------|----------|
| ID Device    | Terrent  |
|              | <u> </u> |
| Cancel       | OK       |

Selezionare il numero di unità (ID) del sistema desiderate e premere "OK" per confermare. Se Ethernet è selezionata come tipo di interfaccia corrente (il testo sul pulsante in alto a sinistra è "TCP / IP"), sarà inizialmente visualizzata la seguente finestra di dialogo:

| IP Address  |         |
|-------------|---------|
| 192 • 168 • | 0 • 1 • |
|             | ۲۰۰     |
| Cancel      | ОК      |

Inserire l'indirizzo IP dell'unità e premere "OK" per confermare. Per ogni unità viene aperta una finestra separata.

# 2.3.2.3 COLLEGARE / SCOLLEGARE / RIMUOVERE LE UNITÀ

Per stabilire una connessione dati con l'unità, fare clic sul pulsante "Connetti" nella finestra dell'unità desiderata. Nominare l'unità o lasciare "no-name" (se "no name" è stato assegnato all'unità); una barra di stato indica l'avanzamento della realizzazione del collegamento. Una volta stabilita la connessione, il pulsante "Connect" viene sostituito dal tasto "Disconnect". Per collegare tutte le unità, utilizzare il pulsante "Connetti All" che si trova nella barra dei pulsanti superiore della finestra principale. Se una connessione non riesce e viene visualizzato un messaggio di errore (ad esempio "COM non trovato", "Dispositivi disconnessi" o "indirizzo IP: xxxx non trovato"), può essere dovuto a uno dei seguenti motivi:

- È stata sbagliata l'impostazione del numero o indirizzo IP
- Una connessione via cavo è difettosa
- Una unità non è accesa
- Nel menu di sistema è stata selezionata l'interfaccia sbagliata
- Le impostazioni di rete del computer non sono corrette (per la connessione via Ethernet)

Una unità collegata mostra la seguente dicitura (esempio):

- Blocco del sistema
- Connessione PC
- 0
- Blocco del sistema
- Dispositivo ID online [01]
- o se controllato tramite Ethernet
- Blocco del sistema
- IP: 192.168.001.101

L'unità non può essere utilizzata finché esiste la connessione.

Per scollegare la connessione dati, fare clic sul pulsante "Disconnect" nella finestra dell'unità desiderata e poi confermare. Ora, la DMM 8008 può essere azionata di nuovo. Non è possibile scollegare l'unità durante la configurazione di una unità.

Per rimuovere un'unità dalla catena, chiudere la finestra di unità corrispondente (
) e confermare. Per rimuovere tutte le unità, fare clic sul pulsante "Rimuovi dispositivo" che si trova nella barra dei pulsanti superiore della finestra principale. Confermare.

# 2.3.2.4 NOMINARE / SALVARE / CARICARE LE UNITÀ

L'unità può essere nominata per una più facile identificazione nella finestra principale. Il nome predefinito è "no name"; per cambiare nome dell'unità, fare doppio clic sul nome attuale. Viene visualizzata una finestra di dialogo. Sovrascrivere il vecchio nome con il nome nuovo (max. 16 caratteri) e fare clic su "ok" per confermare le modifiche o "Annulla" per annullare.

La rete di unità attualmente creata nella finestra principale, insieme con i nomi di ogni singola unità e il tipo di interfaccia, può essere salvato come un "progetto" sul computer.

- Fare clic sul pulsante "Salva progetto"; viene visualizzata la finestra di dialogo "Salva con nome".

- Inserire il nome del file desiderato, selezionare il percorso in cui il file deve essere salvato e quindi salvare il file.

Per impostazione predefinita, la sottocartella "progetto" è stata creata automaticamente durante l'installazione del programma.

L'estensione del file \* .p88 viene aggiunto automaticamente al nome del file.

Per caricare una rete di unità che è stata salvata sul computer:

- Fare clic sul pulsante "Carica progetto" che si trova in alto a destra della finestra. Viene visualizzata la finestra di dialogo "Apri".

- Selezionare il file disiderato e quindi confermare la selezione.

Se l'interfaccia utilizzata è diversa dall'interfaccia attualmente impostata, viene visualizzato un messaggio di avviso. Per accedere all'interfaccia, confermare il messaggio

#### 2.3.2.5 CAMBIARE INTERFACCIA

Per passare da un tipo di interfaccia ad un'altra supportata, rimuovere tutte le unità dalla finestra principale: - Fare clic sul pulsante in alto a sinistra. Appare l'interfaccia attualmente in uso, "USB", "RS485" o "TCP / IP". Viene visualizzata la seguente finestra di dialogo:

| Select Connection |            |
|-------------------|------------|
|                   | 5 • TCP/IP |
| Select COM        |            |
| COM 7             | Search     |
|                   |            |
|                   | 11         |

- Selezionare l'interfaccia desiderata ("RS485" / "TCP / IP" "USB").

 Per "RS485" deve essere selezionato il numero della porta utilizzata per questa interfaccia sotto "Select COM". Per l'interfaccia seriale che simula il driver per questo software deve essere selezionato in "Select COM" "USB". Controllare le impostazioni del sistema operativo per l'interfaccia COM appropriata o utilizzare il pulsante "Cerca" per ottenerlo automaticamente.

Le rispettive impostazioni del sistema operativo possono essere trovate sotto: \_ *Control Panel\_System Properties (Hardware)\_Device Manager\_Ports (COM e LPT).* 

Se ci sono conflitti con altre unità, il numero dell'interfaccia COM può essere modificata qui (*ad es via\_Properties\_Port Settings\_Advanced ...*).

Nota: Per evitare problemi di comunicazione, si raccomanda di cambiare manualmente i numeri COM 10 e superiori che sono assegnati automaticamente dal computer con numeri da 1 a 9.

# 2.3.2.6 IMPOSTARE GLI INDIRIZZI/NUMERI IP

Per operare con più unità DMM 8008 tramite controllo remoto via RS-485 o TCP / IP, deve essere assegnato a ciascuna unità un numero di identificazione o l'indirizzo IP prima del loro collegamento simultaneo. Ciò può essere fatto nel menu di sistema oppure, come descritto di seguito, tramite il computer:

Collegare le unità uno dopo l'altra al PC, utilizzando l'interfaccia USB, ed effettuare le seguenti impostazioni per ogni unità:

- Se l'interfaccia USB non è selezionata , utilizzare la finestra principale per accedere all'interfaccia USB

- Aggiungere una unità (pulsante "Aggiungi dispositivo")

- Collegare l'unità (pulsante "Connect")

- Per il controllo remoto tramite RS-485, premere il tasto "Aggiungi dispositivo" e selezionare un numero ID (1-64) sotto la voce "Configura ID".

- Per il controllo remoto via Ethernet, premere il tasto "Aggiungi dispositivo" definire un indirizzo IP sotto "Configura ID".

Viene automaticamente generata una maschera di rete

# 3. EDITING

#### 3.1 PAGINA INGRESSI

|                            |                           |                                        |                                      |                                      |                                 |                                      | Status: Uf               |
|----------------------------|---------------------------|----------------------------------------|--------------------------------------|--------------------------------------|---------------------------------|--------------------------------------|--------------------------|
| Inputs                     | Out1 Out                  | 2 Out3                                 | Out4 C                               | Out5 Out6                            | Out7                            | Out8 Routi                           | ng Overvie               |
|                            | Stereo Mode               |                                        | Stereo Mode                          | ] [                                  | Stereo Mode                     |                                      | Stereo Mode [            |
| np1<br>iain (dB)dBu<br>dBu | Gain [dB] 0 d             | B Gain [dB] 0 dB<br>Gain [dB] 0 dB     | Gain [dB] 0 dB                       | Inp5<br>Gain (dB) 0 dB<br>0 dBu      | Inp6<br>Gain [dB] 0 dB<br>0 dBu | Gain [dB] 0 dB                       | Gain [dB] 0              |
| Ť                          |                           |                                        |                                      |                                      |                                 |                                      |                          |
| Byp <-30<br>Filter 1st ord | Byp <3                    | 0 Byp <-30<br>Filter 1st ord<br>Bunass | Byp <-30<br>Filter 1st ord<br>Bunass | Byp <-30<br>Filter 1st ord<br>Bunass | Byp <-30<br>Filter 1st ord      | Byp <-30<br>Filter 1st ord<br>Bunass | Byp a                    |
| 1000<br>Hz<br>Noise Gate   | 1000<br>Noise Gate        | 1000 Hz<br>Noise Gate                  | Hz<br>Noise Gate                     | 1000<br>Hz<br>Noise Gate             | 1000<br>Noise Gate              | 1000<br>Noise Gate                   | Noise Gate               |
| Enable<br>Edit             | Enable<br>Edit            | Enable<br>Edit                         | Enable<br>Edit                       | Enable<br>Edit                       | Enable                          | Enable<br>Edit                       | Edit                     |
| Mic/Line                   | Mic/Line                  | Mic/Line<br>Line 💌                     | Mic/Line                             | Mic/Line                             | Mic/Line                        | Mic/Line                             | Mic/Line                 |
| Sel Fbk/EQ<br>EQ           | Sel Fbk/EQ<br>EQ          | Sel Fbk/EQ<br>EQ                       | Sel Fbk/EQ<br>EQ                     | Sel Fbk/EQ<br>EQ                     | Sel Fbk/EQ<br>EQ                | EQ                                   | Sel Fbk/E0               |
| Edit                       | EQ                        | EQ<br>Edit                             | EQ                                   | EQ                                   | EQ                              | EQ                                   | EQ                       |
| Phase 180'<br>Balanced     | □ Phase 180<br>■ Balanced | '                                      | □ Phase 180'<br>□ Balanced           | □ Phase 180'<br>□ Balanced           | ☐ Phase 180'<br>☑ Balanced      | ☐ Phase 180'<br>☑ Balanced           | □ Phase 18<br>□ Balanced |
| eedback dev fi             | eq [Hz]                   | 4.5                                    | E Phantom                            | Master Input Gai                     | n[%]                            |                                      | _   _ 100                |

Dalla pagina "Input" nell'ambiente di editing, ad ogni ingresso può essere associata una sorgente. Questa può essere il microfono o la linea.

Quando si seleziona la sorgente di linea, il guadagno d'ingresso può essere regolato da -127dB a + 12dB. Un pulsante di Bypass è disponibile per qualsiasi canale, permettendo di superare le impostazione del livello del canale portandolo a 0 dB.

Il guadagno dell'ingresso Master può essere utilizzato per disattivare tutti gli ingressi (0%) o per portare tutti a un livello fino a 0 dB (100%): ogni volta che il guadagno si dimezza in termini percentuali, il livello di ogni ingresso diminuisce di -6dB.

Per ogni ingresso, è possibile impostare la fase del segnale come "Direct" o 180°.

È disponibile un equalizzatore 3 bande che può essere impostato premendo il pulsante "Modifica". In tal caso, apparirà la seguente finestra di editing:

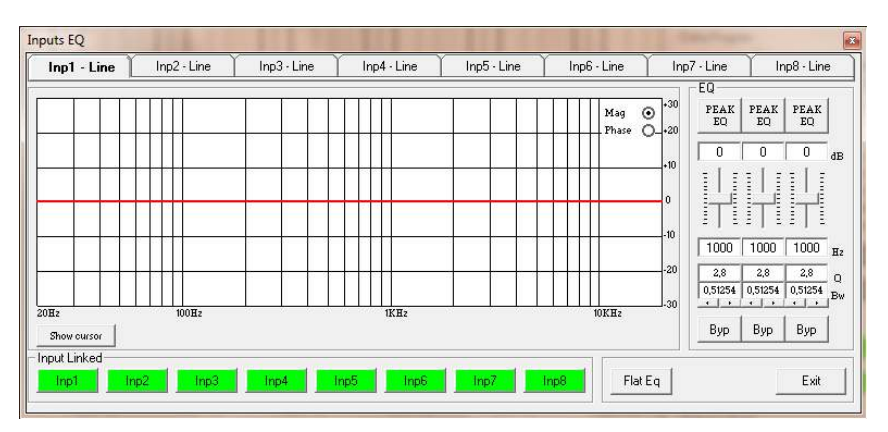

EQ: da questo "sub-frame" è possibile impostare per i canali di ingresso tre filtri peaker (Bell) o Filtri Q Shelving variabili.

Il DMM 8008 consente all'utente di assegnare autonomamente ad uno dei 3 filtri disponibili. diversi parametri. La selezione può essere fatta semplicemente premendo il tasto "Peak Eq" in cima agli slider e selezionando una dei 3 filtri disponibili : Peaker, Q variabile High Shelving e Q variabile Low Shelving.

Filtro BELL : qui possono essere regolate Center Frequency , Band Width (Q) e guadagno .

"Center Frequency": l'intervallo di frequenze selezionabili vanno da 20Hz a 20kHz con incrementi di 1/24 di ottava.

"Bandwidth BW": la gamma BW selezionabile va da 0,0312 Octave (Q = 10) fino a 3.59 Octave (Q = 0,4) con incrementi di 0,1 Q.

"Gain": la gamma di guadagno selezionabile va da -12 a +12 dB in passi di 0,5 dB.

Variabile filtro Low Shelving: qui possono essere regolati Center Frequency, Larghezza di banda (Q) (Slope) e guadagno

"Center Frequency": l'intervallo di frequenze selezionabili va da 20Hz a 20kHz a passi di 1/24 di ottava.

"Bandwidth BW (Slope)": la gamma BW selezionabile va da 0,0312 Octave (Q = 10) fino a 3,59 Octave (Q = 0,4) con incrementi di 0,1 Q.

"Gain": la gamma di guadagno selezionabile va da -12 a +12 dB con passi di 0,5 dB.

Variabile Q High Shelving : qui possono essere regolati Center Frequency, Larghezza di banda (Q) (Slope) e del guadagno

"Center Frequency": l'intervallo di frequenze selezionabili va da 20Hz a 20kHz a passi di 1/24 di ottava. "Bandwidth BW (Slope)": la gamma BW selezionabile va da 0,0312 Octave (Q = 10) fino a 3,59 Octave (Q =

0,4) con incrementi di 0,1 Q.

"Gain": la gamma di guadagno selezionabile va da -12 a +12 dB in passi di 0,5 dB.

Nota: ogni singolo filtro può essere indipendentemente "bypassato" per una facile regolazione e uso. Per "bypassare" il singolo filtro, basta premere il pulsante "Bypass" sotto i parametri del filtro.

Per impostare, se necessario, più Eq sugli 8 canali di ingresso nello stesso modo, sono disponibili i pulsanti "input" Linked che, quando premuti, forzano l'impostazione dell'equalizzazione su tutti i canali corrispondenti nello stesso modo a quello impostato per il canale attualmente modificato.

Il set up dei filtri e specialmente la loro frequenza può anche essere fatto con l'uso del mouse, basta attivare la funzione "Mostra cursore".

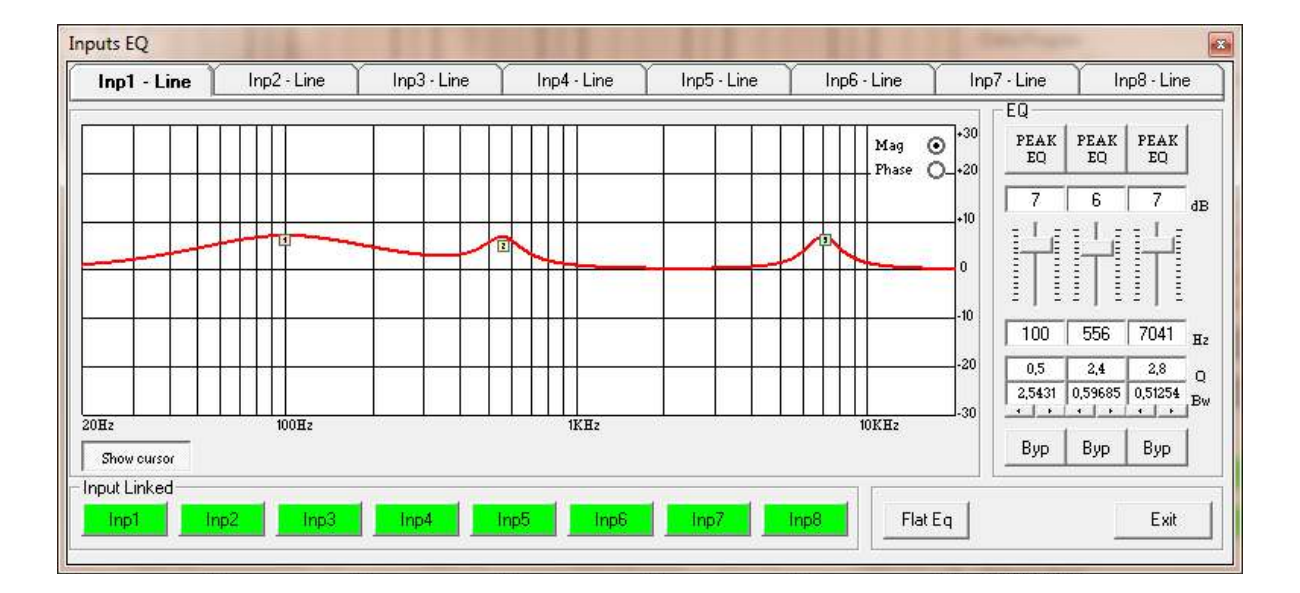

Una volta che vengono visualizzati sul grafico i 3 cursori disponibili, è possibile spostare, tenendo premuto il tasto del mouse, la frequenza e il guadagno desiderato.

Per l'impostazione del fattore Q del filtro, inserire il valore desiderato direttamente nella casella dedicata.

Una volta impostati i tutti i valori di filtro dell' EQ, è possibile, selezionando il parametro Phase, visualizzare la grafica di risposta :

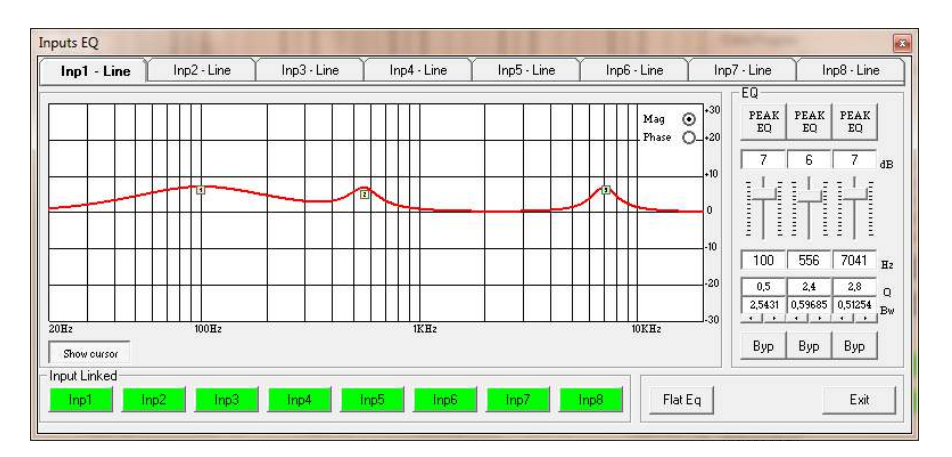

Quando è selezionata la sorgente del microfono, sul relativo canale è possibile regolare il livello di ingresso da -127dB fino a 12dB.

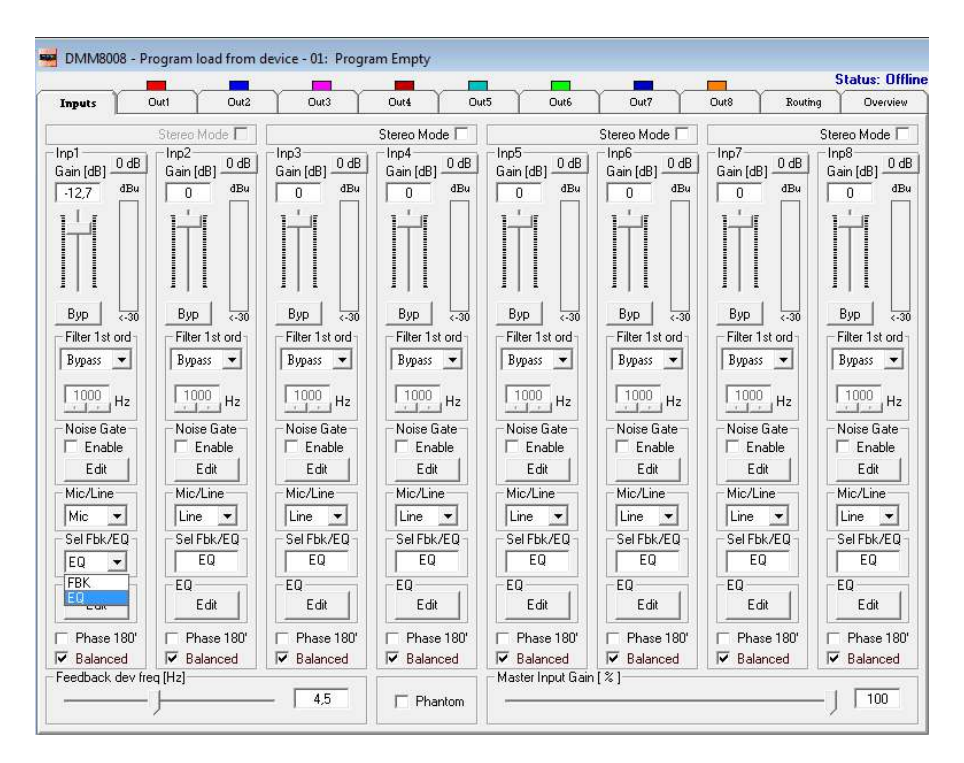

Quando è selezionato l'ingresso microfonico, l'utente può scegliere di processare il segnale con l'equalizzatore a 3 bande, o con un Feedback Eliminator.

Quando si seleziona l'equalizzatore a 3 bande, questo può essere modificato nello stesso modo indicato per l'ingresso Linea..

Il feedback Eliminator è un dispositivo di eliminazione di feedback, funziona sulla base di un processo di spostamento di frequenza che, analizzando tutte le frequenze del segnale della sorgente, determina la causa dell'effetto Larsen annullandola in tempo reale.

Indipendentemente dall' ingresso selezionato (microfono o linea), sugli ingressi sono sempre disponibili il filtro passa-basso e un Noise Gate.

Filtro passa basso: filtro di primo ordine, con una pendenza di taglio di 3dB / Oct. La frequenza di taglio è compresa tra 20 kHz fino a 1kHz a passi di 1/3 di ottava.

Il filtro può essere attivo o meno (bypassato), selezionando o deselezionando la casella "Enable":

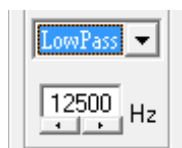

Una volta attivato, il filtro Low Pass è destinato ad essere utilizzato principalmente sull' ingresso del microfono selezionato, al fine di ridurre la quantità di alte frequenze senza influenzare in modo significativo la qualità della voce e aumentando l'immunità del feedback.

Noise Gate: può essere selezionato o bypassato nella casella "Enable":

| 🔽 Enable |
|----------|
| Edit     |

Il Noise Gate è stato pensato per gli ingressi di linea, ma anche come Auto Switch On / Off quando si opera con gli ingressi microfonici.

Da questo punto di vista, è stata estesa la soglia acustica, e in particolare quella del gating, in modo da adattarsi meglio alle caratteristiche del segnale vocale

| -42   | 2    | 5    | 0    | 3                                           | 0   |
|-------|------|------|------|---------------------------------------------|-----|
|       |      |      |      | , manuna ana ana ana ana ana ana ana ana an |     |
| Thr [ | đBu] | Rele | ease | At                                          | ack |

Gating Threshold: la soglia di gating va da -80dB fino a 0dBu.

Tale soglia consente di impostare un livello di gating per i microfoni, consentendo in tal modo di regolare il livello di rumore quando viene rilevato all'ingresso del microfono un segnale di livello alto, come la voce.

Attack Time: è compreso fra 1 ms fino a 1 secondo e rappresenta la velocità del Noise Gate in "chiusura" una volta che il segnale in ingresso è rilevato al di sotto della soglia di gating.

Release Time: va da 10ms fino a 1 secondo e rappresenta la velocità del Noise Gate in "apertura" una volta che un segnale in ingresso è rilevato al di sopra della soglia di gating.

L'alimentazione Phantom può essere attivata per alimentare microfoni a condensatore

Nota: sotto all'indicatore slider del livello, sia quando sono selezionate sorgenti di linea o microfoni, vi è un indicatore che indica in tempo reale e con precisione qual è il livello del segnale espresso in dBu

Nota1: è disponibile anche una casella di controllo "Balance".

Quando viene utilizzato un ingresso bilanciato, deve essere controllato, in modo da ottenere la corretta regolazione del livello di ingresso.

Se si utilizza un ingresso non bilanciato, la casella non deve essere selezionata e il livello di ingresso viene regolato automaticamente a + 6dBu.

Nota 2: Al fine di contribuire a regolare correttamente il Noise Gate viene visualizzata una finestra di stato con 8 LED che indicano lo stato degli ingressi:

|           | 1       | 2       | 3       | 4       | 5         | 6       | 7       | 8        |
|-----------|---------|---------|---------|---------|-----------|---------|---------|----------|
| Limit     | $\circ$ | $\circ$ | $\circ$ | $\circ$ | $\circ$   | $\circ$ | $\circ$ | $\circ$  |
| Sgn/Clip  | $\circ$ | $\circ$ | $\circ$ | $\circ$ | $\circ$   | $\circ$ | $\circ$ | $\circ$  |
| Feedback  | $\circ$ | $\circ$ | $\circ$ | $\circ$ | $\circ$   | $\circ$ | $\circ$ | $\circ$  |
| Mic       | •       | $\circ$ | $\circ$ | $\circ$ | $\circ$   | $\circ$ | $\circ$ | $\circ$  |
| Line      | $\circ$ | ٠       | ٠       | ٠       | ٠         | ٠       | ٠       | ٠        |
| Input Off | •       | ٠       | ٠       | ٠       | ٠         | ٠       | ٠       | ٠        |
| Mute In   |         | 4))     | 4))     | 4))     | 4))       | 4))     | 4))     | 4))      |
| Mute Out  | 4))     | 4))     | 4))     | 4))     | <u>مە</u> | 4))     | 4))     | <u>م</u> |

la linea di LED "input off" diventa rossa quando un ingresso è disattivato o regolato in "Mute" dal Noise Gate..

#### 3.2 PAGINA USCITE

Da questa finestra è possibile accedere e modificare i processi più significativi dei segnali degli 8 canali di uscita.

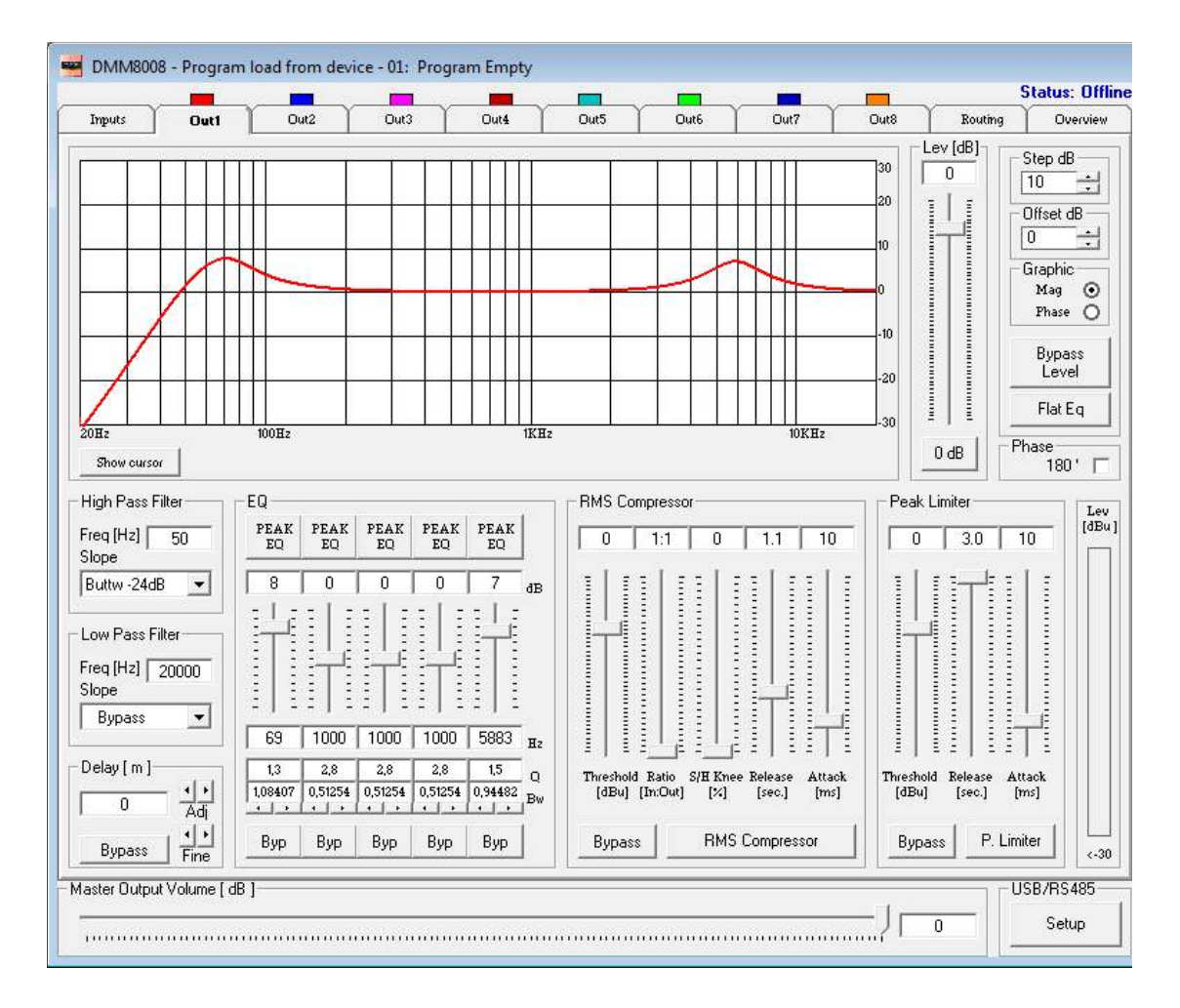

Filtro passa alto: da questo sub-frame, è possibile impostare il filtro passa-alto (HPF) per i canali di uscita.

Frequenza: (Low Cut Frequency) l'intervallo di frequenze selezionabili va da 20Hz a 20kHz a passi di 1/24 di ottava.

"Slope": consente di selezionare lo stato del filtro High Pass del crossover.

Le condizioni e lo stato disponibili per il filtro passa-alto sono elencati di seguito:

- Bypass (High Pass Filter Bypassed)
- Buttw 6dB (Butterworth Filter 6dB/Oct Slope)
- Buttw 12dB (Butterworth Filter 12dB/Oct Slope)
- LRiley 12dB (Linkwitz/Riley Filter 12dB/Oct Slope)
- Bessel 12dB (Bessel Filter 12dB/Oct Slope)
- Buttw 18dB (Butterworth Filter 18dB/Oct Slope)
- Buttw 24dB (Butterworth Filter 24dB/Oct Slope)
- LRiley 24dB (Linkwitz/Riley Filter 24dB/Oct Slope)
- Bessel 24dB (Bessel Filter 24dB/Oct Slope)

EQ: da questo sub-frame è possibile impostare i canali di uscita con cinque disponibili Filtri Shelving. La selezione può essere fatta semplicemente premendo il tasto "Peak Eq" in cima agli slider di eq. e selezionando uno dei 3 filtri disponibili : Peaker, Q variabile Hi Shelving e Q variabile Lo Shelving.

Filtro BELL: qui possono essere regolati Center Frequency, Band Width e Gain .

"Center Frequency": l'intervallo di frequenze selezionabili va da 20Hz a 20kHz a passi di 1/24 di ottava. "Bandwidth BW": la gamma BW selezionabile va da 0,0312 Octave (Q = 10) fino a 3,59 Octave (Q = 0,4) con incrementi di 0,1 Q.

"Gain": la gamma di guadagno selezionabile va da -12 a +12 dB in passi di 0,5 dB.

**Variabile Q Low Shelving Filter**: qui possono essere regolati Center Frequency, Band Width (Q) e Gain "**Center Frequency**": l'intervallo di frequenze selezionabili va da 20Hz a 20kHz a passi di 1/24 di ottava. "**Bandwidth BW (Slope)**": la gamma BW selezionabile va da 0,0312 Octave (Q = 10) fino a 3,59 Octave (Q = 0,4) con incrementi di 0,1 Q.

"Gain": la gamma di guadagno selezionabile va da -12 a +12 dB in passi di 0,5 dB.

Variabile Q High Shelving Filter: qui possono essere regolati Center Frequency, Band Width e Gain.
"Center Frequency": l'intervallo di frequenze selezionabili va da 20Hz a 20kHz a passi di 1/24 di ottava.
"Bandwidth BW (Slope)": la gamma BW selezionabile va da 0,0312 Octave (Q = 10) fino a 3,59 Octave (Q = 0,4) con incrementi di 0,1 Q.

"Gain": la gamma di guadagno selezionabile va da -12 a +12 dB in passi di 0,5 dB.

Nota: ogni singolo filtro può essere"bypassato" indipendentemente per una facile regolazione / uso. Per "Bypassare" il filtro singolo, basta premere il pulsante "Bypass" sotto i parametri del filtro. Il set up dei filtri e la loro frequenza di posizionamento può anche essere effettuato con l'uso del mouse, basta attivare la funzione "Mostra cursore", in basso a sinistra del grafico.

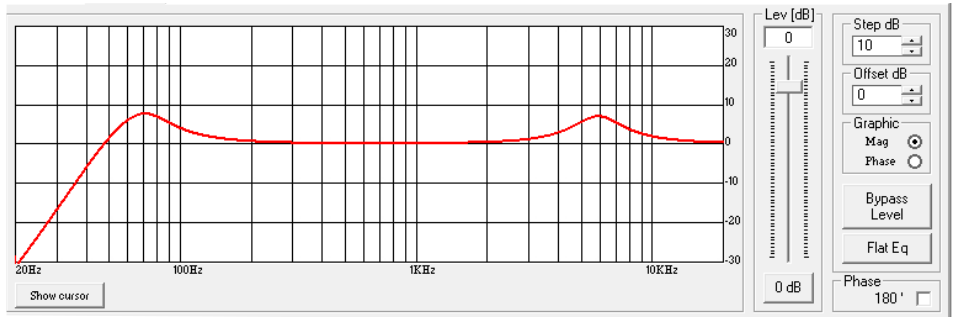

Selezionando e mantenendo il tasto del mouse premuto, è possibile spostare il cursore sulla frequenza e il gain desiderato.

Per l'impostazione del Q del filtro, bisogna inserire il valore desiderato direttamente nel box dedicato nella finestra principale del sub-frame dei filtri. Una volta impostati tutti i filtri dell'eq. per visualizzare graficamente la risposta del canale selezionare l'opzione "Fase" in alto a destra della finestra grafica:

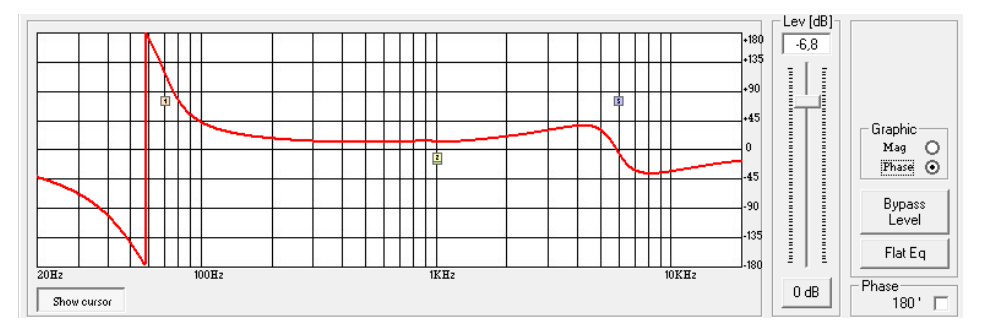

*Step dB* - questa semplice funzione permette di impostare la risoluzione in dB delle linee della griglia del grafico. La risoluzione può essere impostata in una gamma da 5dB fino a 50dB, a passi di 5 dB.

*Offset dB* - qui è possibile impostare un "offset" in dB a visualizzare la risposta Entità del equalizzazione.

Una volta aggiunto un offset positivo, più spazio viene dato nel grafico per la visualizzazione di sopra della OdB, quando si aggiunge un offset negativo, più spazio viene dato alla visualizzazione sotto la 0 dB.

L'offset può essere impostato in un range da 10dB fino a -120dB, a passi di 10dB.

*Level* [*dB*] - da questo sub-frame, è possibile impostare i canali di uscita livello da -127dB a + 18dB.

Premendo il pulsante "Bypass" nella parte inferiore del dispositivo di scorrimento livello, il livello attualmente impostato verrà ignorato e il livello di uscita viene impostata a 0 dB.

*Phase* - quando la casella è "deselezionata" il segnale processato è lasciato con la sua fase iniziale.

Quando la casella di controllo è "selezionata", poi la fase iniziale del segnale viene invertito di 180deg.

*Delay* - da questo sub-frame è possibile impostare i canali di uscita Ritardo da 000.0000mS (0 metri) fino a 380.998mS (129,53932 metri), a passi di 1 ms (frecce Adj) o 20.8uS (frecce Fine).

Su ogni canale di uscita è disponibile un potente compressore RMS per migliorare la qualità del suono, seguito da un limitatore di picco utile per limitare il segnale di uscita prima di entrare nel sistema di amplificazione. Il compressore RMS e il limitatore di picco possono essere impostati separatamente.

I parametri sono modificabili direttamente nei relativi subframe o entrando in una finestra dedicata e selezionando i pulsanti "RMS compressor" o "Peak Limiter".

Sia il compressore RMS che il limitatore di picco possono essere ignorati premendo il pulsante "Bypass".

*Compressore RMS* - da questo sub-frame, è possibile impostare i valori threshold, ratio, s/h knee, release,attack.

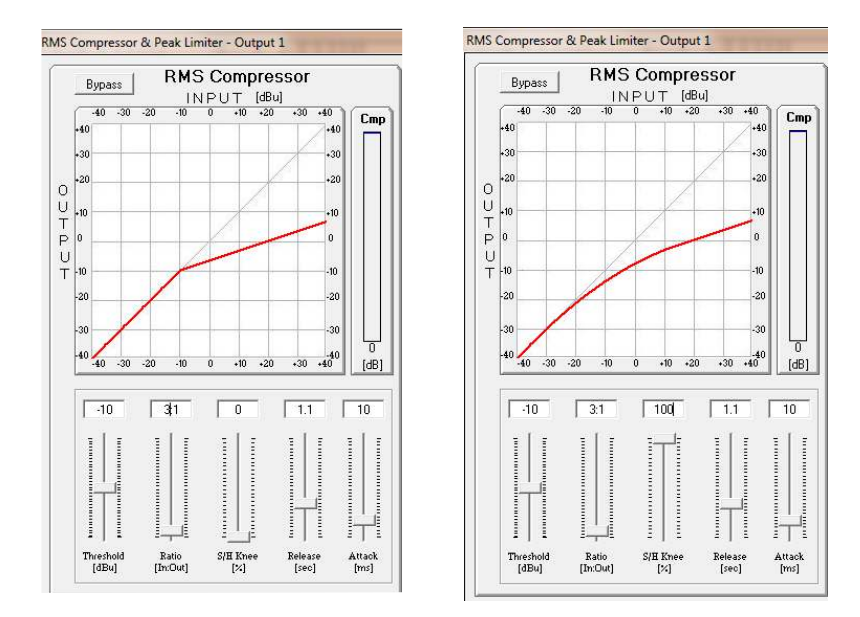

"Threshold": la soglia selezionabile del Compressore va da + 14,2dBu (OFF) / -33,8dBu a passi di 0.2dBu "Ratio": la gamma selezionabile del rapporto del RMS Compressor è da 1: 1 (Off) fino a 32: 1 (Lim) a passi di 1. "S/H Knee": il livello di compressione va da 000% (Hard) fino al 100% (Soft).

"Release Time": la gamma di rilascio va da 0,1s a 3s a passi di 0,1 secondi.

"Attack Time": la gamma selezionabile di Attack Time va da 5ms a 200ms in passi di 1 ms - da 5ms a 20ms poi 5ms - da 20ms a 30ms poi 10ms - da 30ms a 100ms e 20ms - da 100 ms a 200 ms. **Peak Limiter** – da questo sub-frame, è possibile impostare la soglia, il Time Attack e il Release Time dei canali di uscita per il limitatore di picco.

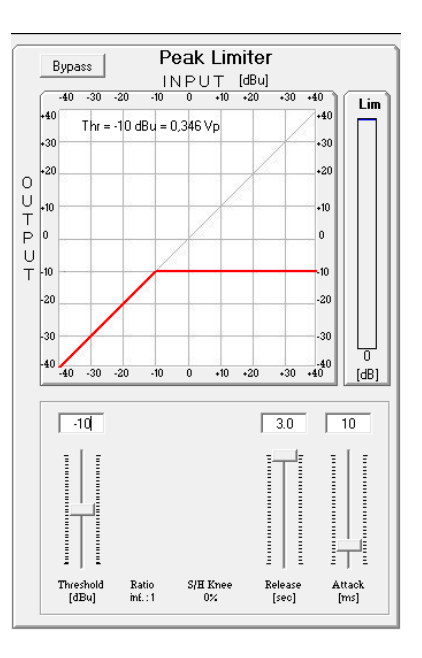

"*Threshold"*: la soglia selezionabile del limitatore va da +14,2dB (non attivo) a -33,8dB a passi di 0.2 dB. "*Release Time*": la gamma di rilascio va da 0.1s a 3s a passi di 0.1s.

"**Attack Time**": la gamma selezionabile di Attack Time va da 5ms a 200ms a step di 1ms - da 5ms a 20ms poi 5ms - da 20ms a 30ms poi 10ms - da 30ms a 100ms e 20ms - da 100ms a 200ms.

## 3.3 PAGINA di ROUTING

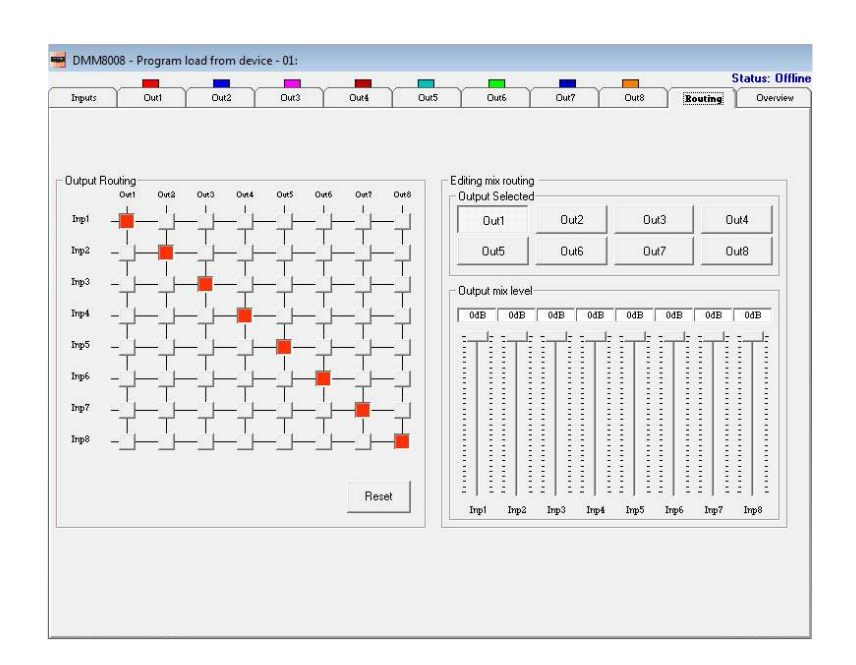

La pagina di routing permette di impostare la struttura del DMM 8008 e di assegnare a ciascuna uscita gli ingressi desiderati.

L'attivazione del "nodo" collegherà l'ingresso alla relativa uscita .

Nella sezione "editing mix ", è possibile regolare il livello di ciascuna uscita.

Quindi, selezionando uno qualsiasi degli 8 pulsanti disponibili, l'uscita verrà collegata al relativo ingresso. I livelli di ingresso possono variare da -30 dB fino a 0 dB.

# 3.4 PANORAMICA

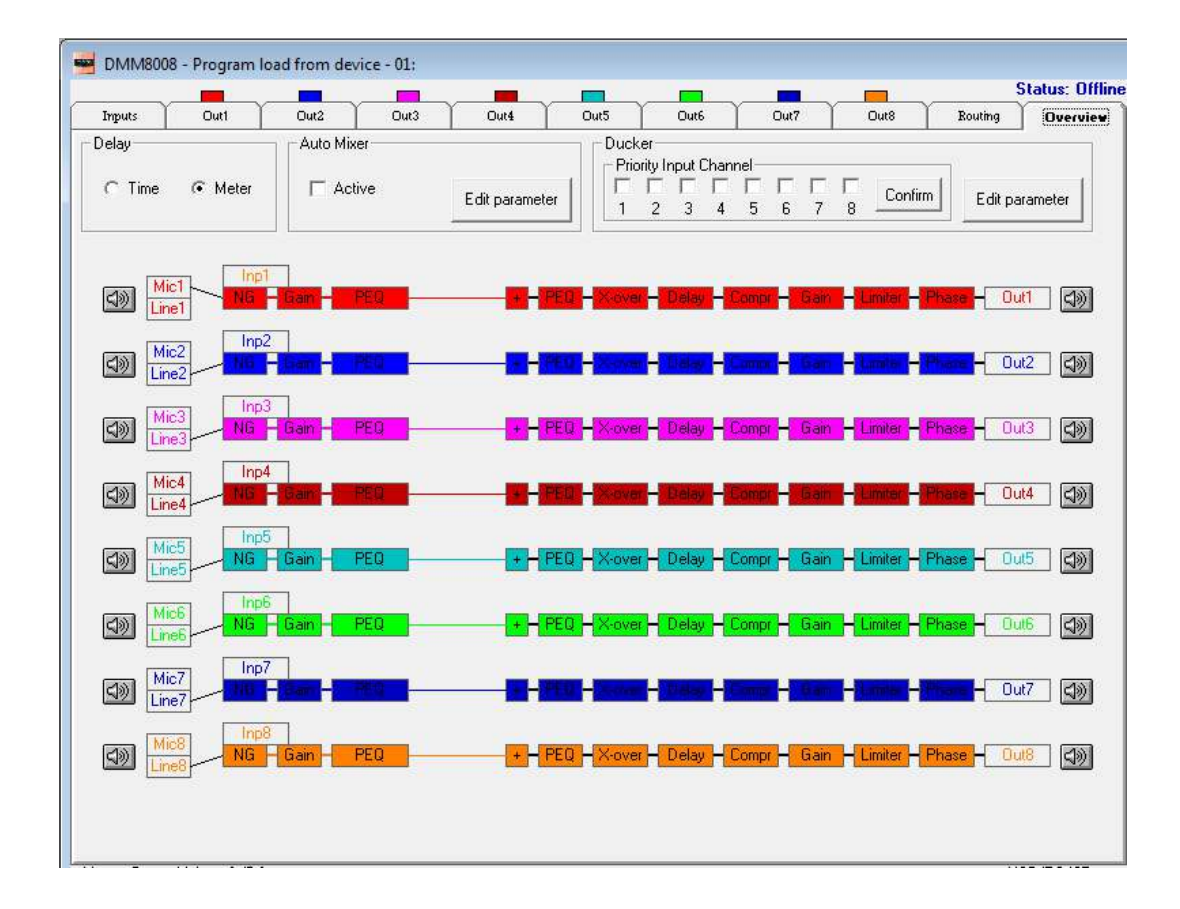

All'interno di questa pagina, possono essere controllati tutti i canali di ingresso (microfono e linea), così come è possibile accedere su ogni processo tramite lo schema a blocchi. In particolare, quando si seleziona l'ingresso microfonico possono essere richiamate le configurazioni di equalizzazione e eliminazione feedback. È anche possibile selezionata l'unità per definire la quantità di ritardo disponibile su ogni uscita.

Il ritardo può essere impostato in "metri" o "millisecondi".

È disponibile anche l'accesso per la modifica di AutoMixer e della priorità Ducker.

La DMM 8008 può funzionare con 2 processi classici di AutoMixer: NOM (numero di microfoni aperti) e Gain Sharing.

Questi 2 processi sono usati nei microfoni in Sistemi Conferenza per il miglioramento della qualità vocale e riduzione dell'effetto feedback.

I due processi (NOM e Gain) possono essere eseguiti insieme.

La priorità Ducker è un processo in grado di assegnare a 4 ingressi microfonici / linea, la priorità sugli altri, a cui il livello di ingresso sarà attenuato non appena verrà rilevato un segnale su uno degli ingressi con la priorità. La priorità Ducker è utilizzata principalmente in applicazioni di sistema Conference, là dove è necessario assegnare una priorità a un microfono usato, per esempio, da un Presidente.

Tuttavia, la priorità Ducker può essere molto utile anche nei sistemi di installazione, là dove un ingresso microfonico viene utilizzato come canale prioritario per annunci urgenti.

# 3.5 FUNZIONE AUTOMIXER

La DMM 8008 può eseguire 2 classici processi di Automixer tramite la funzione di attenuazione NOM e l'algoritmo di Gain Sharing.

Attenuazione NOM: questo è un processo in grado di rilevare il numero di microfoni attivi (aperti) e, su questi, si applica una quantità predefinita di attenuazione all'ingresso di ciascun microfono.

Ecco alcuni esempi per illustrare meglio l'attenuazione NOM:

- 1 microfono attivo significa nessuna attenuazione: 10log (1) = 0 dB
- 2 microfoni attivi raddoppiano l'attenuazione: 10log (2) = 3dB di attenuazione

Una volta raggiunto il limite di 8 microfoni attivi, (9dB attenuazione), viene raggiunta l'attenuazione massima che non aumenterà ulteriormente (si spera che le otto persone che cercano di parlare in avranno capito che da quel momento ...).

Qui di seguito una tabella che riporta la attenuazione NOM applicata sulla base del numero di microfoni aperti:

| NOM                   | Output Gain Adjustment (dB)<br>10log (NOM) |
|-----------------------|--------------------------------------------|
| 1<br>2<br>3<br>4<br>5 | 0<br>-3.0<br>-4.8<br>-6.0<br>-7.0          |
| 10                    | -10.0                                      |
| 20                    | -13.0                                      |
| 100                   | -20.0                                      |

# Gain Sharing:

Questo algoritmo si basa su un controllo dinamico del guadagno di ogni canale microfonico; il guadagno di ciascun canale è regolato confrontando il suo livello con quello sommato di tutti i microfoni.

Il guadagno è calcolato in modo che rimanga costante su tutti i microfoni.

In questo modo, i microfoni con il segnale più forte avranno il guadagno più alto e quelli con segnali a basso livello un guadagno ridotto.

In particolare, ciascun canale microfono è attenuato per la quantità, in dB, pari alla differenza tra il livello di quel canale microfonico e la somma di tutti i livelli dei canali microfonici.

Per esempio, se due oratori parlano ciascuno sul proprio canale microfono allo stesso livello, allora il livello della somma di tutti i canali sarà di 3 dB superiore al livello di ciascuno di questi microfoni.

Ogni microfono sarebbe abbassato di 3 dB.

Se la voce viene colta equamente da due microfoni, la somma di questi due segnali aumenterebbe di 6 dB.

(incremento risultante dalla aggiunta di due segnali coerenti.)

Il livello in ogni canale microfonico sarebbe di 6 dB inferiore alla somma e il guadagno di ciascun microfono si riduce di 6 dB.

Il risultato è come se il microfono fosse unico.

Un altro esempio è quello di un oratore che parla nel suo microfono, ma la sua voce entra anche nel microfono adiacente a un livello di 4 dB più basso.

Nel sistema Gain Sharing, il guadagno del secondo microfono sarà attenuato di 4 dB.

Questo rende il livello dal secondo microfono di 8 dB inferiore al primo, che ridurrà notevolmente l'interferenza.

Come detto il DMM 8008 può utilizzare entrambi i processi. L'utente può selezionare quale rendere attivo, entrando nella pagina di modifica automixer e selezionare il processo desiderato, selezionando la relativa casella.

| AutoMixer                 | Mode           |
|---------------------------|----------------|
|                           | NOM C          |
| Active                    |                |
|                           | Gain Sharing 🔎 |
| Gain Sharing Level (dBu)- |                |
|                           |                |
| 1.0                       |                |
| -                         | 1-             |
| : 1                       |                |
| 2                         | 2              |
| :                         | 2              |
| 2                         | 2              |
| 2                         | 2              |
| :                         | 2              |
| 2                         | 1              |
| 2                         |                |
| 2                         | 2              |
| 2                         |                |
| 1                         | 2              |
|                           |                |

Se viene selezionata l'opzione Gain Sharing, il guadagno massimo disponibile per la somma di tutti i microfoni può essere assegnato usando lo slider Gain Sharing Level.

Quando il cursore si trova su 0dB, è disponibile la potenza massima (virtualmente 0 dB) per la somma del livello di tutti i microfoni.

# 3.6 PRIORITY DUCKER

La Priorità Ducker è un processo dinamico utilizzato per attenuare il livello di un certo numero di canali di ingresso sulla base di un segnale rilevato su un ingresso indipendente.

Nel nostro caso, la priorità Ducker permette agli ingressi da 1 a 4 di avere priorità sugli altri.

Quando viene rilevato un segnale al di sopra della soglia definita per gli ingressi prioritari, tutti gli altri sono attenuati di una quantità di dB.

Nel nostro caso sta permettendo a 4 ingressi microfoni / linea di assegnare la priorità sugli altri.

In particolare, quando viene rilevato un segnale sopra la soglia di gating su uno degli ingressi prioritari, gli altri ingressi sono attenuati.

L'azione di attenuazione è regolata dal parametro Time Attack e viene mantenuta fino a quando è scesa al di sotto della soglia di gating, prima di tornare al livello originale in un tempo definito dal tempo di rilascio.

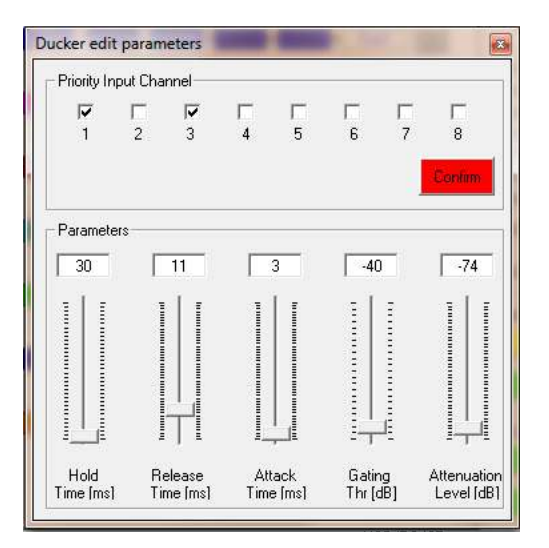

Priority Input Channel: possono essere selezionate fino a 4 caselle di controllo per 4 canali che avranno la priorità

Una volta selezionati i canali con priorità, al fine di rendere la priorità effettiva, è necessario confermare la selezione premendo il tasto "Conferma".

Gating Threshold: è la soglia che definisce il limite per il livello del segnale in ingresso sui canali prioritari che va da -44dB fino a 0 dB.

Attenuation Level: è quantità di attenuazione applicata ai canali che non hanno priorità quando il processo di Ducking è attivo ed è compreso fra 0 dB fino a -80dB.

Attack Time: è la velocità necessaria per raggiungere il livello stabilito di attenuazione e che va da 1ms fino a 2 secondi.

Hold Time: è il tempo tra la disattivazione del processo Ducking e l'azione di rilascio ed è compreso tra 10ms fino a 1 secondo.

Release Time: è la velocità necessaria per tornare al livello di guadagno originale dei canali che non hanno la priorità e varia da 1ms fino a 2 secondi.

#### 3.7 STATO GENERALE

|                                                         |                   |               |               |                  |                    |           | 9 (              | ×          |
|---------------------------------------------------------|-------------------|---------------|---------------|------------------|--------------------|-----------|------------------|------------|
| Dia dia dia dia dia dia dia dia dia dia d               | <b>Fa</b><br>Save |               | Stor          | <b>B</b><br>e    | F.a.<br>Rea        |           | Swi              | tch        |
| Input<br>Copy                                           | Ouput<br>Copy     |               | Lock Fro      |                  | nt-panel           |           | Version          |            |
| Extra Progi<br>Configui                                 | ram<br>re         |               |               | ĺ                | Sto                | re        | R                | ead        |
| Phantom<br>Limit<br>Sgn/Clip<br>Feedback<br>Mic<br>Line | 1 0 0 0 0 0       | 2 0 0 0 0 0   | 3 0 0 0 0 0 0 | 4 0 0 0 0 0      | 50000              | 60000     | 7 0 0 0 0        | 8 0000     |
| Mute In                                                 | <u> く ) </u>      | -<br>つ)<br>つ) | <u> </u>      | <u>ය</u> )<br>යා | <u>අ</u> ))<br>දා) | <u> し</u> | <u>අ</u> )<br>අ) | 5          |
| Input Linke<br>Inp1<br>Inp5                             |                   | Inp           | 2             |                  | np3<br>np7         |           | Inj              | 04<br>08   |
| Output Linl<br>Out1<br>Out5                             | ked -             | Out<br>Out    | 2             |                  | Dut3<br>Dut7       |           | Ou<br>Ou         | ıt4<br>it8 |
| )evice s<br>201:                                        | tart              | wit           | h pro         | ogr              | am                 |           |                  |            |

In questa schermata, sempre presente insieme alle altre pagine di modifica, viene visualizzato lo stato dei canali.

Qui sono presenti tutte le principali funzioni che vengono monitorate grazie ai led presenti nel pannello anteriore del DMM 8008. Gli ingressi / uscite di canale possono essere confrontate tra loro in modo da controllare tutti gli aggiornamenti e i relativi parametri.

Per collegare 2 o più canali, è sufficiente premere i tasti relativi nella sezione "Input Linked" e "Output Linked". Il livello di uscita principale può essere regolato da questa finestra.

| Master Output Volume [ dB ] | USB/RS485 |
|-----------------------------|-----------|
|                             | Setup     |

Questo è lo stesso controllo di livello utilizzato dal controllo remoto.

Tramite il pulsante "Setup" si può impostare il DMM 8008 in modalità manuale, scegliendo l'interfaccia USB, RS485 o modalità automatica.

| SB/RS485 Setu | p (     |
|---------------|---------|
| USB/RS485 Ma  | anual 💌 |
| USB/RS485 Ma  | inual   |
| USB/RS485 Au  | tomatic |
| Cancel        | OK      |

Dalla finestra Utilità, è possibile accedere a diversi processi, in particolare:

Load: permette di caricare su controllo remoto una configurazione precedentemente salvata su PC

Save: consente di salvare su PC la sessione corrente modificata

Store: permette di memorizzare sul DMM 8008, in una delle 6 posizioni disponibili, la sessione modificata

*Read:* consente di leggere dal DMM 8008, uno dei 6 preset memorizzati e visualizzarlo sulla sessione modificata

*Input Copy:* consente di copiare l'impostazione di un canale di ingresso su un altro

*Output Copy:* consente di copiare l'impostazione di un canale di uscita su un altro

*Switch:* questo tasto particolare permette di entrare in una finestra in cui possono essere impostate un massimo di 4 linee (switch).

| i cen           | Contract of Contract |                      |
|-----------------|----------------------|----------------------|
| Switch          |                      |                      |
| E 1             |                      |                      |
| ⊏ s             |                      |                      |
| <b>F</b> \$3    |                      |                      |
| <b>□</b> \$4    |                      |                      |
| - Switch Preset |                      |                      |
|                 | 5 6                  | 7 8 9 10             |
| Link Switch     |                      |                      |
|                 | Link Switch prese    | et to Audio preset 🔲 |
| Switch Preset 1 |                      |                      |
| Load from PC    | Save to PC           | Store to device      |
| Class           |                      | Edit Switch Name     |

Da questa finestra, di fatto, possono essere impostate 4 linee di uscita "switch" disponibili sul pannello posteriore del DMM 8008 e utili per il controllo di dispositivi remoti 0V o 5V.

Possono essere creati fino a 10 differenti preset, a cui viene assegnata una configurazione specifica.

Al fine di creare i preset, è necessario prima selezionare uno dei 10 pulsanti "Switch Preset"; a tale selezione verrà assegnata la configurazione S1 / S2 / S3 / S4.

Ad ogni pulsante può essere assegnata una diversa configurazione S (x) che sarà mantenuta fino a quando il Pc Sw è aperto.

Sul PC può essere salvata solo una configurazione per volta, il Pc non memorizzerà le configurazioni dei 10 switch preset .

Pertanto, su PC verranno salvate in qualsiasi momento solo le configurazioni degli switch S1 / S2 / S3 / S4.

Le varie configurazioni possono essere poi richiamate e assegnate al corrispondente tasto "switch preset".

Esempio di configurazione:

S1 = verificato S2 = non verificato

S3 = non verificato

S4 = non verificato

La configurazione può essere salvata sul PC come "S1\_On".

Se ricordate, quando si preme l'interruttore di preselezione "uno", allo switch Preset 1 sarà associata una configurazione.

Possono essere salvate con nomi diversi e associate ai vari pulsanti diverse S (x) configurazioni.

Per memorizzare le 10 configurazioni preimpostate all'interno del DMM 8008, se attiva la funzione "link" (vedi più avanti), è sufficiente premere qualsiasi tasto switch preset per renderlo attivo e poi premere il pulsante "Store to Device".

L'impostazione relativa a quello switch Preset, verrà memorizzata nella posizione preimpostata all'interno del DMM 8008.

Per memorizzare i tutti 10 preset, bisogna attivarli uno per uno e per ognuno di loro premere il pulsante "Store to Device".

Una volta memorizzati all'interno del DMM 8008, i 10 preset controllati dai 10 interruttori di stato S (x) posssono essere richiamati manualmente e indipendentemente dai "Preset Audio", dal pannello frontale dell'unità.

Se l'utente vuole richiamare i Preset switch insieme con gli Audio Preset, allora è necessario collegare i Preset audio e i Preset switch; questo può essere fatto selezionando "Link Switch preset to audio preset" nella finestra di controllo "Switch".

Agli switch possono anche essere assegnato dei nomi, semplicemente premendo il pulsante "Edit Switch Name".

| dit Switch Name |    |         |
|-----------------|----|---------|
| Name Switch 1   | 1  |         |
| Name Switch 2   | S  |         |
| Name Switch 3   | S3 |         |
| Name Switch 4   | S4 |         |
| Cancel          | ľ  | Confirm |
**External Program**: la sezione "External Program" permette all'utente di attivare/disattivare ognuno dei 4 "input switch" disponibili.

Quando uno o più di essi è impostato come attivo è possibile definire con l'opzione "Configure Mode"se il segnale d'ingresso deve essere considerato alto o basso.

| External Signal Enable  |                                                       |
|-------------------------|-------------------------------------------------------|
| 🔽 Enable Input Signal 1 | 🔽 Enable Input Signal 3                               |
| 🔽 Enable Input Signal 2 | 🔲 Enable Input Signal 4                               |
| Active Mode             |                                                       |
| Configure Mode Externa  | al Input line active High 🛛 💌                         |
| Priority Externa        | al Input line active High<br>al Input line active Low |
| Configure Priority 0    | • ?                                                   |
| Cancel                  | Confirm                                               |

Inoltre, è anche possibile, nel caso di più Eventi che si verificano contemporaneamente, di assegnare una priorità (vedi sotto).

| Configure Extern              | al Signal                          |                                                                          |
|-------------------------------|------------------------------------|--------------------------------------------------------------------------|
| External Signal               | Enable<br>t Signal 1<br>t Signal 2 | <ul> <li>Enable Input Signal 3</li> <li>Enable Input Signal 4</li> </ul> |
| Active Mode<br>Configure Mode | Externa                            | al Input line active High 💌                                              |
| Priority<br>Configure Priorit | y 0<br>0                           | ?                                                                        |
| Cancel                        | 2<br>3<br>4<br>5                   | Confirm                                                                  |

La priorità desiderata può essere impostata selezionando una delle 8 opzioni accessibili premendo il pulsante "Configure Priority" che corrispondono alla seguente Tabella (accessibile premendo il pulsante "?"):

| recall program E4 if S4 = 1 or<br>recall program E3 if S3 = 1 or<br>recall program E2 if S2 = 1 or<br>recall program E1 if S1 = 1<br>recall program E2 if S2 = 1 or<br>recall program E2 if S2 = 1 or<br>recall program E1 if S1 = 1 or<br>recall program E4 if S4 = 1<br>recall program E2 if S2 = 1 or<br>recall program E1 if S1 = 1 or<br>recall program E1 if S1 = 1 or<br>recall program E1 if S1 = 1 or<br>recall program E4 if S4 = 1 or<br>recall program E4 if S4 = 1 or<br>recall program E4 if S4 = 1 or | recall program E4 if S4 = 0 or<br>recall program E3 if S3 = 0 or<br>recall program E2 if S2 = 0 or<br>recall program E1 if S1 = 0<br>recall program E3 if S3 = 0 or<br>recall program E1 if S1 = 0 or<br>recall program E1 if S1 = 0 or<br>recall program E4 if S4 = 0<br>recall program E1 if S1 = 0 or<br>recall program E1 if S1 = 0 or<br>recall program E1 if S1 = 0 or                                                                                                    |
|----------------------------------------------------------------------------------------------------|----------------------------------------------------------------------------------------------------|
| recall program E3 if S3 = 1 or<br>recall program E2 if S2 = 1 or<br>recall program E1 if S1 = 1 or<br>recall program E4 if S4 = 1<br>recall program E2 if S2 = 1 or<br>recall program E1 if S1 = 1 or<br>recall program E4 if S4 = 1 or<br>recall program E3 if S3 = 1                                                                                                    | recall program E3 if S3 = 0 or<br>recall program E2 if S2 = 0 or<br>recall program E1 if S1 = 0 or<br>recall program E4 if S4 = 0<br>recall program E1 if S1 = 0 or<br>recall program E1 if S1 = 0 or                                                                                                    |
| recall program E2 if S2 = 1 or<br>recall program E1 if S1 = 1 or<br>recall program E4 if S4 = 1 or<br>recall program E3 if S3 = 1                                                                                                    | recall program E2 if S2 = 0 or<br>recall program E1 if S1 = 0 or<br>recall program E4 if S4 = 0 or                                                                                                    |
| the state of the second state of the second state of the second state of the second state of the                                                                                                    | recall program E3 if $S3 = 0$                                                                                                    |
| recall program E1 if S1 = 1 or                                                                                                    | recall program E1 if S1 = 0 or                                                                                                    |
| recall program E4 if S4 = 1 or                                                                                                    | recall program E4 if S4 = 0 or                                                                                                    |
| recall program E3 if S3 = 1 or                                                                                                    | recall program E3 if S3 = 0 or                                                                                                    |
| recall program E2 if S2 = 1                                                                                                    | recall program E2 if S2 = 0                                                                                                    |
| recall program E1 if S1 = 1 or                                                                                                    | recall program E1 if S1 = 0 or                                                                                                    |
| recall program E4 if S4 = 1 or                                                                                                    | recall program E4 if S4 = 0 or                                                                                                    |
| recall program E3 if S3 = 1 or                                                                                                    | recall program E3 if S3 = 0 or                                                                                                    |
| recall program E2 if S2 = 1                                                                                                    | recall program E2 if S2 = 0                                                                                                    |
| recall program E2 if S2 = 1 or                                                                                                    | recall program E2 if S2 = 0 or                                                                                                    |
| recall program E3 if S3 = 1 or                                                                                                    | recall program E3 if S3 = 0 or                                                                                                    |
| recall program E4 if S4 = 1 or                                                                                                    | recall program E4 if S4 = 0 or                                                                                                    |
| recall program E1 if S1 = 1                                                                                                    | recall program E1 if S1 = 0                                                                                                    |
| recall program E3 if S3 = 1 or                                                                                                    | recall program E3 if S3 = 0 or                                                                                                    |
| recall program E4 if S4 = 1 or                                                                                                    | recall program E4 if S4 = 0 or                                                                                                    |
| recall program E1 if S1 = 1 or                                                                                                    | recall program E1 if S1 = 0 or                                                                                                    |
| recall program E2 if S2 = 1                                                                                                    | recall program E2 if S2 = 0                                                                                                    |
| recall program E4 if S4 = 1 or                                                                                                    | recall program E4 if S4 = 0 or                                                                                                    |
| recall program E1 if S1 = 1 or                                                                                                    | recall program E1 if S1 = 0 or                                                                                                    |
| recall program E2 if S2 = 1 or                                                                                                    | recall program E2 if S2 = 0 or                                                                                                    |
| recall program E3 if S3 = 1                                                                                                    | recall program E3 if S3 = 0                                                                                                    |
|                                                                                                    | recall program E2 if S2 = 1<br>recall program E1 if S1 = 1 or<br>recall program E4 if S4 = 1 or<br>recall program E3 if S3 = 1 or<br>recall program E2 if S2 = 1<br>recall program E3 if S3 = 1 or<br>recall program E3 if S3 = 1 or<br>recall program E3 if S3 = 1 or<br>recall program E3 if S3 = 1 or<br>recall program E3 if S3 = 1 or<br>recall program E1 if S1 = 1<br>recall program E1 if S1 = 1 or<br>recall program E1 if S1 = 1 or<br>recall program E1 if S1 = 1 or<br>recall program E1 if S1 = 1 or<br>recall program E1 if S1 = 1 or<br>recall program E1 if S1 = 1 or<br>recall program E1 if S1 = 1 or<br>recall program E1 if S1 = 1 or<br>recall program E2 if S2 = 1<br>recall program E3 if S3 = 1<br>recall program E3 if S3 = 1<br>recall program E3 if S3 = 1 |

Ad ognuno dei 4 eventi può essere collegatoun processo specifico.

Questo processo corrispondente ad una specifica configurazione di Input / Output (Preset), che deve essere richiamato solo se si verifica il relativo evento (Switch Active).

Quindi, possono essere creati e conservati 4 Presets aggiuntivi diversi dai 6 disponibili per le normali operazioni.

Una volta creati i 4 Presets Extra, possono essere memorizzati all'interno del DMM 8008 tramite il pulsante "Store":

| demory Program Extra                                      |               |
|-----------------------------------------------------------|---------------|
| 11                                                        |               |
| )3:                                                       |               |
| )4:                                                       |               |
|                                                           |               |
|                                                           |               |
|                                                           |               |
|                                                           | 2 7 7 2       |
|                                                           |               |
| dit Name [max size]                                       | 6 characters] |
| dit Name [max size ]<br>Program Empty                     | 6 characters] |
| dit Name [max size ]<br>Program Empty<br>elect position   | 6 characters] |
| dit Name [max size ]<br>Program Empty<br>elect position   | 6 characters] |
| idit Name [max size ]<br>Program Empty<br>ielect position | 6 characters] |
| cdit Name [max size ]<br>Program Empty<br>Select position | 6 characters] |
| dit Name (max size )                                      | 6 charactersj |

I Presets extra possono essere salvati in 4 disponibili posizioni dove il numero di posizione è corrispondente al relativo "Switch Input Event". Ad ognuno dei 4 Preset extra può essere assegnato un nome specifico. Una volta salvate le impostazioni, possono essere in qualsiasi momento richiamate per il controllo tramite il pulsante "Read".

| Read Program Extra       | <b>E</b> |
|--------------------------|----------|
| Memory Program Extra     |          |
| 01:<br>02:<br>03:<br>04: |          |
| Cancel                   | Read     |

Per uscire dal controllo remoto SW, è sufficiente cliccare su "Exit" nell' l'opzione "File" nell'angolo in alto a sinistra del principale ambiente di editing.

Una volta lasciato il controllo remoto da PC Sw, la DMM 8008 tornerà alla modalità Stand Alone e il display LCD visualizzerà il preset attualmente in esecuzione:

DMM 8008 01: Current Preset Name

## 4. SPECIFICHE TECNICHE

|                                 | Audio                                                                                                    |
|---------------------------------|----------------------------------------------------------------------------------------------------|
| • • • •                         |                                                                                                    |
| Analog Input                    | 8 electronically balanced (Mic - Line - Unbalanced)                                                                 |
| Analog Output                   | 8 electronically balanced                                                                                           |
|                                 | 35dB ( 23dB analog, 12dB digital )                                                                                  |
| Maximum Output Level            | +14dBu                                                                                                    |
| THD+N                           | 0.005% at 1kHz 0dBu                                                                                                 |
| S/N                             | >104dBA                                                                                                    |
| Frequency Response              | 20Hz-20kHz +/-1dB                                                                                                   |
| AD & DA Converters              | 4 x AK5385B 24bit, 1 x Ak4358 24bit (48kHz)                                                                         |
| Phantom Power                   | 48Vdc                                                                                                    |
| Impedance                       | Line Mic Input 3300 Ohm / Outputs 115 Ohm                                                                           |
| DS                              | P & Processing                                                                                                    |
| DSP Engine                      | Dream SAM3716, 24bit (data) x 96bit (coeff.)                                                                        |
| DSP Resolution                  | 24 x 32 bit for filtering process: 96bits resolution on intermediate                                                |
|                                 | computation results                                                                                                 |
| Input Equalization              | 3-band parametric selected as peaking or Low/High shelving with                                                     |
|                                 | variable Q per input channel                                                                                        |
|                                 | Low/High pass 1st order filter per input channel                                                                    |
| Output Equalization             | 5-band parametric EQ selected as peaking or Low/High shelving with                                                  |
| Filter Opin                     | variable Q per output channel                                                                                       |
| Filter Gain                     | From -12dBu up to +12dBu by 0.5dBu resolution steps                                                                 |
| Filter O/BW                     | O from $0.4$ up to 10 by 0.1 resolution steps                                                                       |
| Crossover Section HPE/LPE       | Butterworth 6/12/18/24dB per octave                                                                                 |
|                                 | Bussel, Linkwitz-Riley and custom 12/24dB per octave                                                                |
|                                 | Filter resolution 1/24th of octave                                                                                  |
| RMS Compressor and Peak Limiter | Threshold from 14dBu up to -34dBu                                                                                   |
|                                 | Attack time from 5ms up to 200ms (1ms resolution up to 20ms, 10ms                                                   |
|                                 | resolution up to 100ms and 20ms resolution up to 200ms)                                                             |
|                                 | Release time from 0.1 sec up to 3 sec (0.1 sec resolution)                                                          |
|                                 | Ratio from 1:1 to 32:1 (compressor only)                                                                            |
| Delay                           | Adjustable soft or hard knee (compressor only)                                                                      |
| Delay                           | Ditch shifting algorithm only for Mic input channels                                                                |
| Automixing Functions            | NOM attenuation. Gain sharing algorithm and priority ducking processing                                             |
| Automixing Functions            | Now attendation, Cain sharing algorithm and pronty ducking processing                                               |
|                                 | General                                                                                                    |
| Device Presete                  | Guage proceto L 4 by using S1 S4 digital input parts                                                                |
| Front Panel                     | o user presers + 4 by using 51-54 digital input ports<br>2 x 24 character LCD display with white/blue LED backlight |
| FIOIR Faller                    | 6-I ED status indicators (Line Mic Mute I/O Signal Clin Limiter)                                                    |
|                                 | 1-I ED indicator Phantom power                                                                                      |
|                                 | 6 x front push button (Preset recall, Setup)                                                                        |
|                                 | USB type B connector                                                                                                |
| Rear Panel                      | 2 x 12 pin Phoenix connector (Mic/Line inputs)                                                                      |
|                                 | 2 x 12 pin Phoenix connector (Line outputs)                                                                         |
|                                 | 2 x 4 pin Phoenix connector (S1-S4 digital input ports - TTL level 0-5V)                                            |
|                                 | 2 x 4 pin Phoenix connector (S1-S4 digital output ports - TTL level 0-5V)                                           |
|                                 | 2 x RJ45 for RS485 In/Out connection                                                                                |
|                                 | I X RJ45 WITH ACTIVITY leas for Ethernet connection (10/100 TCP-IP)                                                 |
| Optional Device                 | EC CT3 TOA CONNECTOR, power On/OIT SWITCH<br>ERT W/P8008 wall papel control                                         |
| Included Software               | PC users interface.                                                                                                 |
| Main AC                         | 90-240Vac (50/60Hz) - 40W                                                                                           |
| Dimensions                      | 19" x 1.75" x 9" ( 483 x 44 x 229mm ) - 1RU                                                                         |
| Weight, Net/Shipping            | 7.71lbs (3.5kg) / 8.82lbs (4kg)                                                                                     |

Specifications subject to change without notice.

### SCHEMA A BLOCCHI

5.

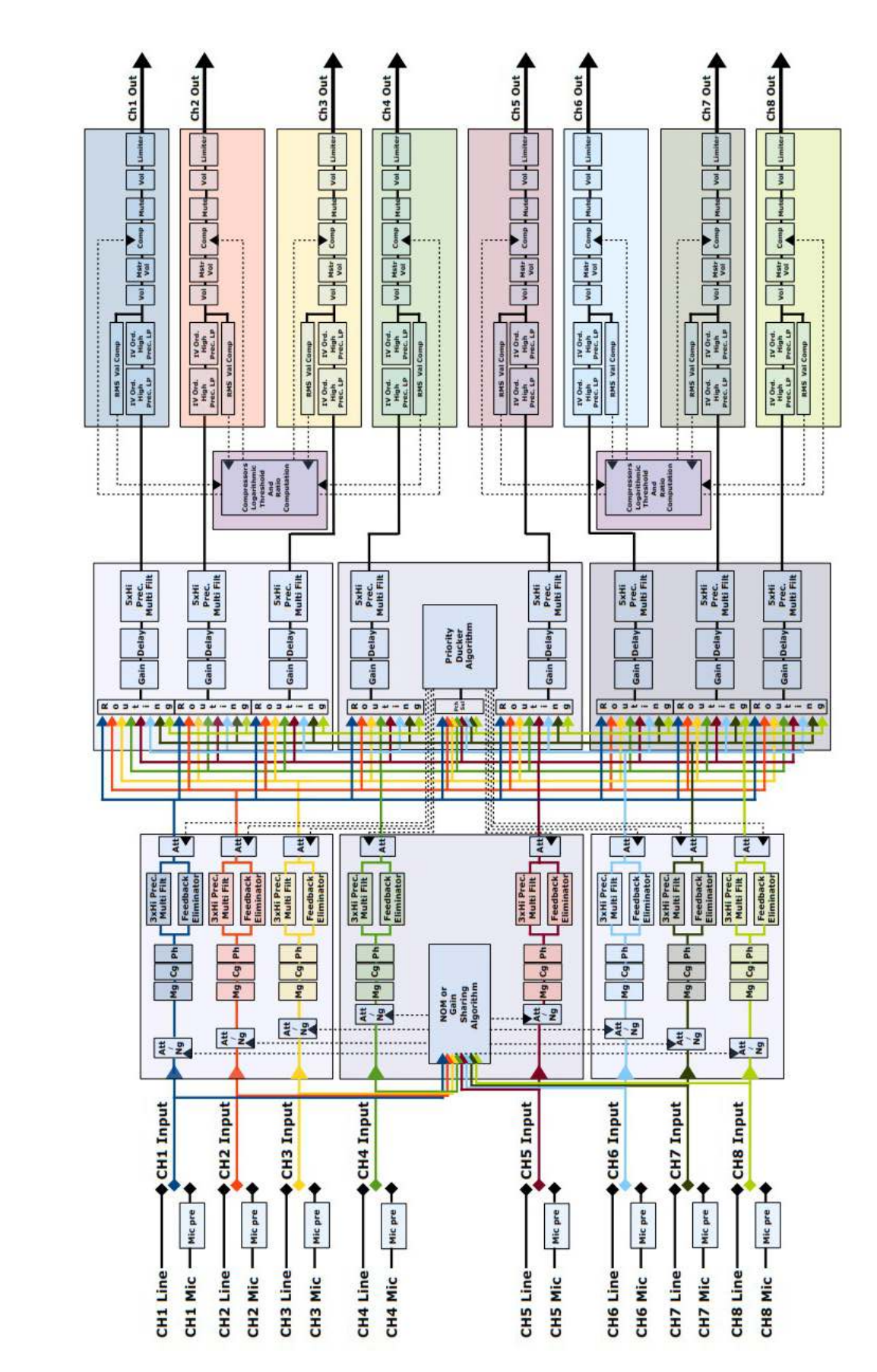

DMM 8008 Pro Digital Matrix 8 in x 8 out with «Feedback Elim OR EQ, Auto mix and Priority Ducker»

6. PROTOCOLLO DI COMUNICAZIONE

# **U.A.R.T. SETTING**

BAUD-RATE = 57600 PARITY = NONE DATA BIT = 8 BIT STOP = 1

# TCP/IP SETTING

REMOTE\_PORT = 1001 IP ADDRESS = da 1. 0. 0. 1 a 223.255.255.254 con: - IP=1.0.0.2 to IP=126.255.255.254 automaticamente SUBNET MASK= 255. 0. 0. 0 - IP=127.0.0.2 to IP=191.255.255.254 automaticamente SUBNET MASK= 255. 255. 0. 0 - IP=192.0.0.2 to IP=223.255.255.254 automaticamente SUBNET MASK= 255. 255. 255. 0 GATEWAY = IP(0). IP(1). IP(2). 1

## FRAME PROTOCOL

Il controllo remoto deve inviare al dispositivo la seguente configurazione: TX: STX ID\_M ID\_N CMD D0 D1 D2 D3 D4 D5 D6 D7 ETX Dove: STX = F0H Start message ID\_M = 46H Id device ID\_N = 0,..,64 Id number device (0 only for USB / TCP/IP connection; 1,..,64 for RS485) CMD = xx Command type DATA0,..,7= xx Data byte ETX = F7H End message Quando il dispositivo riceve questa configurazione valuta il tipo di comando e dopo l'esecuzione, invia nuovamente al controllo remoto un riconoscimento; questo riconoscimento dipende dal tipo di comando

## TIPO DI COMANDO

CONNECTION REQUEST 00H UPDATE GAINS-PHASE-MUTE 01H **UPDATE ROUTING 08H** CLOSE SINGLE DEVICE 0FH UPG\_MASTERGAIN\_CMD 16H SWITCH\_S\_CMD 1AH RECALL\_PRESET 1BH CMD\_UPG\_BALANCED 1FH INC\_DECR\_GAIN\_LINKED\_CMD 2FH INC\_DECR\_GAIN\_CMD 30H INC\_DECR\_MASTERGAIN\_CMD 31H INC DECR MASTERVOLUME CMD 32H MUTE\_UNMUTE\_CMD 33H UPG\_ONLY\_GAINS\_CMD 34H CHANGE PRESET SWITCH CMD 3DH LINK SWITCH CMD 3EH UPG\_AUTOMIX\_BYP\_CMD 61H UPG\_AUTOMIX\_MODE\_CMD 62H UPG\_AUTOMIX\_GS\_CMD 64H READ\_AUTOMIX\_NOM\_ATT\_CMD 0EH UPG DUCKER PRIORITY CMD 66H UPG\_DUCKER\_HOLD\_CMD 67H UPG DUCKER REL ATK CMD 68H UPG\_DUCKER\_THR\_CMD 69H VUMETER\_OUT\_CMD 36H VUMETER\_LIM\_CMD 37H VUMETER CMP CMD 38H READ\_VERSION\_CMD 39H CLOSE ALL DEVICES 8FH READ MAC ADDRESS CMD B2H VUMETER IN CMD 55H

# COMUNICAZIONE TRA IL DISPOSITIVO E IL CONTROLLO REMOTO

#### READ\_VERSION\_CMD: CMD=39H

| STX | ID_M | ID_N | CMD | D0  | D1  | D2  | D3  | D4  | D5  | D6  | D7  | ETX |
|-----|------|------|-----|-----|-----|-----|-----|-----|-----|-----|-----|-----|
| F0H | 46H  | XX   | 39H | 00H | 00H | 00H | 00H | 00H | 00H | 00H | 00H | F7H |
|     |      |      |     |     |     |     |     |     |     |     |     |     |

RX:

TX:

| STX | ID_M | ID_N | CMD | D0  | D1  | D2  | D3  | D4  | D5  | D6  | D7   | ETX |
|-----|------|------|-----|-----|-----|-----|-----|-----|-----|-----|------|-----|
| F0H | 46H  | XX   | 39H | Sm0 | Sm1 | Sm2 | St0 | St1 | St2 | 46H | Туре | F7H |

La versione SyncMos è V1.0 così che l'utente legga Sm0 = 0, Sm1 = 1, Sm2 = 0 La versione corrente STM8S è V1.0.2 così che l'utente legga ST0 = 1, ST1 = 0, ST2 = 2 **Type:** tipo di dispositivo,**Type=1** quando il dispositivo è DMM8008

# RICHIESTA COLLEGAMENTO: CMD=00H

(per bloccare l'interfaccia hardware quando è collegato il PC)

### TX:

| STX | ID_M | ID_N | CMD | D0  | D1  | D2  | D3  | D4  | D5  | D6  | D7  | ETX |
|-----|------|------|-----|-----|-----|-----|-----|-----|-----|-----|-----|-----|
| F0H | 46H  | XX   | 00H | 00H | 00H | 00H | 00H | 00H | 00H | 00H | 00H | F7H |

#### RX:

| STX | ID_M | ID_N | CMD | D0  | D1  | D2  | D3  | D4  | D5  | D6  | D7  | ETX |
|-----|------|------|-----|-----|-----|-----|-----|-----|-----|-----|-----|-----|
| F0H | 46H  | XX   | 00H | 46H | 00H | 00H | 00H | 00H | 00H | 00H | 00H | F7H |

Se il dispositivo è collegato e l'indirizzo ID\_N è corretto, allora il dispositivo invia nuovamente la stessa configurazione ma con l'D0 = 46H e l'interfaccia hw è bloccata

## TX:

# UPDATE GAINS-PHASE-MUTE: CMD=01H

| STX | ID_M | ID_N | CMD | D0  | D1  | D2  | D3   | D4   | D5   | D6    | D7   | ETX |
|-----|------|------|-----|-----|-----|-----|------|------|------|-------|------|-----|
| F0H | 46H  | XX   | 01H | Chn | 00H | 00H | VolL | BypG | Mute | Phase | VolH | F7H |

**Chn**=0,...,15: Canale selezionato, 0,..7=In1,..,In8; 8,...,15=Out1,..,Out8

se Chn=0,...,7 then Input channel

**BypG**= Input Bypass Gain = 8 bit dove LSB=Input1,..., MSB=Input8; Value=0,1 dove 0=not bypass, 1=bypass

| bit7   | bit6   | bit5   | bit4   | bit3   | bit2   | bit1   | bit0   |
|--------|--------|--------|--------|--------|--------|--------|--------|
| input8 | input7 | input6 | input5 | input4 | input3 | input2 | input1 |

Mute = Input Mute = 8 bit dove LSB=Input1,..., MSB=Input8; Value=0,1 dove 0=Unmute, 1=Mute
Phase = Input Phase = 8 bit dove LSB=Input1,..., MSB=Input8; Value=0,1 dove 0=direct, 1=invers
VoIH + VoIL = Value a 16Bit = 0,...,1390 (-127dB to +12dB step 0.1dB),

se Chn=8,..,15 then Output channel

**BypG**= Output Bypass Gain = 8 bit dove LSB=Output1,..., MSB=Output8; Value=0,1 dove 0=not bypass, 1=bypass

**Mute**= Output Mute = 8 bit dove LSB=Output1,..., MSB=Output8; Value=0,1 dove 0=Unmute, 1=Mute

**Phase**= Output Phase = 8 bit dove LSB=Output1,..., MSB=Output8; Value=0,1 dove 0=direct, 1=invers

VolH+VolL= Output Gains = 16bit da 0 a 1450 (-127dB to 18dB step 0.1dB)

# RX:

| STX | ID_M | ID_N | CMD | D0  | D1  | D2  | D3   | D4   | D5   | D6    | D7   | ETX |
|-----|------|------|-----|-----|-----|-----|------|------|------|-------|------|-----|
| F0H | 46H  | XX   | 01H | Chn | 00H | 00H | VolL | BypG | Mute | Phase | VolH | F7H |

Questo è il riconoscimento: UPG\_ONLY\_GAINS\_CMD: CMD=34H TX:

| STX | ID_M | ID_N | CMD | D0  | D1  | D2  | D3   | D4  | D5  | D6  | D7   | ETX |
|-----|------|------|-----|-----|-----|-----|------|-----|-----|-----|------|-----|
| F0H | 46H  | XX   | 34H | Chn | 00H | 00H | VolL | 00H | 00H | 00H | VolH | F7H |

**Chn**=0,...,15: Canale selezionato, 0,..7=In1,..,In8; 8,...,15=Out1,..,Out8

if Chn=0,..,7 then Input channel

**VolH + VolL** = Valore a 16Bit = 0,...,1390 (-127dB to +12dB step 0.1dB),

se Chn=8,..,15 then Output channel

VolH+VolL= Output Gains = 16bit da 0 a 1450 (-127dB to 18dB step 0.1dB)

## RX:

TX:

| STX | ID_M | ID_N | CMD | D0  | D1  | D2  | D3   | D4  | D5  | D6  | D7   | ETX |
|-----|------|------|-----|-----|-----|-----|------|-----|-----|-----|------|-----|
| F0H | 46H  | XX   | 34H | Chn | 00H | 00H | VolL | 00H | 00H | 00H | VolH | F7H |

Questa è riconosciuta

# UPDATE ROUTING: CMD=08H

| STX | ID_M | ID_N | CMD | D0  | D1  | D2  | D3  | D4  | D5  | D6  | D7  | ETX |
|-----|------|------|-----|-----|-----|-----|-----|-----|-----|-----|-----|-----|
| F0H | 46H  | XX   | 08H | Chn | 00H | 00H | 00H | 00H | 00H | Nin | Val | F7H |

Chn=8,...,15: Canale selezionato =Out1,..,Out8;

**NIn** = 0,...,7 Selezionare l'ingresso al canale di uscita 0=In1,...,7=In8

**Val** = 0,..,30 Ingresso Gain da -30dB a 0dB step 1dB

<u>Se l'invio di Input X to Output Y è disabilitato (mute) allora</u> **Val** = 80H + Val

# RX:

| STX | ID_M | ID_N | CMD | D0  | D1  | D2  | D3  | D4  | D5  | D6  | D7  | ETX |
|-----|------|------|-----|-----|-----|-----|-----|-----|-----|-----|-----|-----|
| F0H | 46H  | XX   | 08H | Chn | 00H | 00H | 00H | 00H | 00H | Nin | Val | F7H |

Questa è riconosciuta

# CLOSE SINGLE DEVICE: CMD=0FH (come sbloccare l'interfaccia hardware)

TX:

| STX | ID_M | ID_N | CMD | D0  | D1  | D2  | D3  | D4  | D5  | D6  | D7  | ETX |
|-----|------|------|-----|-----|-----|-----|-----|-----|-----|-----|-----|-----|
| F0H | 46H  | XX   | 0FH | 00H | 00H | 00H | 00H | 00H | 00H | 00H | 00H | F7H |

## RX:

| STX | ID_M | ID_N | CMD | D0  | D1  | D2  | D3  | D4  | D5  | D6  | D7  | ETX |
|-----|------|------|-----|-----|-----|-----|-----|-----|-----|-----|-----|-----|
| F0H | 46H  | XX   | 0FH | 00H | 00H | 00H | 00H | 00H | 00H | 00H | 00H | F7H |

# UPG\_MASTERGAINS\_CMD: CMD=16H

| ТΧ | : |  |
|----|---|--|
|    |   |  |

| STX | ID_M | ID_N | CMD | D0  | D1  | D2  | D3  | D4  | D5  | D6   | D7   | ETX |
|-----|------|------|-----|-----|-----|-----|-----|-----|-----|------|------|-----|
| F0H | 46H  | XX   | 16H | CHN | 00H | 00H | 00H | 00H | 00H | ValH | ValL | F7H |

**CHN**=0,8: Canale selezionato, 0= Input, 8=Output **VaIH+VaIL**= MasterGains = 16bit da 0 a MaxIndex If CHN = 0 guando MaxIndex = 100 (0% a 100%)

If CHN = 0 quando MaxIndex = 100 (0% a 100%)

If CHN = 8 quando MaxIndex = 1270 (-127dB a 0dB step 0.1dB)

# RX:

| STX | ID_M | ID_N | CMD | D0  | D1  | D2  | D3  | D4  | D5  | D6   | D7   | ETX |
|-----|------|------|-----|-----|-----|-----|-----|-----|-----|------|------|-----|
| F0H | 46H  | XX   | 16H | CHN | 00H | 00H | 00H | 00H | 00H | ValH | ValL | F7H |

Questa è riconosciuta

# SWITCH\_S\_CMD: CMD=1AH

#### TX:

| STX | ID_M | ID_N | CMD | D0  | D1  | D2  | D3  | D4  | D5  | D6  | D7  | ETX |
|-----|------|------|-----|-----|-----|-----|-----|-----|-----|-----|-----|-----|
| F0H | 46H  | XX   | 1AH | 00H | 00H | 00H | 00H | 00H | 00H | 00H | Val | F7H |

**Val**= 4 bit, Value of the switch set line output 0V or 5V LSB=Line1,...,LSB+3=Line4; Value=0,1 where 0=Line 0V, 1=Line 5V

# RX:

| STX | ID_M | ID_N | CMD | D0  | D1  | D2  | D3   | D4  | D5  | D6  | D7  | ETX |
|-----|------|------|-----|-----|-----|-----|------|-----|-----|-----|-----|-----|
| F0H | 46H  | XX   | 1AH | 00H | 00H | 00H | VolL | 00H | 00H | 00H | Val | F7H |

Questa è riconosciuta

# **RECALL\_PRESET: CMD=1BH**

# TX:

| STX | ID_M | ID_N | CMD | D0  | D1  | D2  | D3  | D4  | D5  | D6  | D7  | ETX |
|-----|------|------|-----|-----|-----|-----|-----|-----|-----|-----|-----|-----|
| F0H | 46H  | XX   | 1BH | Npr | 00H | 00H | 00H | 00H | 00H | 00H | 00H | F7H |

**Npr** = Preset richiamato = 0,...,9

# RX:

|         |    | CIND |     | DI  | D2  | D3  | D4  | D5  | D6  | D7  | EIX |
|---------|----|------|-----|-----|-----|-----|-----|-----|-----|-----|-----|
| F0H 46H | XX | 1BH  | Val | 00H | 00H | 00H | 00H | 00H | 00H | 00H | F7H |

Se il preset selezionato non è libero il sistema caricherà un nuovo preset e il valore del preset tornara in D0

Se il preset selezionato è libero il sistema salta questo comando e ritorna col valore D0 = FFH

# TX:

# CMD\_UPG\_BALANCED: CMD=1FH

| STX | ID_M | ID_N | CMD | D0  | D1  | D2  | D3  | D4  | D5  | D6  | D7  | ETX |
|-----|------|------|-----|-----|-----|-----|-----|-----|-----|-----|-----|-----|
| F0H | 46H  | XX   | 1FH | Chn | 00H | 00H | 00H | 00H | 00H | 00H | Val | F7H |

Chn=0,...,7: Canale selezionato, 0,..7=In1,..,In8;

**Val** = Ingresso selezionato Bilanciato/Sbilanciato = 8 bit dove LSB=Input1,..., MSB=Input8; Value=0,1 dove 0=Unbalanced, 1=Balanced

| bit7   | bit6   | bit5   | bit4   | bit3   | bit2   | bit1   | bit0   |
|--------|--------|--------|--------|--------|--------|--------|--------|
| input8 | input7 | input6 | input5 | input4 | input3 | input2 | input1 |

RX:

| STX | ID_M | ID_N | CMD | D0  | D1  | D2  | D3  | D4  | D5  | D6  | D7  | ETX |
|-----|------|------|-----|-----|-----|-----|-----|-----|-----|-----|-----|-----|
| F0H | 43H  | XX   | 1FH | Chn | 00H | 00H | 00H | 00H | 00H | 00H | Val | F7H |

Questa è riconosciuta

#### CHANGE\_PRESET\_SWITCH\_CMD: CMD=3DH

|     |      |      | -   |       | -     |       |       |       |       |       |       |     |
|-----|------|------|-----|-------|-------|-------|-------|-------|-------|-------|-------|-----|
| STX | ID_M | ID_D | CMD | Data0 | Data1 | Data2 | Data3 | Data4 | Data5 | Data6 | Data7 | ETX |
| F0H | 46H  | XX   | 3DH | 00H   | 00H   | 00H   | 00H   | 00H   | 00H   | 00H   | Val   | F7H |

**Val** = 0,...,9 (preset1,....,preset10)

RX:

TX:

| STX | ID_M | ID_D | CMD | Data0 | Data1 | Data2 | Data3 | Data4 | Data5 | Data6 | Data7 | ETX |
|-----|------|------|-----|-------|-------|-------|-------|-------|-------|-------|-------|-----|
| F0H | 46H  | XX   | 3DH | 00H   | 00H   | 00H   | 00H   | 00H   | 00H   | 00H   | Val   | F7H |

# LINK\_SWITCH\_CMD: CMD=3EH

TX:

| STX | ID_M | ID_D | CMD | Data0 | Data1 | Data2 | Data3 | Data4 | Data5 | Data6 | Data7 | ETX |
|-----|------|------|-----|-------|-------|-------|-------|-------|-------|-------|-------|-----|
| F0H | 46H  | XX   | 3EH | 00H   | 00H   | 00H   | 00H   | 00H   | 00H   | 00H   | Val   | F7H |

**Val** = 0,1 (0=Link OFF, 1=Link ON)

#### RX:

| STX | ID_M | ID_D | CMD | Data0 | Data1 | Data2 | Data3 | Data4 | Data5 | Data6 | Data7 | ETX |
|-----|------|------|-----|-------|-------|-------|-------|-------|-------|-------|-------|-----|
| F0H | 46H  | XX   | 3EH | 00H   | 00H   | 00H   | 00H   | 00H   | 00H   | 00H   | Val   | F7H |

# UPG\_AUTOMIX\_BYP\_CMD: CMD=61H

| TX: |      |      |     |     |     |     |     |     |     |     |     |     |
|-----|------|------|-----|-----|-----|-----|-----|-----|-----|-----|-----|-----|
| STX | ID_M | ID_N | CMD | D0  | D1  | D2  | D3  | D4  | D5  | D6  | D7  | ETX |
| F0H | 46H  | XX   | 61H | 00H | 00H | 00H | 00H | 00H | 00H | 00H | Вур | F7H |

**ùByp**= AutoMixerBypass, Value=0,1 dove 0=bypass, 1=not byp **RX:** 

| STX | ID_M | ID_N | CMD | D0  | D1  | D2  | D3  | D4  | D5  | D6  | D7  | ETX |
|-----|------|------|-----|-----|-----|-----|-----|-----|-----|-----|-----|-----|
| F0H | 46H  | XX   | 61H | 00H | 00H | 00H | 00H | 00H | 00H | 00H | Вур | F7H |

# TX:

# UPG\_AUTOMIX\_MODE\_CMD: CMD=62H

| STX | ID_M | ID_N | CMD | D0  | D1  | D2  | D3  | D4  | D5  | D6  | D7  | ETX |
|-----|------|------|-----|-----|-----|-----|-----|-----|-----|-----|-----|-----|
| FOH | 46H  | XX   | 61H | 00H | 00H | 00H | 00H | 00H | 00H | 00H | Вур | F7H |

**Mode**= AutoMixerMode, Value=0,1 dove 0=NOM (numero mic aperto), 1=Gain Sharing **RX**:

| STX | ID_M | ID_N | CMD | D0  | D1  | D2  | D3  | D4  | D5  | D6  | D7   | ETX |
|-----|------|------|-----|-----|-----|-----|-----|-----|-----|-----|------|-----|
| F0H | 46H  | XX   | 62H | 00H | 00H | 00H | 00H | 00H | 00H | 00H | Mode | F7H |

# UPG\_AUTOMIX\_GS\_CMD: CMD=64H

| F0H         46H         XX         64H         00H         00H         00H         00H         LEV         00H         00H         F7H | STX | ID_M | ID_N | CMD | D0  | D1  | D2  | D3  | D4  | D5  | D6  | D7  | ETX |
|----------------------------------------------------------------------------------------------------|-----|------|------|-----|-----|-----|-----|-----|-----|-----|-----|-----|-----|
|                                                                                                    | F0H | 46H  | XX   | 64H | 00H | 00H | 00H | 00H | 00H | LEV | 00H | 00H | F7H |

**LEV**= AutoMixer\_GS\_Level, Value=0,..,24 (-12dB to 0dB step 0.5dB)

## RX:

TX:

| STX | ID_M | ID_N | CMD | D0  | D1  | D2  | D3  | D4  | D5  | D6  | D7  | ETX |
|-----|------|------|-----|-----|-----|-----|-----|-----|-----|-----|-----|-----|
| F0H | 46H  | XX   | 64H | 00H | 00H | 00H | 00H | 00H | LEV | 00H | 00H | F7H |

# UPG\_AUTOMIX\_NOM\_ATT\_CMD: CMD=6AH

## TX:

| STX | ID_M | ID_N | CMD | D0   | D1   | D2   | D3   | D4   | D5   | D6   | D7   | ETX |
|-----|------|------|-----|------|------|------|------|------|------|------|------|-----|
| F0H | 46H  | XX   | 6AH | Mic1 | Mic2 | Mic3 | Mic4 | Mic5 | Mic6 | Mic7 | Mic8 | F7H |

# Definisce l'attenuazione del MIC (s) quando l'utente utilizza 1,2, .., 8 mic; valido solo se la modalità è N.O.M

**Mic1,...,8**= valore di attenuazione :0,..,200 (-20dB to 0dB step 0.1dB) **RX:** 

| STX | ID_M | ID_N | CMD | D0   | D1   | D2   | D3   | D4   | D5   | D6   | D7   | ETX |
|-----|------|------|-----|------|------|------|------|------|------|------|------|-----|
| FOH | 46H  | XX   | 6AH | Mic1 | Mic2 | Mic3 | Mic4 | Mic5 | Mic6 | Mic7 | Mic8 | F7H |

READ\_AUTOMIX\_NOM\_ATT\_CMD: CMD=0EH

#### TX:

| STX | ID_M | ID_N | CMD | D0  | D1  | D2  | D3  | D4  | D5  | D6  | D7  | ETX |
|-----|------|------|-----|-----|-----|-----|-----|-----|-----|-----|-----|-----|
| F0H | 46H  | XX   | 3EH | 00H | 00H | 00H | 00H | 00H | 00H | 00H | Val | F7H |

RX:

| STX | ID_M | ID_N | CMD | D0  | D1  | D2  | D3  | D4  | D5  | D6  | D7  | ETX |
|-----|------|------|-----|-----|-----|-----|-----|-----|-----|-----|-----|-----|
| F0H | 46H  | XX   | 0EH | 03H | D8H | 08H | 00H | 00H | 00H | 00H | Вур | F7H |
|     |      |      |     |     |     |     |     |     |     |     |     |     |

Mic1,...,8 = valore di attenuazione :0,..,200 (-20dB to 0dB step 0.1dB)

# UPG\_DUCKER\_PRIORITY\_CMD: CMD=66H

## TX:

| STX | ID_M | ID_N | CMD | D0  | D1  | D2  | D3  | D4  | D5  | D6  | D7  | ETX |
|-----|------|------|-----|-----|-----|-----|-----|-----|-----|-----|-----|-----|
| F0H | 46H  | XX   | 66H | 00H | 00H | 00H | 00H | 00H | 00H | 00H | Вур | F7H |

**Byp**= Ducker priority = 8 bit dove LSB=Input1,..., MSB=Input8; Value=0,1 dove 0=bypass, 1=not byp (il numero di canali con priorità è 4) **RX:** 

| STX | ID_M | ID_N | CMD | D0  | D1  | D2  | D3  | D4  | D5  | D6  | D7  | ETX |
|-----|------|------|-----|-----|-----|-----|-----|-----|-----|-----|-----|-----|
| F0H | 46H  | XX   | 66H | 00H | 00H | 00H | 00H | 00H | 00H | 00H | Вур | F7H |

Questa è riconosciuta

# UPG\_DUCKER\_HOLD\_CMD: CMD=67H

| STX | ID_M | ID_N | CMD | D0  | D1  | D2  | D3  | D4  | D5  | D6  | D7   | ETX |
|-----|------|------|-----|-----|-----|-----|-----|-----|-----|-----|------|-----|
| F0H | 46H  | XX   | 67H | 00H | 00H | 00H | 00H | 00H | 00H | 00H | Hold | F7H |

**Hold** = Ducker Hold Time Value=0,...,99 (da 10ms a 1000ms)

RX:

TX:

| STX | ID_M | ID_N | CMD | D0  | D1  | D2  | D3  | D4  | D5  | D6  | D7   | ETX |
|-----|------|------|-----|-----|-----|-----|-----|-----|-----|-----|------|-----|
| F0H | 46H  | XX   | 67H | 00H | 00H | 00H | 00H | 00H | 00H | 00H | Hold | F7H |

Questa è riconosciuta

## UPG\_DUCKER\_REL\_ATK\_CMD: CMD=68H

| STX | ID_M | ID_N | CMD | D0  | D1  | D2  | D3  | D4  | D5  | D6  | D7  | ETX |
|-----|------|------|-----|-----|-----|-----|-----|-----|-----|-----|-----|-----|
| F0H | 46H  | XX   | 68H | 00H | 00H | 00H | 00H | 00H | 00H | Rel | Atk | F7H |

**Rel** = Ducker Release Time Value=0,...,47

**Atk** = Ducker Attack Time Value=0,...,47

RX:

TX:

| STX | ID_M | ID_N | CMD | D0  | D1  | D2  | D3  | D4  | D5  | D6  | D7  | ETX |
|-----|------|------|-----|-----|-----|-----|-----|-----|-----|-----|-----|-----|
| F0H | 46H  | XX   | 68H | 00H | 00H | 00H | 00H | 00H | 00H | Rel | Atk | F7H |

## TX:

TX:

# UPG\_DUCKER\_THR\_CMD: CMD=69H

|                                                                                                    |     |           |       |     | DZ  | D3  | D4  | D5  | D6   | D7  | EIX |
|----------------------------------------------------------------------------------------------------|-----|-----------|-------|-----|-----|-----|-----|-----|------|-----|-----|
| FOH         46H         XX         69H         00H         00H         00H         00H         Att         Gate         00H | F0H | 46H XX 69 | 1 00H | 00H | 00H | 00H | 00H | Att | Gate | 00H | F7H |

Att = Ducker Attenuation level Value=0,...,80

**Gate** = Ducker gating thr Value=0,...,44 RX:

|     |      |      |     |     |     |     |     |     |     | 1    |     | 1   |
|-----|------|------|-----|-----|-----|-----|-----|-----|-----|------|-----|-----|
| STX | ID_M | ID_N | CMD | D0  | D1  | D2  | D3  | D4  | D5  | D6   | D7  | ETX |
| F0H | 46H  | XX   | 69H | 00H | 00H | 00H | 00H | 00H | Att | Gate | 00H | F7H |

Questa è riconosciuta

# VUMETER\_LIM\_CMD: CMD=37H

| STX | ID_M | ID_N | CMD | D0  | D1  | D2  | D3  | D4  | D5  | D6  | D7  | ETX |
|-----|------|------|-----|-----|-----|-----|-----|-----|-----|-----|-----|-----|
| F0H | 46H  | XX   | 37H | 00H | 00H | 00H | 00H | 00H | 00H | 00H | 00H | F7H |

| RX: | -    |      |     |     |     |     |     |     |     |     |     |     |
|-----|------|------|-----|-----|-----|-----|-----|-----|-----|-----|-----|-----|
| STX | ID_M | ID_N | CMD | D0  | D1  | D2  | D3  | D4  | D5  | D6  | D7  | ETX |
| F0H | 46H  | XX   | 37H | In1 | In2 | In3 | In4 | In5 | In6 | In7 | In8 | F7H |
|     |      |      |     |     |     | 46  |     |     |     |     |     |     |

In1, .., In8 hanno il valore già in dB per il limitatore (per ogni uscita)

dB = 60 - (InX / 2) (max limitazione = 48dB poiche' limiter Thr = -30 to +18) (inX = 0,...,120; step dB = 0.5)

#### VUMETER\_CMP\_CMD: CMD=38H

TX:

| STX | ID_M | ID_N | CMD | D0  | D1  | D2  | D3  | D4  | D5  | D6  | D7  | ETX |
|-----|------|------|-----|-----|-----|-----|-----|-----|-----|-----|-----|-----|
| F0H | 46H  | XX   | 38H | 00H | 00H | 00H | 00H | 00H | 00H | 00H | 00H | F7H |
| RX  |      |      |     |     |     |     |     |     |     |     |     |     |

| RX: |
|-----|
|-----|

| STX | ID_M | ID_N | CMD | D0  | D1  | D2  | D3  | D4  | D5  | D6  | D7  | ETX |
|-----|------|------|-----|-----|-----|-----|-----|-----|-----|-----|-----|-----|
| F0H | 46H  | XX   | 38H | In1 | In2 | In3 | In4 | In5 | In6 | In7 | In8 | F7H |

In1, .., In8 hanno il valore già in dB per il compressore (per ogni uscita)

dB = 60 - (InX / 2) (max Compression = 48dB poiche' Cmp Thr = -30 to +18) (inX = 0,...,120; step dB = 0.5)

### **CLOSE ALL DEVICES: CMD=8FH** (only usb and RS485)

| 1 | <b>X</b> |  |
|---|----------|--|
|   |          |  |

| STX | ID_M | ID_N | CMD | D0  | D1  | D2  | D3  | D4  | D5  | D6  | D7  | ETX |
|-----|------|------|-----|-----|-----|-----|-----|-----|-----|-----|-----|-----|
| F0H | 42H  | XX   | 8FH | 00H | 00H | 00H | 00H | 00H | 00H | 00H | 00H | F7H |

Questa non è riconosciuta

# VUMETER\_IN\_CMD : CMD=55H

| STX | ID_M | ID_N | CMD | D0  | D1  | D2  | D3  | D4  | D5  | D6  | D7  | ETX |
|-----|------|------|-----|-----|-----|-----|-----|-----|-----|-----|-----|-----|
| F0H | 46H  | XX   | 55H | 00H | 00H | 00H | 00H | 00H | 00H | 00H | 00H | F7H |

#### RX:

TX:

| STX | ID_M | ID_N | CMD | D0  | D1  | D2  | D3  | D4  | D5  | D6  | D7  | ETX |
|-----|------|------|-----|-----|-----|-----|-----|-----|-----|-----|-----|-----|
| F0H | 46H  | XX   | 55H | In1 | In2 | In3 | In4 | In5 | In6 | In7 | In8 | F7H |

In1, .., In8 hanno il valore già in dB per il segnale di ingresso

dB = -60 + (InX / 2) + 18 (max level = +18) (inX = 0,...,120; step dB = 0.5)

#### VUMETER\_OUT\_CMD: CMD=56H

| STX | ID_M | ID_N | CMD | D0  | D1  | D2  | D3  | D4  | D5  | D6  | D7  | ETX |
|-----|------|------|-----|-----|-----|-----|-----|-----|-----|-----|-----|-----|
| F0H | 46H  | XX   | 56H | 00H | 00H | 00H | 00H | 00H | 00H | 00H | 00H | F7H |

#### RX:

TX:

| STX | ID_M | ID_N | CMD | D0  | D1  | D2  | D3  | D4  | D5  | D6  | D7  | ETX |
|-----|------|------|-----|-----|-----|-----|-----|-----|-----|-----|-----|-----|
| F0H | 46H  | XX   | 56H | In1 | In2 | In3 | In4 | In5 | In6 | In7 | In8 | F7H |

In1, .., In8 hanno il valore già in dB per il segnale di uscita

dB = -60 + (InX / 2) + 18 (max level = +18) (inX = 0,...,120; step dB = 0.5)

# INC\_DECR\_GAIN\_CMD: CMD=30H command Increase/Decrease input/output Level

| ٦ | ·Y· |  |
|---|-----|--|
|   | Λ.  |  |

| STX | ID_M | ID_N | CMD | D0  | D1   | D2  | D3  | D4  | D5  | D6  | D7    | ETX |
|-----|------|------|-----|-----|------|-----|-----|-----|-----|-----|-------|-----|
| F0H | 46H  | XX   | 30H | Chn | Flag | 00H | 00H | 00H | 00H | 00H | Value | F7H |

Dove:

**Chn** = 0,...,15 - In1,..,In8=0,1,2,3,..,7; Out1,...,Out8 = 8,...,15

**Flag** = 0,1 - decrease level = 0; Increase level = 1;

**Value** = 0,...x step di incremento/diminuzione livello

if Value = 01h quando il livello sarà incrementato/diminuito di 0.1dB,

if Value = 0Ah quando il livello sarà incrementato/diminuito di 1dB,

if Value = x quando il livello sarà incrementato/diminuito di (0.1 \* x) dB.

Se il livello è al massimo o al minimo il sistema mantiene comunque il valore minimo o massimo **RX:** 

| STX | ID_M | ID_N | CMD | D0  | D1   | D2  | D3  | D4  | D5  | D6  | D7    | ETX |
|-----|------|------|-----|-----|------|-----|-----|-----|-----|-----|-------|-----|
| F0H | 46H  | XX   | 30H | Chn | Flag | 00H | 00H | 00H | 00H | 00H | Value | F7H |

# MUTE\_UNMUTE\_CMD: CMD=33H single Mute/Unmute input/output

TX:

| STX | ID_M | ID_N | CMD | D0  | D1  | D2  | D3  | D4  | D5  | D6  | D7    | ETX |
|-----|------|------|-----|-----|-----|-----|-----|-----|-----|-----|-------|-----|
| F0H | 46H  | XX   | 33H | Chn | 00H | 00H | 00H | 00H | 00H | 00H | Value | F7H |

**Chn** = 0,...,15 - In1,..,In8=0,1,2,3,..,7; Out1,...,Out8 = 8,...,15 **Value** = 0,1 0=Unmute; 1=Mute

RX:

| STX | ID_M | ID_N | CMD | D0  | D1  | D2  | D3  | D4  | D5  | D6  | D7    | ETX |
|-----|------|------|-----|-----|-----|-----|-----|-----|-----|-----|-------|-----|
| F0H | 46H  | XX   | 33H | Chn | 00H | 00H | 00H | 00H | 00H | 00H | Value | F7H |

# INC\_DECR\_GAIN\_LINKED\_CMD: CMD=2FH Increase/Decrease input/output Level linked channel

TX:

| STX | ID_M | ID_N | CMD | D0     | D1   | D2     | D3  | D4  | D5  | D6  | D7    | ETX |
|-----|------|------|-----|--------|------|--------|-----|-----|-----|-----|-------|-----|
| F0H | 46H  | XX   | 2FH | Sel IO | Flag | ChLink | 00H | 00H | 00H | 00H | Value | F7H |

Dove:

**Sel I/O** = 0,1 - 0=Input; 1=Output

**Flag** = 0,1 - decrease level = 0; Increase level = 1;

**Value** = 0,...,x step di incremento/diminuzione livello

if Value = 01h quando il livello sarà incrementato/diminuito di 0.1dB,

if Value = 0Ah quando il livello sarà incrementato/diminuito di 1dB,

if Value = x quando il livello sarà incrementato/diminuito di (0.1 \* x) dB.

**ChLink (8bit)** = un bit per ogni ingresso o uscita (con 1 ingresso/uscita selezionato)

| bit7     | bit6     | bit5     | bit4     | bit3     | bit2     | bit1     | bit0     |
|----------|----------|----------|----------|----------|----------|----------|----------|
| In8/Out8 | In7/Out7 | In6/Out6 | In5/Out5 | In4/Out4 | In3/Out3 | In2/Out2 | In1/Out1 |

# Esempi: per aumentare il livello di 1dB sull'ingresso 1 e l'ingresso 5, l'utente deve inviare la seguente configurazione:

| F0h46hID2Fh00h01h11h00h00h00hValueF7h |
|---------------------------------------|
|---------------------------------------|

RX:

TX:

| STX | ID_M | ID_N | CMD | D0     | D1   | D2     | D3  | D4  | D5  | D6  | D7    | ETX |
|-----|------|------|-----|--------|------|--------|-----|-----|-----|-----|-------|-----|
| F0H | 46H  | XX   | 2FH | Sel IO | Flag | ChLink | 00H | 00H | 00H | 00H | Value | F7H |

# INC\_DECR\_MASTERGAIN\_CMD: CMD=31H Increase/Decrease MasterGain Level (only Input)

| STX | ID_M | ID_N | CMD | D0  | D1   | D2  | D3  | D4  | D5  | D6  | D7    | ETX |
|-----|------|------|-----|-----|------|-----|-----|-----|-----|-----|-------|-----|
| F0H | 46H  | XX   | 31H | 00H | Flag | 00H | 00H | 00H | 00H | 00H | Value | F7H |

Where

**Flag** = 0,1 decrease level = 0; Increase level = 1;

**Value** = 0,...x step di aumento/diminuzione del livello

if Value = 01h quando il livello generale di ingresso sarà incrementato/diminuito di 1%,

if Value = 0Ah quando il livello generale di ingresso sarà incrementato/diminuito di 10%,

if Value = x quando il livello sarà incrementato/diminuito di (1 \* x) %

#### RX:

| STX | ID_M | ID_N | CMD | D0  | D1   | D2  | D3  | D4  | D5  | D6  | D7    | ETX |
|-----|------|------|-----|-----|------|-----|-----|-----|-----|-----|-------|-----|
| F0H | 46H  | XX   | 31H | 00H | Flag | 00H | 00H | 00H | 00H | 00H | Value | F7H |

# INC\_DECR\_MASTERVOLUME\_CMD: CMD=32H Increase/Decrease MasterVolume Level (only Output)

TX:

| STX | ID_M | ID_N | CMD | D0  | D1   | D2  | D3  | D4  | D5  | D6  | D7    | ETX |
|-----|------|------|-----|-----|------|-----|-----|-----|-----|-----|-------|-----|
| F0H | 46H  | XX   | 32H | 00H | Flag | 00H | 00H | 00H | 00H | 00H | Value | F7H |

Where:

**Flag** = 0,1 decrease level = 0; Increase level = 1;

**Value** = 0,...x step di aumento/diminuzione del livello

if Value = 01h quando il livello generale di uscita sarà incrementato/diminuito di 0.1dB,

if Value = 0Ah quando il livello generale di uscita sarà incrementato/diminuito di 1dB,

if Value = x quando il livello generale di uscita sarà incrementato/diminuito di (0.1 \* x) dB.

# RX:

| STX | ID_M | ID_N | CMD | D0  | D1   | D2  | D3  | D4  | D5  | D6  | D7    | ETX |
|-----|------|------|-----|-----|------|-----|-----|-----|-----|-----|-------|-----|
| F0H | 46H  | XX   | 32H | 00H | Flag | 00H | 00H | 00H | 00H | 00H | Value | F7H |

#### CONTENTS

| Safety                                             | 1  |
|----------------------------------------------------|----|
| 1.0 Overview                                       | 2  |
| 1.1 Main features                                  | 2  |
| 1.2 Front/rear panel                               | 3  |
| 1.3 Wall panel                                     | 4  |
| 1.4 Connection                                     | 5  |
| 1.4.1 Inputs                                       | 5  |
| 1.4.2 Outputs                                      | 5  |
| 1.4.3 General purpose I/O                          | 5  |
| 1.4.4 Wall panel WP 8008                           | 5  |
| 1.4.5 Computer                                     | 5  |
| 2.0 Operation                                      | 6  |
| 2.1 Overview                                       | 6  |
| 2.2 Stand alone mode                               | 7  |
| 2.2.1 TCP/IP Setup                                 | 8  |
| 2.2.2 USB/RS485 Setup                              | 8  |
| 2.2.3 ID RS485 Setup                               | 9  |
| 2.2.4 Output switch linked setup9-                 | 10 |
| 2.3 Remote control mode                            | 11 |
| 2.3.1 Remote control via wall panel                | 11 |
| 2.3.2 Remote control via PC software               | 12 |
| 2.3.2.1 Installing PC software                     | 12 |
| 2.3.2.2 Starting PC software                       | 12 |
| 2.3.2.3 Connecting-disconnecting or removing units | 13 |
| 2.3.2.4 Naming-saving and loading units            | 14 |
| 2.3.2.5 Changing interface                         | 14 |
| 2.3.2.6 Setting ID number or IP address            | 15 |
|                                                    | _  |
| 3.0 Editing                                        | 16 |
| 3.1 Inputs page                                    | 20 |
| 3.2 Outputs page                                   | 25 |
| 3.3 Routing page                                   | 26 |
| 3.4 Overview page                                  | 27 |

#### IMPORTANT SAFETY INSTRUCTIONS

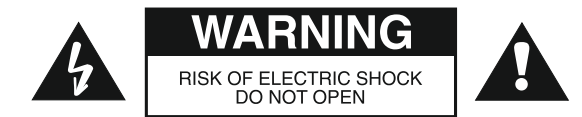

TO REDUCE THE RISK OF ELECTRIC SHOCK DO NOT REMOVE COVER (OR BACK) NO USER SERVICEABLE PARTS INSIDE REFER SERVICING TO QUALIFIED SERVICE PERSONNEL

TO REDUCE THE RISK OF FIRE OR ELECTRIC SHOCK DO NOT EXPOSE THIS EQUIPMENT TO RAIN OR MOISTURE

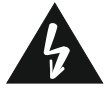

WHERE MARKED, THIS SYMBOL INDICATES A DANGEROUS NON-ISOLATED VOLTAGE INSIDE THE LOUDSPEAKER: SUCH VOLTAGE COULD BE SUFFICIENT TO RESULT IN THE RISK OF ELECTRIC SHOCK

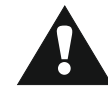

WHERE MARKED, THIS SYMBOL INDICATES IMPORTANT USAGE AND MAINTENANCE INSTRUCTIONS IN THE ENCLOSED DOCUMENTS. PLEASE REFER TO THE MANUAL

#### PRECAUTIONS

- □ For proper air ventilation please make sure to leave sufficient clearance (min. 11 inch.) on all sides of the device.
- Please do not cover the ventilation slots with papers, table cloths, curtains, etc. in order not to prevent ventilation of the device
- □ Please do not place any naked flame source, such as lighted candles, on the device.
- □ Please keep the device away from water springs and splashes and please do not place any objects containing liquids, such as vases, on the device.

#### INSTALLATION

□ When the unit is installed in a rack enclosure, the rack must have all the prerequisites required by the EN 60439-1 standard, in particular the rear part must be closed by means of suitable panels.

#### CONNECTIONS

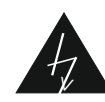

- □ Before using the amplifier make sure that the appliance's voltage is in accordance to your mains supply. Connect the amplifier only to grounded mains outlets.
- □ The unit must only be supplied from the mains after all connections have been completed.

ITEMS SUPPLIED

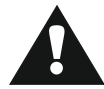

This product is supplied with the following items:

- AC power cord

- Removable terminal plags
- USB adapter
- Setting software CD with user manual

# 1. OVERVIEW

### 1.1 MAIN FEATURES

The **DMM 8008** is a high performance 8 input x 8 output digital matrix mixer; specially designed for commercial and professional applications such as conference rooms, auditoriums, sport utility buildings, house of worship, pubs and disco. It includes 8 independently switchable Line/Mic inputs with Phantom power supply, 8 line outputs, managed by a powerful 48kHz / 24 bit DSP engine, in addition to high performance 24 bit AD/DA converters. The **DMM 8008** supports a full matrix mixing mode where inputs may be routed/mixed in any ratio to any output. Each Mic/Line input channel provides Lo/Hi pass 1st order filters, 3-band parametric EQ, Noise Gate function and Gain control. In addition Mic inputs include a Feedback Eliminator function, based on a powerful «pitch shifting» algorithm, particularly suitable for voice applications. Automixing function automatically adjusts input level to make operating easier using either NOM (Number of Open Mics) attenuation function or Gain sharing algorithm. In addition Ducking process enforces a «priority order» of open microphones in order that high priority inputs attenuate lower priority inputs. Each output offers up to 5-band of parametric equalization, crossover filters, RMS compressor, Peak limiter, Phase and Delay controls; 8 digital In/Out ports are provided for general purpose ( preset recall, trigger third parts or device ); 8 front knobs provides a quickly way to control input Gain; Up to 32 units can be managed by software applications.

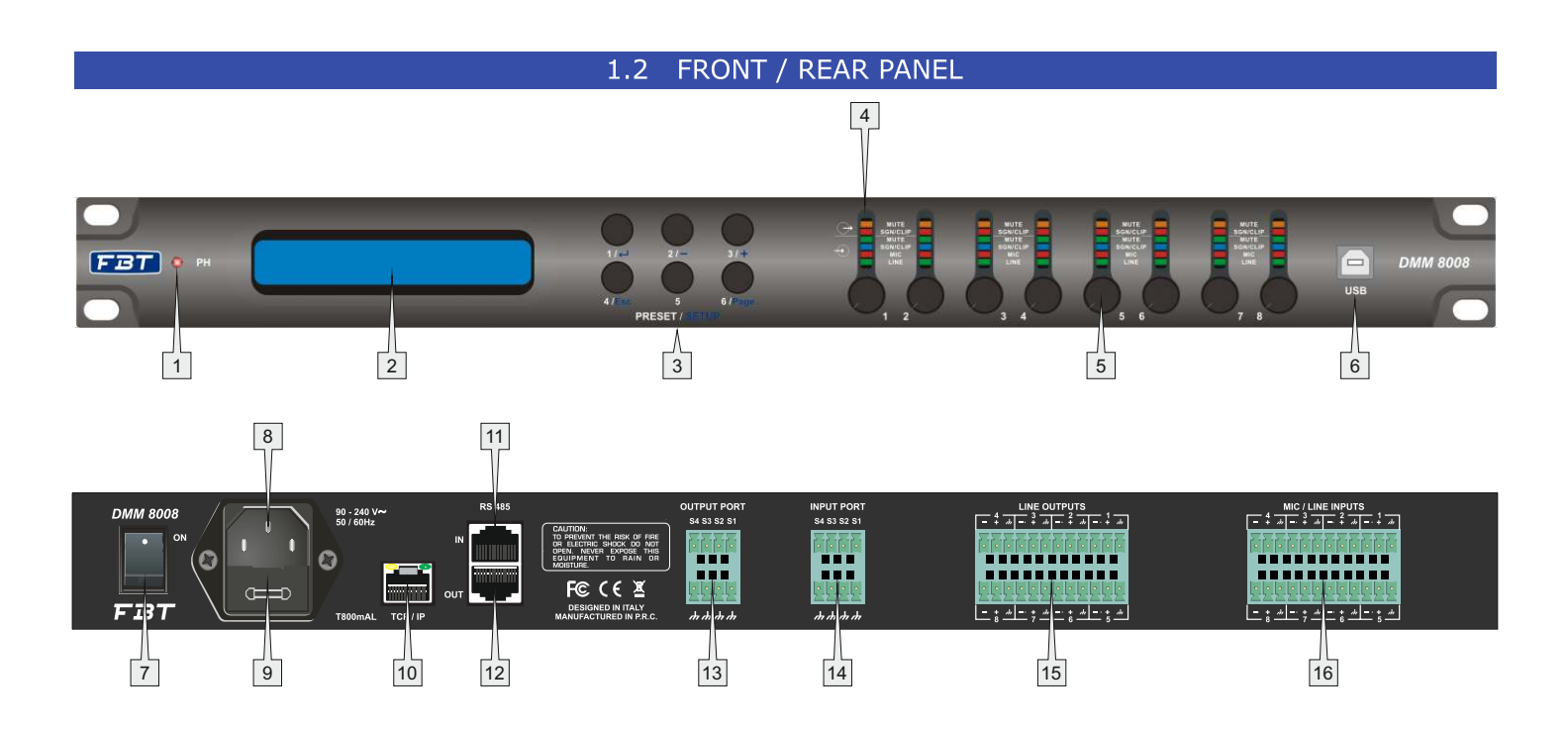

- 1> LED PHANTOM POWER: lights up when the phantom power supply for the microphone inputs is switched on
- 2> 2 x 24 LCD display
- 3> Buttons PRESET 1/6: for retrieving the configurations previously saved; to call up the system setting menu
- 4> Status LEDs for the input/output channels: Ch1 - Ch8: MUTE - output mute condition SGN/CLIP - output signal (blink in clip condition) MUTE - input mute condition SGN/CLIP - input signal (blink in clip condition) MIC - input set as Mic LINE - input set as Line
- 5> Mic input channel knob: allow to increase/decrease the gain of the mic inputs
- 6> USB jack type B: to connect a computer for remote control and for configuration of the DMM 8008
- 7> POWER switch
- 8> Mains jack: for connection to a socket (90-240Vac / 50-60Hz) via the mains cable supplied
- 9> Support for the mains fuse; always replace a blown fuse by a fuse of the same type
- 10> RJ45 jack TCP/IP: to connect a computer for remote controlled operation of the DMM 8008 via Ethernet; the two LEDs above the jack indicate that the connection is being established or that data is being transferred
- 11> RJ45 jack RS485 IN: to connect a computer for remote controlled operation or to connect the remote control panel WP 8008
- 12> RJ45 jack RS485 OUT: to connect an additional unit to be remote controlled by the computer that is connected to jack RS485 IN
- 13> Switching outputs S1 S4 as screw terminals
- 14> Switching inputs S1 S4 as screw terminals to retrieve the extra configurations previously saved
- 15> Balanced audio signal outputs Ch1 Ch8 as screw terminals
- 16> Balanced audio signal inputs Ch1 Ch8 as screw terminals

# 1.3 WALL PANEL

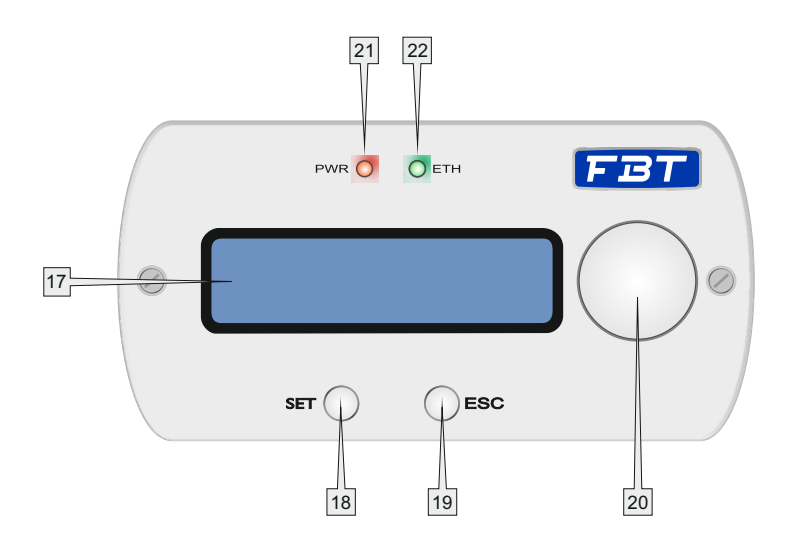

- 17> 2 x 16 LCD display
- 18> SET button allows to confirm the selection
- 19> ESC button allows to come back without confirm
- 20> Encoder allows to scroll available selections
- 21> Power indication LED
- 22> RS485 indication LED

# 1.4 CONNECTION

# 1.4.1 INPUTS

Connect line-level signal sources, e.g. the output of a preamplifier or of a mixer, to the screw terminals INPUTS CH1-CH8 (16). The connections are provided for balanced signals. To connect unbalanced signal sources, connect the contacts «-» and «gnd». Alternatively, connect microphones to these terminal screws. Use the computer to configure the respective input as a microphone or line input. This procedure can also be used to provide all microphone inputs with a phantom power supply of 48V. In this case, only microphones with balanced signal outputs can be connected. Microphones with unbalanced outputs may be damaged by the phantom power supply.

## 1.4.2 OUTPUTS

Connect the amplifiers, monitoring systems or other units for further signal processing to the screw terminals LINE OUTPUTS Ch1 - Ch8 (15).

## 1.4.3 GENERAL PURPOSE I/O

Use the four switching inputs to retrieve special configurations (extra programs). Connect the units that are to be used as switching units to the screw terminals INPUT PORT "S1" to "S4" (14) and the corresponding ground terminals. A switching voltage of +5V is required. The logic type and the priority between the four inputs can be configured via the computer. Four switching outputs with a switching voltage of +5V are available for controlling other units. Connect the switching inputs of these units to the screw terminals OUTPUT PORT "S1" to "S4" (13) and the corresponding ground terminals "gnd".

#### 1.4.4 WALL PANEL WP 8008

The wall mount control panel WP 8008 (separately available as an option) allows users to operate the DMM 8008 by two configurable modes: Zone controller (only a single zone can be managed) and Global controller (can be managed all inputs and outputs).

Connect the terminals "485+" and "485-" located on the rear side of the operating panel to the appropriate contacts of the jack RS485 IN (11); to supply power to the control panel, connect the terminals "+12V" and "GND" to a regulated, unearthed DC voltage source of 12V (observe the correct polarity !).

**Note:** in order to enable the control panel to establish a data connection to the DMM 8008, only switch on the power supply for the control panel when the DMM 8008 has already been switched on. For mounting the control panel use a standard 503 recessed box.

#### 1.4.5 COMPUTER

To operate the DMM 8008 by remote control via a computer, connect the computer to the jack (6) using a USB cable. Alternatively, the unit may also be controlled via the RS485 interface (provided the interface is not to be used for connecting the control panel WP 8008) or Ethernet. To control the DMM 8008 via the RS485 interface connect the RS485 output of the computer to the jack RS485 IN (11); the pin confiduration is:

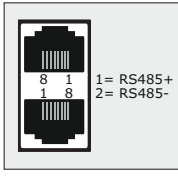

The output jack RS485 OUT (12) may be connected to the jack RS485 IN of an additional DMM 8008. Thus, up to 64 units to be controlled may be connected in a chain. If multiple units are connected and if longer control lines are used, the control output of the last unit in the chain should be equipped with a terminal resistor (120 Ohm resistor between pin 1 and pin 2 of the connection) to prevent interference while signals are transmitted.

To operate the DMM 8008 by remote control via Ethernet, the jack TCP/IP (10) may be used to connect the DMM 8008 to an individual computer, a local computer network or, e.g. via a router, to larger computer networks (internet). Network technology expertise is indispensable for the correct installation of the connection.

## 2.0 OPERATION

## 2.1 OVERVIEW

The DMM 8008 can work as a stand alone unit [Stand Alone Mode], where up to 6 preset can be recalled by directly selecting them through the 6 "preset" buttons available on the front panel, or an work as completely remotely controlled unit [Remote Control Mode].

As soon as is turned ON the device will indicate the current Firmware version

DMM 8008 Firmware version V1.1

and then will load the currently selected preset. During the Preset Loading, the LCD screen will show the following:

> Please Wait..... Loading new program.....

Here the unit is just checking if Presets are available on the Eeprom.

If not, the "Init" phase can last several seconds, and the Eeprom of the unit is initialized in order to guest later on the presets will be created by the user through the Pc Remote Control Sw.

DMM 8008 01: Program default

If Presets are already available, then the "init" phase will be skipped and the currently selected preset will be loaded. The preset loading can take approximately 14Seconds and will end with showing on the LCD the currently running preset's name:

> DMM 8008 01: Current Preset Name

# 2.2 STAND ALONE MODE

When the DMM 8008 is operating as stand alone unit, so running one of the 6 available presets, previously created and stored within the unit with the remote control Pc Sw, the only available control are the 6 "preset buttons", allowing to select 1 of the 6 available presets previously stored through the Pc Sw Remote Control. The name of the currently loaded/running preset is displayed on the LCD screen.

Using the buttons on the front panel, a particular function called System Setup, can be accessed. For accessing the System Setup function, need to refer to the 6 available buttons on the front panel, as follow:

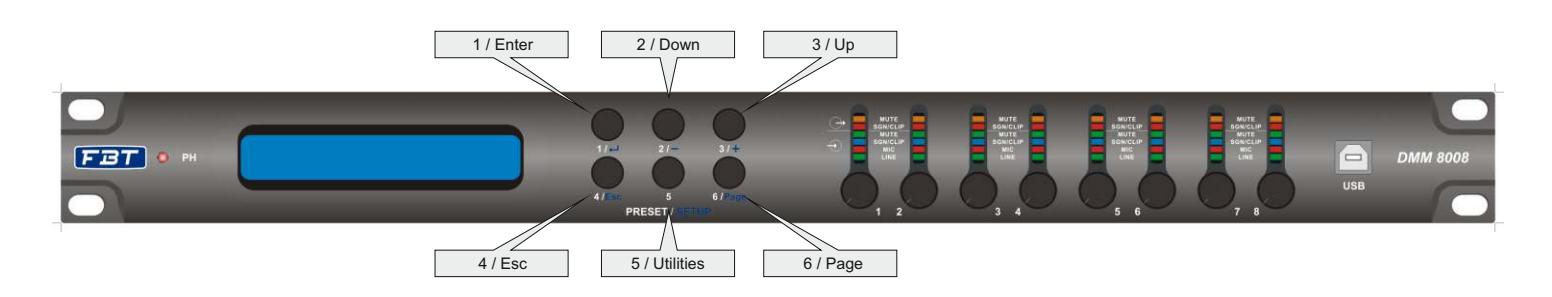

Referring to the Picture, in order to access the System Setup need to press the Button 5 / Utilities, for about 4 seconds,

The following window will appear:

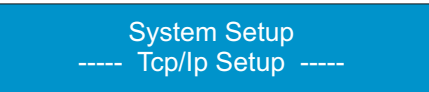

As the picture shows, in the System Setup mode the buttons 1/2/3/4/6 are used as Enter/Down/Up/Esc/Page commands, used for scrolling, accessing and editing the following 5 Menus:

1. Tcp/Ip Setup

- 2. Output Switch Linked
- 3. Out Switch Setup
- 4. ID RS485 Setup
- 5. USB/RS485 Setup

From the first "Tcp/Ip Setup" Menu, just using the Up/Down buttons, the all other Menus can be accessed.

# 2.2.1 TCP / IP SETUP

Within this Menu, the User can set the DMM 8008 IP Address From the Tcp/Ip Setup, pressing the Button 1 / Enter, the following sub-menu is entered:

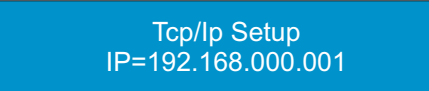

Here, the first digit of the IP will be blinking, which means the User can modify the digit's value using the Up/Down buttons.

Once assigned the desired value to the digit, confirm it pressing the Enter button.

After a while, the system will automatically go to the second digit of the IP address, which will start blinking.

With the Button Page, a digit can be skipped without being modified, so using Page is possible to scroll into the all 4 digits of the IP Address, without the necessity to modify them.

The first digit of the IP Address can range from 1 to 223, the second and third digits can range from 0 to 255 and the fourth digit from 1 to 255.

The system will automatically compute the right "Sub Net Mask" value to assign to the Unit, once defined the IP address.

The Sub Net Mask values are the following:

1. IP Address from IP=001.0.0.2 up to IP=126.255.255.254, SubNetMask = FF000000h (Class A)

2. IP Address from IP=127.0.0.2 up to IP=191.255.255.254, SubNetMask = FFFF0000h (Class B)

3. IP Address from IP=192.0.0.2 up to IP=223.255.255.254, SubNetMask = FFFFF00h (Class C)

Once set properly the IP Address, the Tcp/Ip setup Menu can be left using the Esc button.

2.2.2 USB / RS485 SETUP

Within this Menu, the User can chose between the USB or RS485 connection type to be used for a remote control.

From the USB/RS485 Setup page

System Setup ----- USB/RS485 Setup -----

pressing the Button 1 / Enter, the following sub-menu is entered:

USB/RS485 Setup Mode = USB

Here, the communication interface to be used can be selected: USB/RS485/Automatic. The Tcp/Ip connection is EVER available.

In the USB mode, the DMM 8008 can be controlled via USB interface or via Tcp/Ip connection.

If selected, the USB interface will be active as default when the DMM 8008 is turned ON.

In the RS485 mode, the DMM 8008 can be controlled via USB interface or via Tcp/Ip connection.

If selected, the RS485 interface will be active as default when the DMM 8008 is turned ON.

If selected the Automatic Mode, the unit will continuously "switch" between USB and RS485 (each about 100ms), looking for an available Remote Control on one of the 2 interfaces.

Once found an available one, the DMM 8008 will communicate vi the interface corresponding to the one found. If selected, the Automatic interface will be active as default when the DMM 8008 is turned ON.

The currently active connection type, will be displayed on the extreme right of the LCD's top row, with the U/R/A symbols (USB/RS495/Automatic)

#### 2.2.3 ID RS485 SETUP

Within this Menu, the User can define the ID of the DMM 8008 when working with a remote control via RS485 interface.

From the ID RS485 Setup page

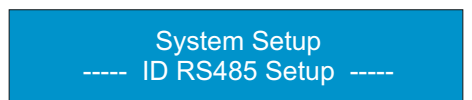

pressing the Button 1 / Enter, the following sub-menu is entered:

ID RS485 Setup ID = 1

Here, the ID number of the DMM 8008 can be assigned.

The possible ID values range from 1 to 64.

The ID number can be selected using the Up/Down buttons.

The Enter button has to be used to SAVE the assigned ID number and exit the Menu.

The Esc button has to be used to exit the Menu WITHOUT SAVING the ID number.

## 2.2.4 OUTPUT SWITCH LINKED SETUP

The DMM 8008 has internally the possibility to store up to 10 Presets "Switch" (Only by Pc Sw) and on each one of these presets is contained the Status of the Output Switch lines (Output Ports S1/S2/S3/S4) available on the DMM 8008 back panel.

These 10 presets can be recalled in LINK with the corresponding "Audio"Preset, by pressing one of the 6 Presets Buttons of the front panel (or just loading the presets by Pc), once the Output Switch Link function is set as ON.

In this case, any time an Audio Preset is recalled by pressing one of the front panel's buttons, the equivalent Switch preset Is also loaded: it the Audio Preset N. 1 is recalled, the Switch preset N. 1 is recalled too.

In a such case, each recalled preset is a combination of an Audio and a Switch preset.

To get the above result, need therefore to enter the System Setup's Output Switch Linked page

System Setup ----- Output Switch Linked -----

And to set as On the Link

OUTPUT SWITCH LINKED Link = ON

If the Output Switch Linked is not active and the Switch presets aren't linked to the Audio ones, they'll not be recalled once pressed any one of the Preset Buttons.

Therefore, the Switch Outputs status can be "manually" defined by the User who will be allowed to recall "manually" one of the 10 Switch preset and leave it active until a new "Manual" setting or a change of the Output Switch Linked Status.

If the Output Switch Linked mode is set with Link = OFF, the User can "Manually" Load one of the 10 switch Presets available and previously created using the Pc Sw. This can be done from the Out Switch Setup Menu

System Setup ----- Out Switch Setup -----

Within this Menu, the User can select and Load one of the 10 available Switch Presets. Pressing the Button 1 / Enter, the following sub-menu is entered:

OUTPUT SWITCH SETUP SP01

Here, the user can recall one of the 10 available Switch Presets SP01-SP10, just selecting the desired one by the Up/Down buttons.

As said, in this way any action on the Preset Buttons, forcing the Load of the corresponding Audio Preset, will not affect the status of the Output Switches, which will depend from the Preset loaded "Manually" by the User within the Output Switch Setup, being the Output Switch Linked Status set as OFF.

In order to finally leave and exit the System Setup mode, so to get back to normal working mode, is is enough to get back to any one of the 5 System Setup Menus and there from press the ESC button.

**NOTE**: The All Settings done within the System Setup Function will be effective ONLY WHEN LEFT the System Setup Mode itself.

Within the System Setup Mode, the all communications with the remote control units are DISABLED, so as the some "Real Time" processes available in the DMM 8008.

In Stand Alone Mode, the "Activity" of the DMM 8008 in terms of running processes and signal status, per each channel, can be checked thanks to the Vu-Metering features: 1 led for Microphone Phantom Power Supply Active

5 led for Outputs Activities:

### 2.3 REMOTE CONTROL MODE

The DMM 8008 is mainly thought to operate with Remote Control Sw running on Pc.

Nevertheless, once created the desired presets for the defined applications, the unit can operate as a Stand Alone one, as seen before or as Wall Panel Remote Control working device.

The Remote control, when operated by the Wall Panel Remote control, is working on the base of the RS485 connector of the DMM 8008

The Pc Sw remote control, can instead operate with USB, RS485 or Tcp/Ip connection.

When used the USB connection, the Pc Sw Remote Control can control/edit ONLY one unit per time.

When used the RS485 or Tcp/Ip connection, the Pc Sw Remote Control can control/edit MORE units at the same time, connected each others in net.

A particular way of "double" Remote Control is allowed, being possible to connect to the Rs485 the Wall Panel Control and at the same time the Pc Sw Remote Control can be used if connecting the Pc on the USB connection.

## 2.3.1 REMOTE CONTROL VIA WALL PANEL

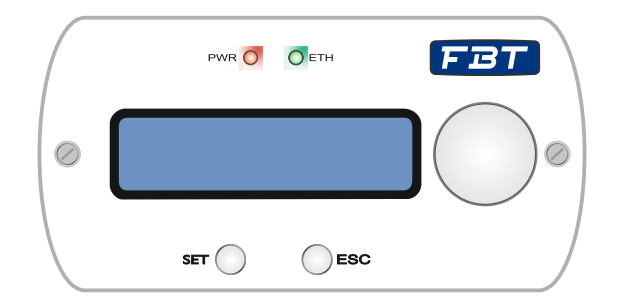

The wall mount control panel WP 8008 (separately available as an option) allows users to operate the DMM 8008 by two configurable modes: Zone Controller (only a single zone can be managed) and Global Controller (can be managed all inputs and outputs).

WP 8008 set as Zone Controller allow to:

- Adjust local output gain
- Set local mute
- Inputs selection
- Select lock condition
- View system info

WP 8008 set as Global Controller allow to:

- Adjust every inputs/outputs gain
- Set every inputs/outputs mute
- Recall presets stored
- Select lock condition
- View system info

#### 2.3.2 REMOTE CONTROL VIA PC SOFTWARE

The computer software supplied can be used to operate the DMM 8008 by remote control. Thus, the unit may also be configured for operation without a computer. The configurations created may be saved on the unit or on the computer.

#### 2.3.2.1 INSTALLING PC SOFTWARE

The installation of the control program supplied requires a PC equipped with the *WINDOWS XP* operating system (*SP2*) or later, a memory of at least 512MB, 10MB free hard-disk space and a USB, Ethernet or RS485 interface. The screen resolution should be at least 1024x768 pixel.

To install the PC software, start the installation program "SETUP.EXE" on the CD supplied and follow the instructions of the installation program.

The connection via the USB interface or the Ethernet interface requires a special driver which is included on the CD supplied. Call up the file USB[...]SETUP.EXE to install the driver automatically. The driver will simulate a serial interface for the operating software.

#### 2.3.2.2 STARTING PC SOFTWARE

Start the control program DMM 8008 Vx.x.x on the PC. The main window (fig.1) appears, showing the units that were most recently connected. For each unit, a separate window is provided: the header shows information with regard to the interface as well as the connection status.

| USE   | 3-COM7  | Load Project | Save Project | Add Device | Remove Device | Connect All | ID & IP |
|-------|---------|--------------|--------------|------------|---------------|-------------|---------|
| USB - | Offline |              |              | Add Device | e ve          |             |         |
| Edit  | Connect | no-nam       | e            |            |               |             |         |

Fig.1

To add a(nother) unit, click the button "Add Device".

If USB is selected as the current interface type (the text on the button on the upper left is "USBCOMx"), the following unit window will be displayed:

| USB - | Offline |         |  |
|-------|---------|---------|--|
| Edit  | Connect | no-name |  |

After that, it is not possible to add further units.

If RS485 is selected as the current interface type ( the text on the button on the upper left is "RS485-COMx", the following dialog window will initially be displayed:

| Configure ID |    |
|--------------|----|
| ID Device    |    |
| Cancel       | OK |

Select the unit number (ID) of the unit desired and then press "OK" to confirm.

If Ethernet is selected as the current interface type (the text on the button on the upper left is "TCP/IP"), the following dialog window will initially be displayed:

| IP Address    |       |
|---------------|-------|
| 192 • 168 • 0 | • 1 • |
| Cancel        | ок    |

Enter the IP address of the unit desired and then press "OK" to confirm. For each unit, a separate window is added.

# 2.3.2.3 CONNECTING - DISCONNECTING OR REMOVING UNITS

To establish a data connection to the unit, click the button "Connect" in the window of the unit desired. Instead of the unit name or "no-name" (if no name was assigned to the unit), a status bar is shown indicating the progress of the connection establishment. Once the connection has been established, the button "Connect" is replaced by the button "Disconnect". To connect all units, use the button "Connect All" located in the upper button bar of the main window. If a connection establishment fails and an error message is displayed (e.g. "COM not found", "Devices disconnected" or "IP address: x.x.x.x. not found"), this may be due to the following reasons:

- a wrong unit number / IP address has been set
- a cable connection is defective
- a unit is not switched on or its system menu is called up
- the wrong interface has been selected in the system menu
- the network settings on the computer are not correct (for connection via Ethernet)

The display of a connected unit shows the following (example): System Lock PC Connection or System Lock Online Device ID[01] or if controlled via Ethernet System Lock IP: 192.168.001.101 The unit cannot be directly operated as long as the connection exists.

To **disconnect** the data connection, click the button "Disconnect" in the window of the unit desired and then confirm the confirmation message. Then, the DMM 8008 can directly be operated again. It is not possible to disconnect the connection while the configuration window of a unit is still open.

To **remove** a unit from the constellation, close the corresponding unit window ( $\Box$ ) and then confirm the confirmation message. To remove all units, click the button "Remove Device" located in the upper button bar of the main window. Then confirm the confirmation message.

# 2.3.2.4 NAMING - SAVING AND LOADING UNITS

The units may be named for easier identification in the main window. The default name is "no name". To change a unit name, double-click the current name. A dialog window appears. Overwrite the old name with the new name (max. 16 characters) and then click "OK" to confirm your changes or "Cancel" to cancel.

The units network currently created in the main window along with the unit names and the interface type may be saved as a "project" on the computer.

- Click the button "Save Project". The dialog window "Save As" is displayed.
- Enter the file name desired, select the location where the file is to be saved and then save the file.

By default, the subfolder "Project" is selected which was automatically created during program installation. The file extension \*.p88 is automatically appended to the file name entered.

To load a units network that has been saved on the computer:

- click the button "Load Project" located on the upper right of the window. The dialog window "Open" is displayed.
- select the file desired and then confirm your selection.

If the interface used by the constellation selected is different from the interface currently set, a warning message will appear. To go to the interface of the constellation, confirm the message.

#### 2.3.2.5 CHANGING INTERFACE

To change to one of the other interface types supported, first remove all units from the main window then: - click the button on the upper left. Depending on the interface currently selected, the text on the button is "USB-COMx", "RS485-COMx" or "TCP/IP".

The following dialog window is displayed:

| Select Cor | nection |          |
|------------|---------|----------|
| C USB      | C RS485 | • TCP/IP |
| Select COI |         | • Search |
| Exit       | 1       | ок       |

- Under "Select Connection" select the interface desired ("USB", "RS485" or "TCP/IP").
- For "RS485" the number of the port used for this interface must be selected under "Select COM". For "USB" the serial interface that simulates the driver for this software must be selected under "Select COM". Check the settings of the operating system for the appropriate COM interface or use the button "Search" to have it determined automatically.

The respective settings of the operating system can for example be found under: \_ *Control Panel\_System Properties (Hardware)\_Device Manager\_Ports (COM and LPT).* 

If there are conflicts with other units, the number of the COM interface may be changed here (*e.g. via\_Properties\_PortSettings\_Advanced...*).

**Note:** To avoid communication problems, it is recommended to manually change the COM numbers 10 and higher that are automatically assigned by the computer to the COM numbers 1 to 9.

## 2.3.2.6 SETTING ID NUMBER OR IP ADDRESS

To operate multiple routers DMM 8008 by remote control via RS-485 or TCP/ IP, a separate ID number or IP address must be assigned to each unit prior to their first simultaneous operation. This may be done in the system menu or, as described in the following, via the computer:

Connect the units one after another to the PC, using the USB interface, and make the following settings for each unit:

- If the USB interface is not being selected, use the main window to go to the USB interface
- Add a unit (button "Add device")
- Connect the unit (button "Connect")
- For remote control via RS-485, press "Add Device" and select an ID number (1 64) under "Configure ID".
- For remote control via Ethernet, press "Add Device" define an IP address under "Configure ID".
   A network mask will automatically be generated

# 3. EDITING

# 3.1 INPUTS PAGE

|                                  |          |                    |              |                              |                              |                              |                                   | <b>1</b> |                             | _           |                           | 2                | Status: Of            |
|----------------------------------|----------|--------------------|--------------|------------------------------|------------------------------|------------------------------|-----------------------------------|----------|-----------------------------|-------------|---------------------------|------------------|-----------------------|
| Inputs                           | 0        | et 1 0             | iut2         | Out3                         | Out4                         | Ú Out                        | 5 Out                             | 6 Ĭ      | Out7                        | Ĩ           | Out8                      | Routing          | Overvie               |
| 7765                             |          | Stereo Mode        |              |                              | Stereo I                     | Mode 🗖                       |                                   | 9        | Stereo Mod                  | e 🗆 🗌       |                           | 9                | Stereo Mode T         |
| np1<br>iain [dB]                 | dB<br>Bu | Inp2<br>Gain (dB)d | dB (         | np3<br>iain (dB)             | dB Gain (                    | dB) 0 dB                     | -Inp5<br>Gain [dB]d               | dB       | Inp6<br>Gain [dB]           | 0 dB        | Inp7<br>Gain (dB          | ] 0 dB           | Inp8<br>Gain [dB] 0 d |
|                                  |          |                    |              |                              |                              |                              |                                   |          |                             |             |                           |                  |                       |
| Byp<br>Filter 1 st orc<br>Bypass | 30<br>30 | Byp c              | -30<br>d     | Byp Filter 1 st or<br>Bypass | -30 Byp<br>rd Filter<br>Bypa | € <-30<br>r 1st ord<br>ass ▼ | Byp c-<br>Filter 1st on<br>Bypass | -30<br>d | Byp<br>Filter 1st<br>Bypass | <-30<br>ord | Byp<br>Filter 1<br>Bypass |                  | Byp 7                 |
| 1000<br>Hz<br>Noise Gate         | 2        | Noise Gate         | z            | Hoise Gate                   |                              | 00<br>Hz                     | H:                                | z        | Noise Ga                    | Hz          | Noise                     | Hz<br>Gate       | Noise Gate            |
| Enable<br>Edit                   | r        | Enable<br>Edit     | 1            | Enable<br>Edit               | -                            | Enable<br>Edit               | Enable<br>Edit                    | 1        | Enab<br>Edit                | le          | Ed                        | able<br>fit      | Enable<br>Edit        |
| Mic/Line                         | -        | Mic/Line           | 불미법          | Mic/Line                     | Mic/                         | /Line                        | Mic/Line                          | 31       | Mic/Line                    | 31          | Mic/Li                    | ne               | Mic/Line              |
| Line 💌                           |          | Line 💌             |              | Line 💌                       | Line                         | • •                          | Line 💌                            |          | Line                        | -           | Line                      | -                | Line 💌                |
| EQ EQ                            | 1        | EQ                 | <u>]</u>     | Sel Fbk/El                   | Q Self                       | Fbk/EQ<br>EQ                 | EQ                                | 3        | Sel Fbk/                    |             | - Sel Fb                  | k/EQ ]           | EQ                    |
| EQ<br>Edit                       | Ī        | EQ<br>Edit         |              | EQ<br>Edit                   |                              | Edit                         | EQ<br>Edit                        |          | EQ<br>Edit                  |             | EQ                        | lit              | EQ<br>Edit            |
| Phase 18<br>Balanced             | 10'      | Phase 18           | 30' [<br>1 ] | Phase 1<br>Balance           | 80' [□ PH<br>d   🔽 Ba        | hase 180'<br>alanced         | □ Phase 18<br>Balanced            | 30'<br>1 | I Phase I Phase I Balance   | 180'<br>ed  | I Phas<br>I Bala          | se 180'<br>inced | □ Phase 18 ☑ Balanced |
| eedback de                       | ev frec  | (Hz)               |              | 4,5                          | F F                          | Phantom                      | - Master Input                    | Gain (   | %]                          |             | And the                   |                  | 100                   |

From the "Input" Page of the editing environment, on each input can be selected the source. This can be Microphone or Line.

When the **Line Source** is selected, the Input Gain can be adjusted from -127dB up to +12dB.

A Bypass button is available for any channel, allowing to "Bypass" the channel's level setting and bringing it to 0dB.

A Master input Gain can be used to Mute the all Inputs (0%) or to bring all of them to a level up to 0dB (100%): each time the Gain Slider is halved in percentage, the Level of each Input is decreased of -6dB. For each input, is possible to set the signal Phase as "Direct" (unchecked box) or 180Deg. Reversed (box checked).

A 3 bands Equalizer is ever available and can be set pressing the "Edit" button. In a such case, the following Eq editing window will open

| Inp1 - Line 📗 | Inp2 - Line | Inp3 - Line | Inp4 · Line             | Inp5 · Line | │ Inp6 - Line │  | Inp7 - Line                                                                                                    | Inp8 - Line                                                                    |
|---------------|-------------|-------------|-------------------------|-------------|------------------|----------------------------------------------------------------------------------------------------|--------------------------------------------------------------------------------|
| JE2           | 100Hz       |             | К.Ш.2<br>К.Ш.2<br>К.Ш.2 |             | Nag @<br>Phase C | EQ<br>PEAK<br>PEAK<br>PE | PEAK PEAK<br>EQ<br>0 0<br>1 1 1 1 1<br>1000 1000<br>2.8 2.8<br>0.51254 0.51254 |
| put Linked    | inp3        | Inp4        | np5 Inp8                | Inp7        | Inp8 Flat E      | a                                                                                                    | Exit                                                                           |

**EQ:** from this sub-frame it is possible to set the Input Channels three available Peaker (Bell) or variable Q Shelving Filters.

The DMM 8008 allows the user to select either Bell or variable Q Shelving Parameters and assign them independently using the 3 available filters.

The selection can be done just pressing the "Peak Eq" button on top of the filters' gain sliders and selecting one of the 3 available filters' type: Peaker, variable Q high Shelving and variable Q low Shelving.

**BELL Filter:** here Center Frequency, Band Width (Q) and Gain can be adjusted.

"*Center Frequency*": the selectable frequencies range is from 20Hz to 20kHz in steps of 1/24 of an Octave.

"**Bandwidth BW**": the selectable BW range is from 0.0312 Octave (Q=10) up to 3.59 Octave (Q=0.4) in steps of 0.1 Q.

"*Gain*": the selectable Gain range is from -12dB to +12dB in steps of 0.5 dB.

**Variable Q Low Shelving Filter:** here Center Frequency, Band Width (Q) (Slope) and Gain can be adjusted. "*Center Frequency*": the selectable frequencies range is from 20Hz to 20kHz in steps of 1/24 of an Octave. "*Bandwidth BW (Slope)*": the selectable BW range is from 0.0312 Octave (Q=10) up to 3.59 Octave (Q=0.4) in steps of 0.1 Q.

"*Gain*": the selectable Gain range is from -12dB to +12dB in steps of 0.5 dB.

**Variable Q High Shelving Filter:** here Center Frequency, Band Width (Q) (Slope) and Gain can be adjusted. "*Center Frequency*": the selectable frequencies range is from 20Hz to 20kHz in steps of 1/24 of an Octave. "*Bandwidth BW (Slope)*": the selectable BW range is from 0.0312 Octave (Q=10) up to 3.59 Octave

(Q=0.4) in steps of 0.1 Q.

**Gain**": the selectable Gain range is from -12dB to +12dB in steps of 0.5 dB.

**Note**: each single filter can be independently "bypassed" for an easy setting/use of them. To "Bypass" the single filter, just press the "Bypass" button below the filter's parameters.

In order to set, if necessary, more Eq of the 8 input channels in the same way, "Input Linked" buttons are available and, when pressed, force the all channels corresponding to the pressed buttons to set the Eq in the same as as the one set for the currently edited channel (which has to be one of the linked ones)

The set up of the filters and specially their frequency placement can also be done with the use of the mouse, just activating the "Show Cursor" function, pressing the related button on the left bottom of the frequency response Graphic.

| np1 - Line 🛘      | Inp2 - Line | Inp3 - Line | Inp4 - Line | Inp5 - Line | Inp6 - Line      | │ Inp7 - Line | ) li                                             | np8 - Line          |
|-------------------|-------------|-------------|-------------|-------------|------------------|---------------|--------------------------------------------------|---------------------|
|                   |             |             |             |             | Mag (<br>Phase ( |               | K PEAK<br>EQ<br>6<br>1<br>556<br>2,4<br>10,59685 | PEAK<br>EQ<br>7<br> |
| Iz<br>Show cursor | 100Hz       |             | 1KH2        |             | 10KH2            | Byp           | Вур                                              | Вур                 |

Once the all 3 available cursor are shown on the Frequency Response graphic, just selecting anyone of them with the mouse's arrow and maintaining the mouse's click pressed, it is possible to move and place the selected cursor on the desired frequency and with the desired gain.

For setting the filter's Q, still need to enter the desired value directly in the dedicated box in the filters' editing main sub-frame.

In order to see what's the "Phase" response of the channel once set up the all filters of the EQ, it is possible, selecting the Phase choice on the top right of the Graphic window, to turn the graphic in "Phase Response Graphic":

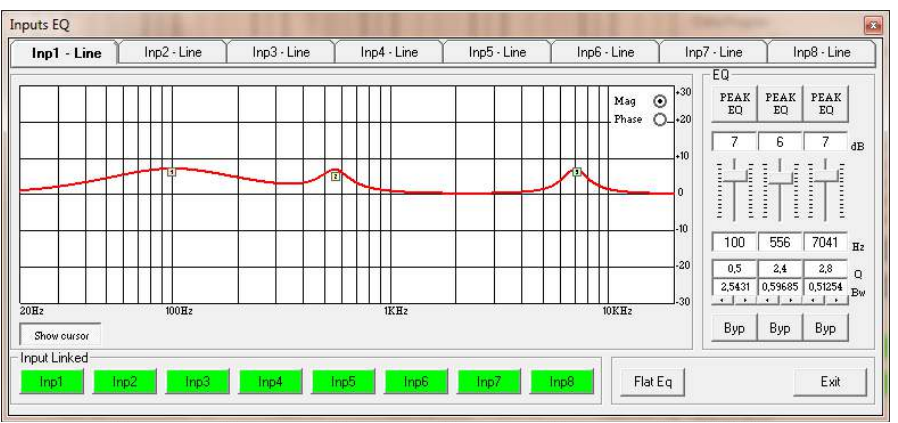

When the **Microphone** Source is selected, on the related channel is possible to adjust the Input level from - 127dB up to 12dB.

| 3755            |                |                |                |                |                 |                 | Status: Off     |
|-----------------|----------------|----------------|----------------|----------------|-----------------|-----------------|-----------------|
| puts            | Out1 Out2      | Out3           | Out4 0         | ut5 Out6       | Out7            | Out8 Routi      | ng Overview     |
| Stereo Mode 🗖 📔 |                | 1              | Stereo Mode 🗖  | Stereo Mode 🕅  |                 | Stereo Mode     |                 |
| 0 dB            | Inp2           | Inp3 0 dB      | Inp4           | Inp5           | Inp6            | Inp7            | Inp8            |
| in [dB]         | Gain [dB]      | Gain [dB]      | Gain [dB]      | Gain [dB]      | Gain [dB]       | Giain (dB)      | Gain [dB]       |
| 2,1             |                |                |                |                |                 |                 |                 |
| 4               |                |                |                |                |                 |                 | H               |
|                 |                |                |                |                |                 |                 |                 |
|                 |                |                |                |                |                 |                 |                 |
| 음니              |                |                |                |                |                 |                 |                 |
| 3 <u>9P</u> 30  | Byp (-30       | Byp 7-30       | Byp (-30       | Byp (-30       | Byp (-30        | Byp (-30        | Byp 7-3         |
| liter 1st ord-  | Pilter 1st ord | Pliter 1st ord | Pitter 1st ord | Pilter 1st ord | Plitter 1st ord | Plitter 1st ord | Plitter 1st ord |
| yhav 🕌          | Dypass •       | pypass 🔺       | pypass 🔺       | Dypass 💽       | Dypass 💌        | Dypass 🔺        | pypass 🔸        |
| 1000 Hz         | 1000 Hz        | 1000 Hz        | 1000 Hz        | 1000 Hz        | 1000 Hz         | 1000 Hz         | 1000 Hz         |
| loise Gate      | - Noise Gate - | -Noise Gate    | - Noise Gate   | - Noise Gate   | - Noise Gate    | - Noise Gate    | - Noise Gate -  |
| Enable          | 🗖 Enable       | 🗖 Enable       | 🗆 Enable       | 🗖 Enable       | 🗖 Enable        | 🗖 Enable        | 🗌 Enable        |
| Edit            | Edit           | Edit           | Edit           | Edit           | Edit            | Edit            | Edit            |
| fic/Line        | Mic/Line       | Mic/Line       | Mic/Line       | Mic/Line       | Mic/Line        | Mic/Line        | Mic/Line        |
| Mic 💌           | Line 💌         | Line 💌         | Line 💌         | Line 💌         | Line 💌          | Line 💌          | Line 💌          |
| el Fbk/EQ       | Sel Fbk/EQ     | Sel Fbk/EQ     | Sel Fbk/EQ     | Sel Fbk/EQ     | Sel Fbk/EQ      | Sel Fbk/EQ      | Sel Fbk/EQ      |
| EQ 💌            | EQ             | EQ             | EQ             | EQ             | EQ              | EQ              | EQ              |
| BK              | EQ             |                | EQ             |                | EQ              | EQ              | EQ              |
|                 | Edit           | Edit           | Edit           | Edit           | Edit            | Edit            | Edit            |
| Phase 180'      | F Phase 180'   | Phase 180'     | F Phase 180'   | F Phase 180'   | F Phase 180'    | F Phase 180'    | F Phase 180     |
| Balanced        | Balanced       | ✓ Balanced     | ✓ Balanced     | ✓ Balanced     | ✓ Balanced      | ✓ Balanced      | ✓ Balanced      |

When selected microphone as input, the user can chose to select on the input itself a 3bands Eq process on the Input signal, or a Feedback Eliminator.

When the 3 bands Eq is selected, the Equalizer can be edited in the same way shown for the Line Input case.
When the Feedback Eliminator is selected, it can be activated or not, and when active, its deviation can be set. The Feedback Eliminator is working on the base of a frequency shift process avoiding the feedback to raise up. The speed of the feedback elimination process it is just defining the amount of frequency shift is added to the input signal.

Independently from the Input selected (microphone or line), on the Inputs are ever available a first order Low Pass filter and a Noise Gate.

**First Order Low Pass Filter**: this filter is a first order Low Pas, with a 3dB/Oct Slope.

The filter's cut of frequency is ranging from 20kHz up to 1kHz by steps of 1/3 of Octave.

The filter can be made active or not (bypassed), checking or unchecking the "Enable" check box:

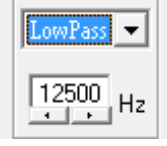

Once active, the smooth first order LP filter is intended to be mainly used with the microphone's input selected, in order to reduce the amount of high frequencies without affecting significantly the voice quality, nevertheless increasing the immunity to the Feedback.

**Noise Gate**: the particular DMM 8008 Noise Gate can be selected or bypassed checking or unchecking the "Enable" check box:

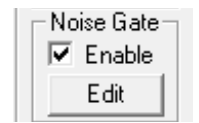

This Noise Gate has been thought as Noise Gate for the Line inputs, but also as Auto Switch On/Off when operating with the microphone inputs.

From this point of view, the range of a standard Noise gate have been extended, and particularly the one of the Gating Threshold, so to better fit the characteristics of the voice signal

| -4  | 2     | 5    | 0    | 3  | 0   |
|-----|-------|------|------|----|-----|
|     |       |      |      |    |     |
| Thr | [đBu] | Rele | ease | At | ack |

*Gating Threshold*: the gating threshold is ranging from -80dB up to 0dBu.

This threshold is allowing to set a gating level for the microphones, pretty high, allowing in this way to open or close at level far from the common noise floor, so to open or close when a hi level signal, as the voice, is detected at the microphone's input or not.

**Attack Time**: it is ranging from 1ms up to 1 second and represent the speed of the Noise Gate in "closing" the input level once a signal in input is detected to be below the Gating Threshold.

**Release Time**: t is ranging from 10ms up to 1 second and represent the speed of the Noise Gate in "opening" the input level once a signal in input is detected to be above the Gating Threshold.

A **Phantom** power supply can be activated if microphones using a such power supply are chosen.

*Note*: at the bottom of the Meter Bar aside the level slider, both when Line or Microphone Input are selected, there is an indicator indicating in real time and precisely what's the current Input signal level in dBu

*Note1*: a "Balance" check box is also available.

When a Balanced Input is used, it has to be checked, so to get the proper input level adjustment. If a Not Balanced Input is used, the box has to be left unchecked and the input level is automatically adjusted at +6dBu.

*Note2*: In order to help tuning properly the Noise Gate when used as Microphone Input On/Off Switch, 8 Leds indicating the Inputs status is available in the Led meters interface:

| E<br>Phantom | 1       | 2         | 3         | 4           | 5           | 6          | 7           | 8          |
|--------------|---------|-----------|-----------|-------------|-------------|------------|-------------|------------|
| Limit        | $\circ$ | $\circ$   | $\circ$   | $\circ$     | $\circ$     | $\circ$    | $\circ$     | $\circ$    |
| Sgn/Clip     | $\circ$ | $\circ$   | $\circ$   | $\circ$     | $\circ$     | $\circ$    | $\circ$     | $\circ$    |
| Feedback     | $\circ$ | $\circ$   | $\circ$   | $\circ$     | $\circ$     | $\circ$    | $\circ$     | $\circ$    |
| Mic          | •       | $\circ$   | $\circ$   | $\circ$     | $\circ$     | $\circ$    | $\circ$     | $\circ$    |
| Line         | $\circ$ | ٠         | ٠         | ٠           | ٠           | ٠          | ٠           | ٠          |
| Input Off    | •       | ٠         | ٠         | ٠           | ٠           | ٠          | ٠           | ٠          |
| Mute In      | 4))     | 4))       | 4))       | 4))         | 4))         | 4))        | 4))         | 4))        |
| Mute Out     | (ک      | <u>م)</u> | <u>م)</u> | <b>4</b> )) | <b>4</b> )) | <u>4))</u> | <b>4</b> )) | <u>4))</u> |

The line of "Input Off" leds is indicating when an Input is Off or Muted by the Noise Gate.

In that case the related Led is turned RED.

Once set the microphone inputs configurations, if used the Noise Gate as microphone On/Off Switch, the Noise Gate parameters and mainly the Gating Threshold can be tuned checking when the corresponding Input will be muted without any direct source in input but the noise floor.

# 3.2 OUTPUTS PAGE

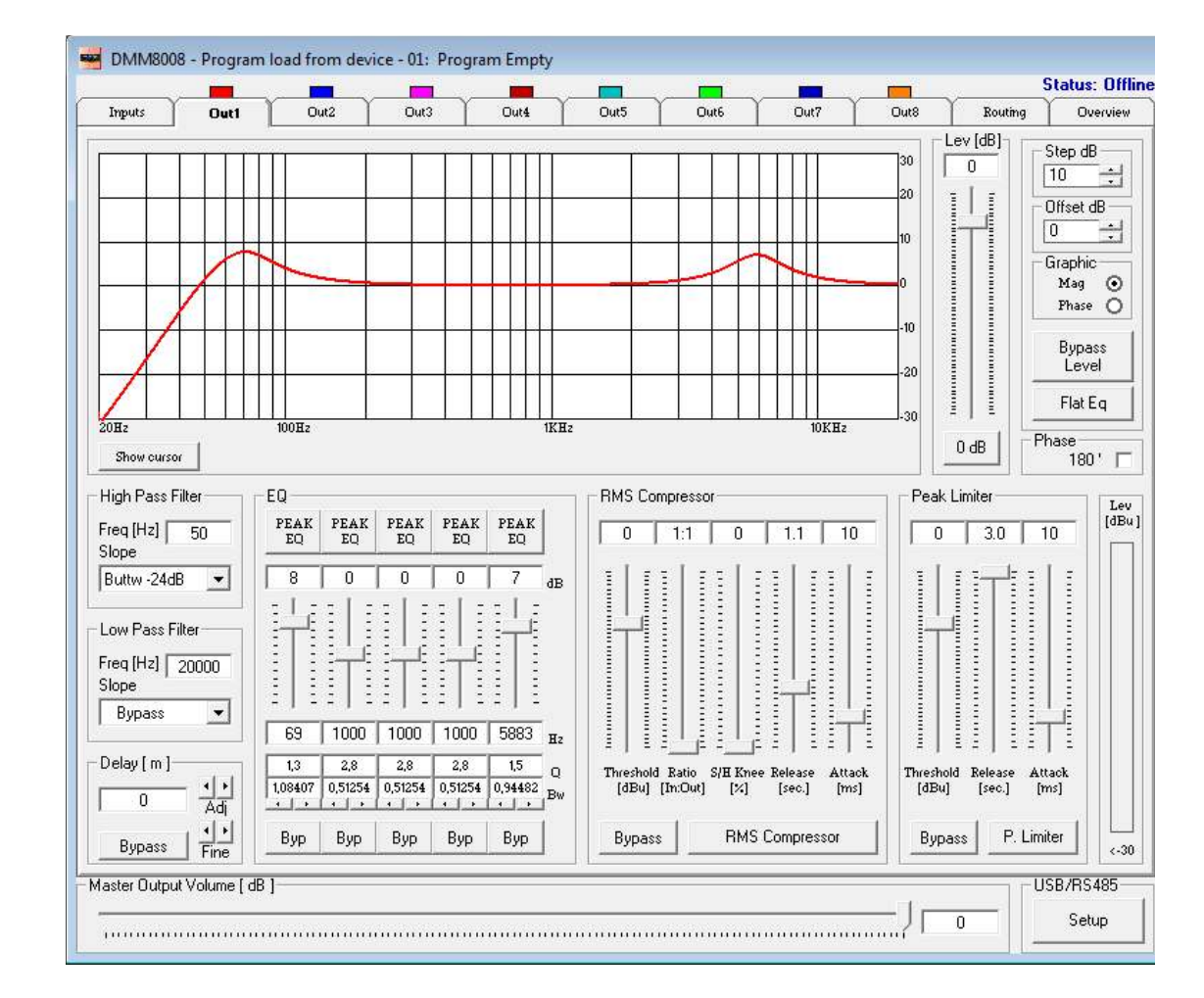

From this windows is possible to access and edit the most significant signal processes of the 8 output channels.

High Pass Filter: from this sub-frame it is possible to set the Output Channels High Pass Filter (HPF).

**"Frequency":** (Low Cut frequency) the selectable frequencies range is from 20Hz to 20kHz in steps of 1/24 of an Octave.

"Slope": allows you to select the X-Over's High Pass Filter Shape and Order.

The available shapes and orders for the High Pass Filter are listed below:

- Bypass (High Pass Filter Bypassed)
- Buttw 6dB (Butterworth Filter 6dB/Oct Slope)
- Buttw 12dB (Butterworth Filter 12dB/Oct Slope)
- LRiley 12dB (Linkwitz/Riley Filter 12dB/Oct Slope)
- Bessel 12dB (Bessel Filter 12dB/Oct Slope)
- Buttw 18dB (Butterworth Filter 18dB/Oct Slope)
- Buttw 24dB (Butterworth Filter 24dB/Oct Slope)
- LRiley 24dB (Linkwitz/Riley Filter 24dB/Oct Slope)
- Bessel 24dB (Bessel Filter 24dB/Oct Slope)

Low Pass Filter: from this sub-frame it is possible to set the Output Channels Low Pass Filter (LPF).

"Frequency": (High Cut frequency) the selectable frequencies range is from 20Hz to 20kHz in steps of 1/24 of an Octave.

"Slope": allows you to select the X-Over's Low Pass Filter Shape and Order.

The available shapes and orders for the Low Pass Filter are listed below:

- Bypass (High Pass Filter Bypassed)
- Buttw 6dB (Butterworth Filter 6dB/Oct Slope)
- Buttw 12dB (Butterworth Filter 12dB/Oct Slope)
- LRiley 12dB (Linkwitz/Riley Filter 12dB/Oct Slope)
- Bessel 12dB (Bessel Filter 12dB/Oct Slope)
- Buttw 18dB (Butterworth Filter 18dB/Oct Slope)
- Buttw 24dB (Butterworth Filter 24dB/Oct Slope)
- LRiley 24dB (Linkwitz/Riley Filter 24dB/Oct Slope)
- Bessel 24dB (Bessel Filter 24dB/Oct Slope)

**EQ:** from this sub-frame it is possible to set the Output Channels five available Peaker (Bell) or variable Q Shelving Filters.

The DMM 8008 allows the user to select either Bell or variable Q Shelving Parameters and assign them independently using the 5 available filters.

The selection can be done just pressing the "Peak Eq" button on top of the filters' gain sliders and selecting one of the 3 available filters' type: Peaker, variable Q high Shelving and variable Q low Shelving.

**BELL Filter:** here Center Frequency, Band Width (Q) and Gain can be adjusted.

"Center Frequency": the selectable frequencies range is from 20Hz to 20kHz in steps of 1/24 of an Octave. "Bandwidth BW": the selectable BW range is from 0.0312 Octave (Q=10) up to 3.59 Octave (Q=0.4) in steps of 0.1 Q.

"Gain": the selectable Gain range is from -12dB to +12dB in steps of 0.5 dB.

**Variable Q Low Shelving Filter:** here Center Frequency, Band Width (Q) (Slope) and Gain can be adjusted. **"Center Frequency":** the selectable frequencies range is from 20Hz to 20kHz in steps of 1/24 of an Octave. **"Bandwidth BW (Slope)":** the selectable BW range is from 0.0312 Octave (Q=10) up to 3.59 Octave (Q=0.4) in steps of 0.1 Q.

"Gain": the selectable Gain range is from -12dB to +12dB in steps of 0.5 dB.

**Variable Q High Shelving Filter:** here Center Frequency, Band Width (Q) (Slope) and Gain can be adjusted. **"Center Frequency":** the selectable frequencies range is from 20Hz to 20kHz in steps of 1/24 of an Octave. **"Bandwidth BW (Slope)":** the selectable BW range is from 0.0312 Octave (Q=10) up to 3.59 Octave (Q=0.4) in steps of 0.1 Q.

"Gain": the selectable Gain range is from -12dB to +12dB in steps of 0.5 dB.

**Note:** each single filter can be independently "bypassed" for an easy setting/use of them. To "Bypass" the single filter, just press the "Bypass" button below the filter's parameters. The set up of the filters and specially their frequency placement can also be done with the use of the mouse, just activating the "Show Cursor" function, pressing the related button on the left bottom of the frequency response Graphic.

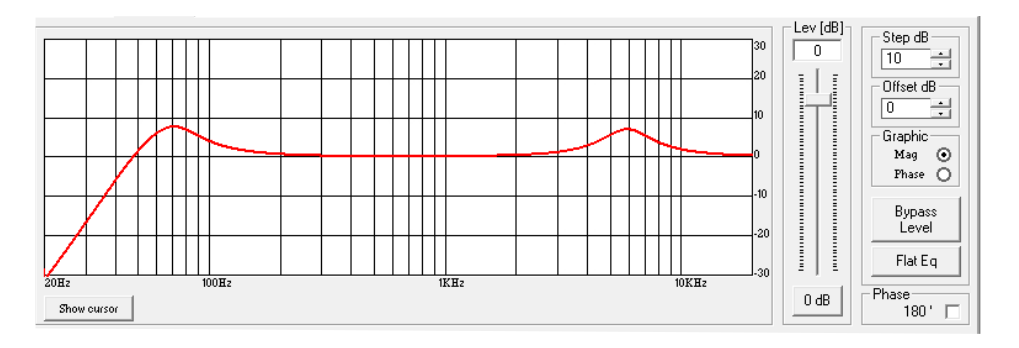

Once the all 5 available cursor are shown on the Frequency Response graphic, just selecting anyone of them with the mouse's arrow and maintaining the mouse's click pressed, it is possible to move and place the selected cursor on the desired frequency and with the desired gain.

For setting the filter's Q, still need to enter the desired value directly in the dedicated box in the filters' editing main sub-frame.

In order to see what's the "Phase" response of the channel once set up the all filters of the EQ, it is possible, selecting the Phase choice on the top right of the Graphic window, to turn the graphic in "Phase Response Graphic":

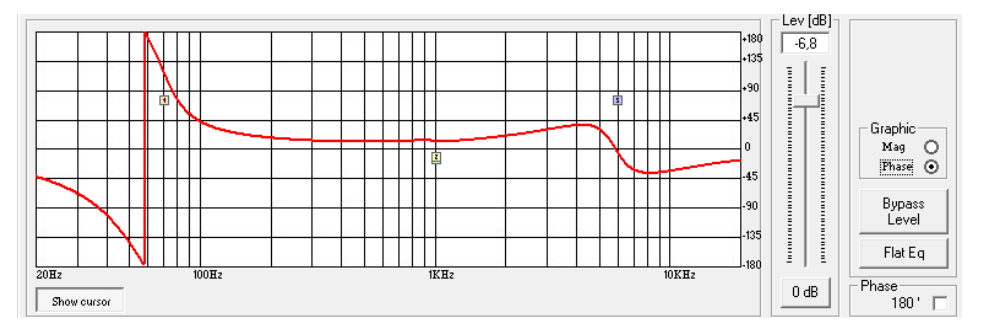

**Step dB** – this simple function is allowing to set the resolution in dB of the Grid Lines of the Graphic displaying the Magnitude response of the equalization.

The resolution can be set in a range from 5dB up to 50dB, by steps of 5dB.

**Offset dB** – here can be set an "offset" in dB in visualizing the Magnitude response of the equalization.

Once added a positive offset, more space is given in the graphic to the visualization above the 0dB, when a negative offset is added, more space is given to the visualization below the 0dB.

The offset can be set in a range from 10dB up to -120dB, by steps of 10dB.

Level [dB] - from this sub-frame it is possible to set the Output Channels Level from -127dB up to +18dB.

Pressing the "Bypass" button at the bottom of the Level slider, the currently set level will be skipped and the output level will be set to 0dB.

**Phase** – when this check box is "unchecked" the processed signal is left with its original phase.

When the check box is "checked", then the original phase of the signal is inverted of 180Deg.

**Delay** – from this sub-frame it is possible to set the Output Channels Delay Time from 000.0000mS (0 meters) up to 380.998mS (129.53932 Meters), by steps of 1mS (Adj arrows) or 20.8uS (Fine arrows).

On each Output channel is available a powerful RMS compressor for improving the sound quality, followed by a Peak limiter useful for limiting the output signal before to enter the amplification system.

Each, RMS Compressor and Peak Limiter, can be independently set.

The editable parameters can be accessed directly from the RMS Compressor and Peak Limiter subframes, or entering a dedicated window accessible from both the sub-frames pressing the buttons "RMS Compressor" or "P. Limiter".

Both RMS Compressor and Peak limiter can be quickly skipped and re-activated by pressing the "Bypass" button within the respective sub-frames.

**RMS Compressor** – from this sub-frame it is possible to set the Threshold, Ratio, Attack Time, Release Time and "Knee" type of the Output Channels' RMS Compressor.

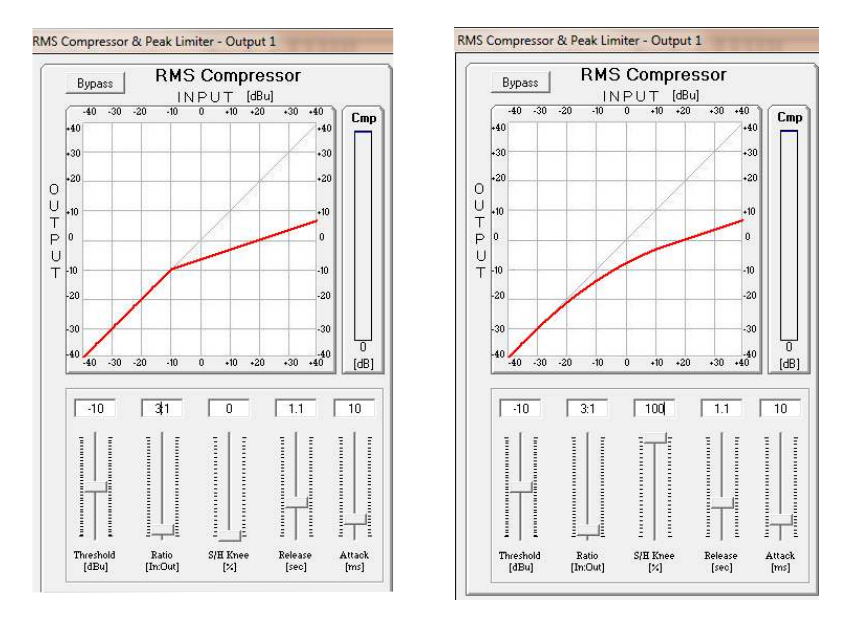

"*Threshold*": the selectable range of the RMS Compressor's Threshold is from +14,2dBu (OFF) to -33,8dBu in steps of 0.2dBu

"Ratio": the selectable range of the RMS Compressor's Ratio is from 1:1 (Off) up to 32:1 (Lim) in steps of 1.

"**Hard/Soft Knee**": the selectable range of the RMS Compressor's Knee type is from 000% (Hard) up to 100% (Soft).

"*Release Time*": the selectable range of the RMS Compressor's Release Time is from 0.1s to 3s in steps of 0.1s.

"*Attack Time*": the selectable range of the RMS Compressor's Attack Time is from 5ms to 200ms in steps of 1ms - from 5ms to 20ms then 5ms - from 20ms to 30ms then 10ms - from 30ms to 100ms and 20ms - from 100ms to 200ms.

**Note**: The RMS Compressor Threshold is defined in dBu, due to the fact that with both, Sinusoid and Squared wave testing signals, the DMM 8008 compressed output dBu (RMS) Level is the same and matching the selected one.

**Peak Limiter** – from this sub-frame it is possible to set the Threshold, Attack Time and Release Time of the Output Channels' Peak Limiter.

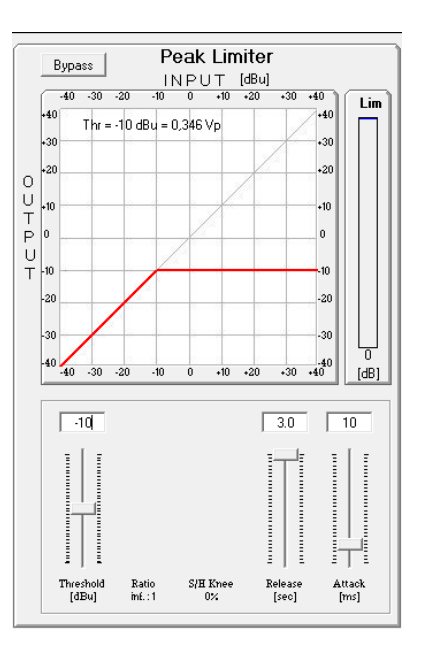

"*Threshold"*: the selectable range of the Peak Limiter's Threshold is from +14,2dB (Limiter not active) to -33,8dB in steps of 0.2 dB.

"**Release Time**": the selectable range of the Peak Limiter's Release Time is from 0.1s to 3s in steps of 0.1s. "**Attack Time**": the selectable range of the Peak Limiter's Attack Time is from 5ms to 200ms in steps of 1ms from 5ms to 20ms then 5ms - from 20ms to 30ms then 10ms - from 30ms to 100ms and 20ms - from 100ms to 200ms.

**Note**: The Peak limiter Threshold is defined in Vp, due to the fact that with both, Sinusoid and Squared wave testing signals, the DMM 8008 Peak Limited output Vp (Peak-Peak) Level is the same and matching the selected one.

## 3.3 ROUTING PAGE

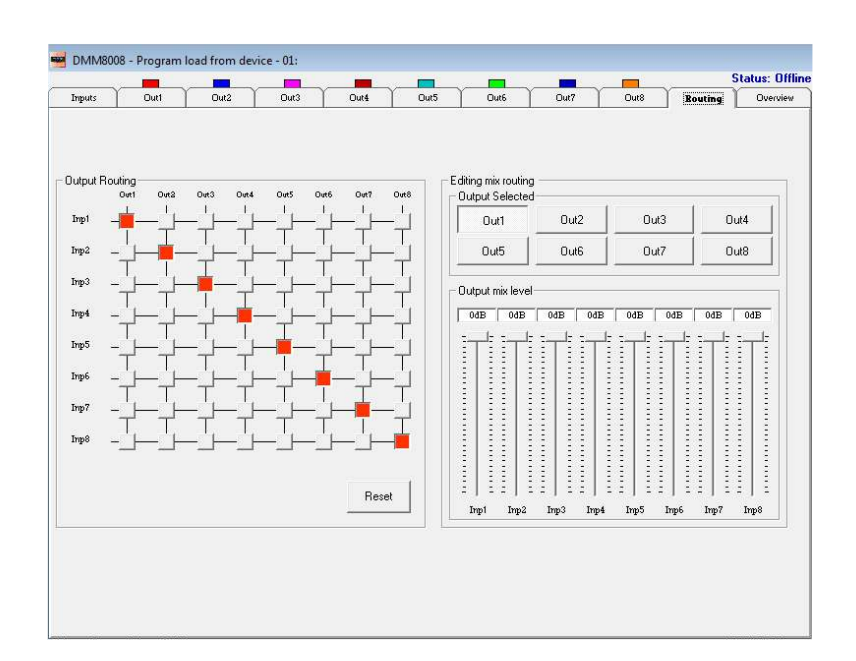

The routing Page is allowing to set the Matrix Structure of the DMM 8008 and to assign to each Output the desired Inputs.

On the "Output Routing" Matrix block activating the desired "node" will connect the Input and the Output related to the Node.

On the "Editing mix routing", it is possible to adjust the Level of each input assigned to the Output selected by the related button.

So, selecting any one of the available 8 buttons, the related Output will be "formed" by the addition of the all inputs (assigned by the "Output Routing" Matrix Block, with the Level percentage defined by the "Output mix level" sliders.

The Levels of the "mixed inputs" to the selected outputs, can range from -30dB up to 0dB.

## 3.4 OVERVIEW PAGE

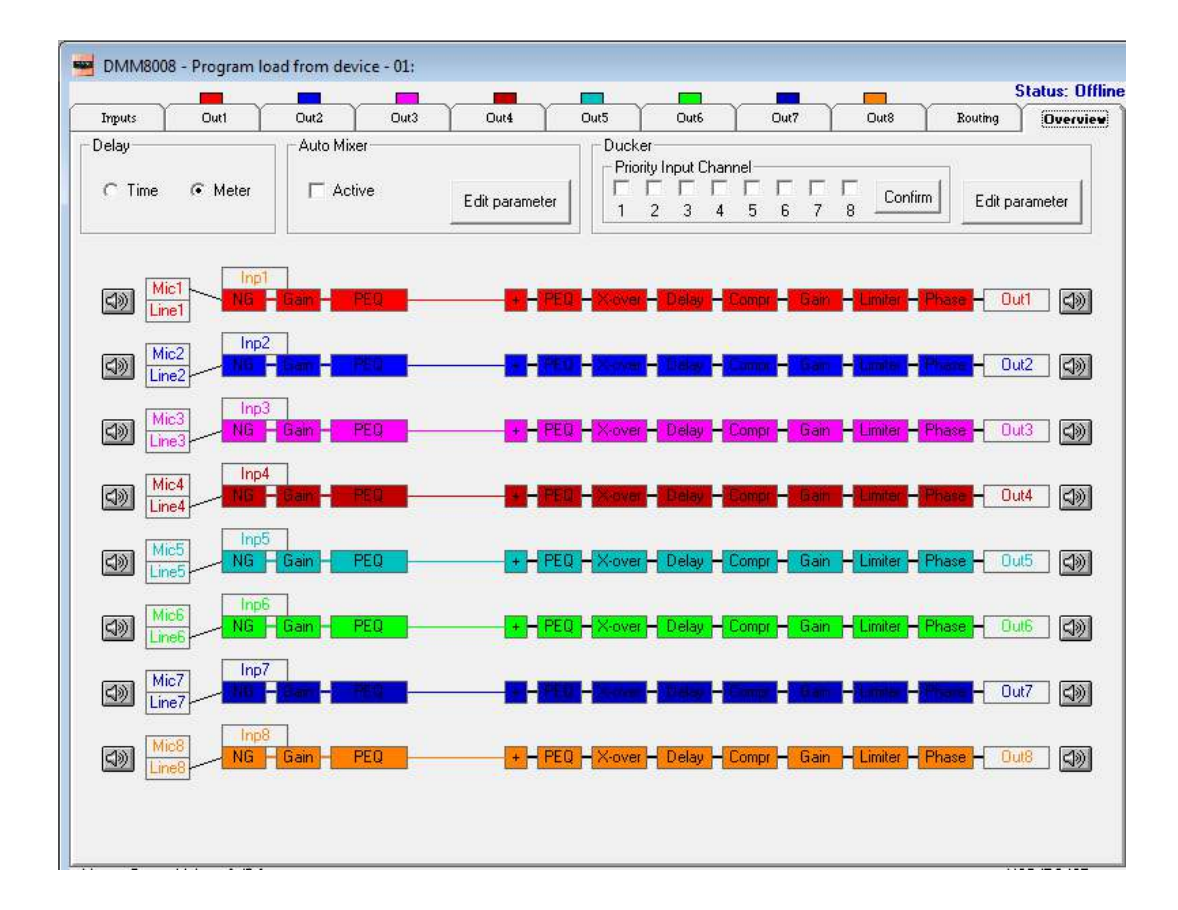

Within the Overview Page, can be checked the all channels inputs selection (between Microphone and Line), so as any of the available processes can be accessed double clicking on its name in the processes' block diagram. Particularly, in this page is also resumed the current selections operated for the Inputs in terms of available Eq or Feedback Eliminator processes, when Microphone Input is selected.

Here also can be selected the "Unit" for defining the amount of delay available on each output. The Delay can be actually set in "meters" or "milliseconds".

In the Overview Page are also accessible the Editing Pages of the **Automixer** and **Priority Ducker**. The DMM 8008 is running 2 Classic Automixer processes, the **NOM** (Number of Opened Microphones) and the **Gain Sharing**.

These 2 processes are used with microphones in Conference Systems for Voice quality improvement and Feedback effect reduction.

Has to be noticed here that the DMM 8008 can run together with the Classic NOM and Gain Sharing processes, also the First order Low Pass filter and mainly the Frequency shift Feedback Eliminator. This is providing a very strong Anti Feedback characteristic to the unit, which can let the NOM and Gain Sharing processes act mainly in terms of Voice quality and intelligibility improvement.

The Priority Ducker is a process able to assign to up to 4 microphone/line inputs, priority on the others, which will be attenuated in their input level as soon as a signal is detected on one of the input having the Priority. The Priority Ducker is mainly used in Conference System applications, there where is necessary to assign a priority to a microphone used by one Chairman or more equal priorities speakers.

Nevertheless, the Priority Ducker can be very useful also in installation systems, there where a microphone or line input is used as Priority channel for priority or urgent announcements.

## 3.5 AUTOMIXER FUNCTIONS

The DMM 8008 can perform 2 Classic processes of the Automixers, the NOM Attenuation and the Gain Sharing one.

**NOM Attenuation** : this is a process able to detect the number of microphones active (Opened) at the same time and, on the base of the Number of Opened Microphones, it is applying a predefined amount of attenuation to each microphone's input.

A simple formula determines the NOM Attenuation: "Attenuate by 3dB for every doubling of the Number of Open Microphones", which translates to the following:

NOM Attenuation = 10log(NOM)

Here are some examples to better illustrate the NOM attenuation:1 active microphone means no attenuation: 10log(1) = 0dB

•2 active microphones translates to doubling the NOM:  $10\log(2) = 3dB$  of attenuation

Once the limit of 8 active microphones is reached (9dB attenuation), the NOM count and attenuation maximum is reached and will not increase further (hopefully the eight people trying to talk at once will have figured that out by then...).

Here following a table resuming the NOM Attenuation applied on the the base of the number of Opened Microphones:

| NOM | Output Gain Adjustment (dB)<br>10log (NOM) |
|-----|--------------------------------------------|
| 1   | 0                                          |
| 2   | -3.0                                       |
| 3   | -4.8                                       |
| 4   | -6.0                                       |
| 5   | -7.0                                       |
| 10  | -10.0                                      |
| 20  | -13.0                                      |
| 100 | -20.0                                      |

*Note:* The NOM attenuation could be free confidurable.

**Gain Sharing:** This process is based on a dynamic control of the gain of each microphone channel; the gain of each channel is adjusted by comparing its level to the level of the sum of the level of the all microphones.

The gain is computed so that the combined system gain of all microphones remains constant.

In this way, the microphones with the strongest signal are given the highest gain and those with low level signals have their gain reduced.

Specifically, each microphone channel is attenuated (turned down) by the amount, in dB, equal to the difference between that microphone channel's level and the sum of all microphone channel levels.

In example, if two talkers are each speaking on their own microphone channel at the same level, then the level of the sum of all channels would be 3 dB higher than the level from each of these mics (power addition). Each microphone would then be turned down 3 dB.

If a person is being picked up equally by two microphones, the sum of these two signals would increase 6 dB. (The 6 dB increase results from the addition of two coherent signals.)

The level in each mic channel would be 6 dB lower than the sum and the gain of each mic is reduced 6 dB.

The resulting output would be the same as if only one mic were on. In a final example, a talker is speaking into his mic, but his voice also enters an adjacent microphone at a level 4 dB lower.

In a gated system, this second mic could very easily be gated "on" creating comb filtering effects.

In the gain sharing system, the gain of the second mic will be attenuated 4 dB.

This makes the level from the second mic 8 dB lower than the first, which will greatly reduce the interference. As said , the DMM 8008 can perform both processes.

The user can select which one to make active, entering the Automixer editing page and selecting the desired process, checking the related check box.

| Active                    | 104 0          |
|---------------------------|----------------|
| Active                    | N I M          |
|                           | 11.0.14        |
|                           | Gain Sharing 🔎 |
| Gain Sharing Level (dBu)— |                |
|                           | -              |
| Į U                       |                |
|                           |                |
|                           | 15             |
|                           | 5              |
|                           |                |
| 5.1                       | 2              |
| -                         | -              |
| 2.1                       | 2              |
| -                         | -              |
| 2                         | 2              |
| -                         | ÷.             |
|                           | 2              |
| -                         | -              |
|                           | 2              |
| -                         | -              |
| 5.1                       | 2              |
| 2.1                       | -              |
|                           |                |
| - 1                       | -              |
| - 1                       | -              |

If selected the Gain Sharing option, the Max Gain available to the SUM of the all microphones can even be set using the Gain Sharing level Slider.

When the Slider is set on 0dB, the MAX output available (virtually 0dB) is available to the SUM of the all microphones level.

If the slider is set at a different value, as in example -6dB, the Max gain allowed to the SUM of the all microphones level is -6dB.

This means that respect the case of the slider set to 0dB, the Gain of the microphones will start to be adjusted 6dB earlier when the slider is set to -6dB.

## 3.6 PRIORITY DUCKER

The Priority Ducker is a Side-Chain dynamic process, used to attenuate the level of a certain number of input channels on the base of a signal detected on an independent input.

In our case, the Priority Ducker Process is allowing to select from 1 to 4 Inputs as inputs having priority on the other ones.

When signal above a defined threshold is detected on one of the Priority Inputs, the all others are attenuated of a defined amount of dB.

The Priority Ducker implemented on the DMM 8008 is allowing to assign to up to 4 of the all available Microphone/Line Inputs, Priority on the others.

Particularly, when a signal above the Gating threshold is detected on one of the Priority Inputs, the other inputs are attenuated of the Attenuation Level.

The Attenuation action is taken with the Attack Time speed and is maintained for the Hold time, after the signal on the Priority channels dropped below the Gating Threshold, before to go back to the original level in a time defined by the release time.

The all parameters of the DMM 8008 Ducker, can be set within the Ducker Edit Parameters window

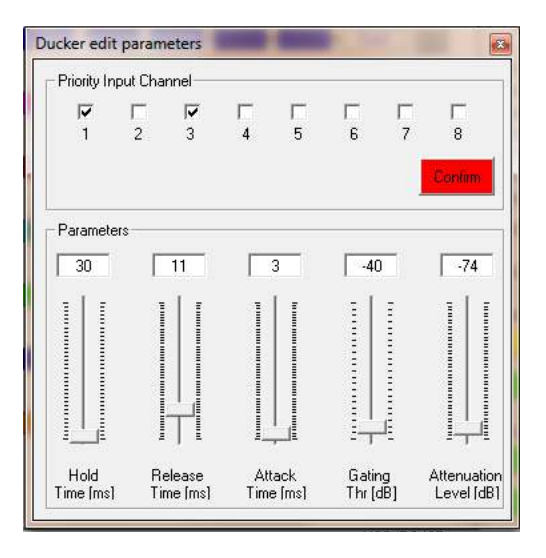

Here can be defined the following

**Priority Input Channel**: up to 4 check boxes can be checked for choosing up to 4 channels which will have priority on the unchecked ones.

Once selected the Priority Channels, in order to make the Priority effective, need to confirm the selection pressing the "Confirm" button.

**Gating Threshold**: it is the threshold defining the limit has to be passed by the input signal level on the Priority channels to activate the ducking process and it is ranging from -44dB up to 0dB.

**Attenuation Level**: it is amount of attenuation applied to the channels not having priority when the Ducking process is active and is ranging from 0dB up to -80dB.

**Attack Time**: it is the speed needed by the Ducking process to reach the set Attenuation Level once the Ducking process is activated and is ranging from 1ms up to 2 seconds.

**Hold Time**: it is the time in between the de-activation of the Ducking process and the Release action and is ranging from 10ms up to 1 second

**Release Time**: it is the speed needed by the Ducking process to get back to the original gain level of the channels not having Priority, once the Ducking process is de-activated and is ranging from 1ms up to 2 seconds.

#### 3.7 BACKGROUND UTILITIES

|                                                 |                  |             |                       |                                                                    |                  |                  | 9 (              | ×          |
|-------------------------------------------------|------------------|-------------|-----------------------|--------------------------------------------------------------------|------------------|------------------|------------------|------------|
| Dia dia dia dia dia dia dia dia dia dia d       | <b>H</b><br>Save |             | <u>F</u><br>Stor      | e                                                                  | Rea              |                  | Swi              | tch        |
| Input<br>Copy                                   | Оири<br>Сору     | ut ,        | Lock                  | Fror                                                               | nt-par           | nel              | Ver              | sion       |
| Extra Prog<br>Configu                           | ram<br>re        |             |                       | Ĵ                                                                  | Stor             | e                | R                | ead        |
| Phantom<br>Limit<br>Sgn/Clip<br>Feedback<br>Mic | 1<br>0<br>0<br>0 | 2 0 0 0 0   | 3<br>0<br>0<br>0<br>0 | 4 0 0 0 0 0                                                        | 5<br>0<br>0<br>0 | 6<br>0<br>0<br>0 | 7<br>0<br>0<br>0 | 8 0 0 0 0  |
| Line<br>Input Off<br>Mute In                    | ০<br>•<br>বজ     | -<br>-<br>  | <b>1</b>              | •<br>•<br>•<br>•<br>•<br>•<br>•<br>•<br>•<br>•<br>•<br>•<br>•<br>• | -<br>-<br>       | •<br>(1)         | <b>ः</b><br>(य)) | -<br>-<br> |
| Mute Out<br>Input Linke                         |                  | <b>⊲</b> )) | (d))                  | <u>4</u> ))                                                        | 4)               | <u>]</u>         | <u> </u>         |            |
| Inp5                                            |                  | Inpl        |                       |                                                                    | np7              |                  | In               | 58         |
| Output Lin<br>Out1<br>Out5                      |                  | Dut.<br>Out | 2                     | (                                                                  | Dut3<br>Dut7     |                  | 0.               | it4<br>it8 |
| evice s                                         | tart v           | witi        | h pro                 | ogra                                                               | am               |                  |                  |            |

In this background screen, ever present together with the other editing pages, is displayed the channels' status.

Here are mainly reported the all activities of the DMM 8008 front panel's leds.

Each Input/Output channel can be muted so as input channels and output channels can be "linked" together so to report on the all linked channels the same parameters adjustments.

To link 2 or more channels, it is enough to press the related buttons within the "Input Linked" and "Output Linked" frames.

The Main output Level can also be adjusted from this Utilities window.

| Master Output Volume [ dB ] | USB/RS485 |
|-----------------------------|-----------|
|                             | Setup     |

This is the same Level control used by the Wall Panel Remote Control.

Through the "Setup" button a selection window can be accessed allowing to set the DMM 8008 in Manual Mode, choosing the USB or RS485 interface, or in Automatic mode.

| ISB/RS485 Setu | p        |
|----------------|----------|
| USB/RS485.Ma   | anual 💌  |
| USB/RS485 Ma   | anual    |
| USB/RS485 Au   | itomatic |
| Cancel         | OK       |

From the Utilities Window, can be accessed also the all processes for Saving/Recalling presets to/from Pc and to/From the DMM 8008 and for configuring Special Processes activated by the External Switch Input Ports.

Particularly:

Load: allows to load on the Pc Remote Control a configuration previously saved on Pc

Save: allows to save on Pc the current editing session

Store: allows to store on the DMM 8008, in one of the 6 available location, the current editing session

**Read**: allows to read from the DMM 8008, one of the 6 stored presets and to display it on the current editing session

Input Copy: allows to copy the setting of one Input channel on an other one

Output Copy: allows to copy the setting of one Output channel on an other one

**Switch**: this particular button is allowing to enter e window where from up 4 lines (switches) can be set as 0 (boxes unchecked) or 5V (boxes checked).

| witch           | -                 |                    |
|-----------------|-------------------|--------------------|
| Switch          |                   |                    |
| <b></b> 1       |                   |                    |
| 🗆 S             |                   |                    |
| □ S3            |                   |                    |
| □ S4            |                   |                    |
| Switch Preset   | 4 5 6             | 7 8 9 10           |
| Link Switch     |                   |                    |
| Switch Preset 1 | Link Switch prese | et to Audio preset |
| Load from PC    | Save to PC        | Store to device    |
| Close           |                   | Edit Switch Name   |

The switches controlled by this window actually set as 0V or 5V the physical 4 output "switch" lines available on the DMM 8008 back panel and useful for controlling remote devices.

From this editing window, up to 10 different presets can be created, where a specific Switches configuration is assigned.

In order to create the presets, need first to press one of the 10 "Switch Preset" buttons

Once the specific button is presses, to that button will be assigned the current status of the 4 S1/S2/S3/S4 switches.

To any button, a different S(x) configuration can be assigned.

The different configuration will be maintained until the Pc Sw is open.

On the Pc can be saved ONLY a Configuration a time, the Pc will not store the configurations of the 10 buttons.

Therefore, on Pc will be saved any time the current configuration of the Switches S1/S2/S3/S4.

The several configurations can be then recalled and they'll be assigned to the currently pressed "Switch Preset" button.

In example, creating the following configuration

S1 = checked

S2 = unchecked

S3 = uncheckedS4 = unchecked

The configuration can be saved on Pc as "S1\_On".

If recalled, when the Switch Preset button ONE is pressed, then to the Switch Preset Button 1 will be associated the above configuration of the switches.

Different S(x) configurations can be saved with different names and be associated to different Switch Preset buttons.

Once assigned different S(x) configurations to different Switch Preset buttons, the user can recall the several configurations from Pc Sw just pressing the several Switch Preset buttons.

In order to store the 10 Preset configurations within the DMM 8008, so to be able to recall them by DMM 8008 front panel or together with the "Audio Presets" if active the "link" function (see later), it is enough to press any Switch Preset button in order to make it active and press the "Store to Device" button.

The preset related to the currently active Switch Preset button, will be stored in the equivalent preset location within the DMM 8008.

In order to store the all 10 presets, need to make active one by one the all Switch Preset buttons and for anyone of them press the "Store to Device" button.

Once stored within the DMM 8008, the 10 presets controlling the S(x) switches status can be recalled manually and independently from the "Audio" Presets, from the unit's front panel.

If the User want to recall the Switch Presets together with the Audio Presets, which would mean that together with the Audio preset number 1, the user want to be recalled also the Switch Preset number 1 (the Audio preset and Switch Preset numbers have to match...), then is necessary to LINK the Audio Presets and the Switch Presets.

This can be done checking the "Link Switch preset to Audio preset" check box within the Link Switch frame of the Switch Editing window.

To the Switches can also be assigned a NAME, just pressing the "Edit Switch Name" button and entering the Edit Switch Name window

| Edit Switch Name |         | × |
|------------------|---------|---|
| Name Switch 1    | 1       |   |
| Name Switch 2    | S       |   |
| Name Switch 3    | S3      |   |
| Name Switch 4    | S4      |   |
| Cancel           | Confirm |   |

**Extra Program**: the External Program section is allowing the user to set as active or not active anyone of the 4 available Input Switches.

When set as active one or more of them, it is also possible to define with the "Configure Mode" option, if the Input Switch signal has to be considered active on its High or Low level detected.

| External Signal El | Signal 1           | 🔽 Enal                         | ole Input Signal          |
|--------------------|--------------------|--------------------------------|---------------------------|
| 🔽 Enable Input !   | Gignal 2           | 🔲 Enal                         | ole Input Signal          |
| Active Mode        |                    |                                |                           |
| Configure Mode     | Extern             | al Input line                  | active High               |
| Priority           | Externa<br>Externa | al Input line<br>al Input line | active High<br>active Low |
| Configure Priority | 0                  | •                              |                           |
| Cancel             | 1                  |                                | Confirm                   |

Furthermore, it is also possible, in case more Events related to the Input Switches are occurring at the same time, so activating at the same time more than one Switch, to assign a Priority in "serving" the events related to the active Switches (see below).

| Juligure Externa                         | ai Signal               |                                      |
|------------------------------------------|-------------------------|--------------------------------------|
| External Signal                          | Enable<br>t Signal 1    | 🔽 Enable Input Signal 3              |
| 🔽 Enable Inpu                            | t Signal 2              | 🦵 Enable Input Signal 4              |
| Active Mode                              |                         |                                      |
| Configure Mode                           | . In .                  |                                      |
| Conligure mode                           | Externa                 | al Input line active High 🔄          |
| - Priority                               | Externa                 | al Input line active High 🔄          |
| Priority<br>Configure Priority           | P D                     | al Input line active High  ?         |
| Priority<br>Configure Priority           | V 0                     | Input line active High               |
| Priority<br>Configure Priority<br>Cancel | P 0<br>0<br>1<br>2<br>3 | al Input line active High  ? Confirm |

The desired Priority can be set selecting one of the 8 options available, corresponding to the following Priority Table (accessible pressing the "?" button aside the "Configure Priority" selection box):

| riority         | With mode = Signal Active High                                                                                                    | With mode = Signal Active Low                                                                                                    |
|-----------------|----------------------------------------------------------------------------------------------------|----------------------------------------------------------------------------------------------------|
| 0               | recall program E4 if S4 = 1 or<br>recall program E3 if S3 = 1 or<br>recall program E2 if S2 = 1 or<br>$E_1 = 1$ for $E_2 = 1$ or                                 | recall program E4 if S4 = 0 or<br>recall program E3 if S3 = 0 or<br>recall program E2 if S2 = 0 or                                   |
| 1               | recall program E1 if S1 = 1<br>recall program E3 if S3 = 1 or<br>recall program E1 if S1 = 1 or<br>recall program E1 if S1 = 1 or<br>recall program E4 if S4 = 1 | recall program E3 if S3 = 0 or<br>recall program E3 if S2 = 0 or<br>recall program E1 if S1 = 0 or<br>recall program E1 if S1 = 0 or |
| 2               | recall program E2 if S2 = 1 or<br>recall program E1 if S1 = 1 or<br>recall program E4 if S4 = 1 or<br>recall program E3 if S3 = 1                                | recall program E2 if S2 = 0 or<br>recall program E1 if S1 = 0 or<br>recall program E4 if S4 = 0 or<br>recall program E3 if S3 = 0    |
| 3               | recall program E1 if S1 = 1 or<br>recall program E4 if S4 = 1 or<br>recall program E3 if S3 = 1 or<br>recall program E2 if S2 = 1                                | recall program E1 if S1 = 0 or<br>recall program E4 if S4 = 0 or<br>recall program E3 if S3 = 0 or<br>recall program E2 if S2 = 0    |
| 4               | recall program E1 if S1 = 1 or<br>recall program E4 if S4 = 1 or<br>recall program E3 if S3 = 1 or<br>recall program E2 if S2 = 1                                | recall program E1 if S1 = 0 or<br>recall program E4 if S4 = 0 or<br>recall program E3 if S3 = 0 or<br>recall program E2 if S2 = 0    |
| 5               | recall program E2 if S2 = 1 or<br>recall program E3 if S3 = 1 or<br>recall program E4 if S4 = 1 or<br>recall program E1 if S1 = 1                                | recall program E2 if S2 = 0 or<br>recall program E3 if S3 = 0 or<br>recall program E4 if S4 = 0 or<br>recall program E1 if S1 = 0    |
| 6               | recall program E3 if S3 = 1 or<br>recall program E4 if S4 = 1 or<br>recall program E1 if S1 = 1 or<br>recall program E2 if S2 = 1                                | recall program E3 if S3 = 0 or<br>recall program E4 if S4 = 0 or<br>recall program E1 if S1 = 0 or<br>recall program E2 if S2 = 0    |
| 7               | recall program E4 if S4 = 1 or<br>recall program E1 if S1 = 1 or<br>recall program E2 if S2 = 1 or<br>recall program E3 if S3 = 1                                | recall program E4 if S4 = 0 or<br>recall program E1 if S1 = 0 or<br>recall program E2 if S2 = 0 or<br>recall program E3 if S3 = 0    |
| refer to the re | spective contacts of the Input Port terminal                                                                                                    |                                                                                                    |

Once operated the all desired selections, need to "Confirm" them before to exit the "Configure External Signal" Page.

To anyone of the 4 External Switches (Events) can be related a specific process.

This process is corresponding to a Input/Output specific Configuration (Preset), that has to be recalled ONLY if the related Event (Switch Active) is occurring.

So, 4 Extra Presets other than the 6 available for the normal operations, can be created and stored, so to be recalled ONLY when the related event is occurring.

Once create the 4 Extra Presets, they can be stored within the DMM 8008 Through the Button "Store":

| Memory Pro                         | ogram Extra                        |             | _ |
|------------------------------------|------------------------------------|-------------|---|
| 02:                                |                                    |             |   |
| 03:<br>04:                         |                                    |             |   |
|                                    |                                    |             |   |
|                                    |                                    |             |   |
|                                    |                                    |             |   |
|                                    |                                    |             |   |
| Edit Name<br>Progra                | [max size 16<br>am Empty           | characters] | - |
| Edit Name<br>Progr<br>Select posi  | [max size 16<br>am Empty]<br>ition | characters] |   |
| Edit Name<br>Progr<br>Select posi  | [max size 16<br>am Empty<br>ition  | characters] |   |
| Edit Name<br>Progr<br>Select posi  | [max size 16<br>am Empty]<br>Ition | characters] |   |
| Edit Name<br>Progr.<br>Select posi | [max size 16<br>am Empty]<br>Ition | characters] |   |

The Extra Presets can be saved in 4 available locations where the location number is corresponding to the related Switch Input Event.

To anyone of the 4 Extra Preset can be assigned a specific name.

Once saved the Extra Presets, they can be anytime recalled for check using the "Read" button.

| Read Program Extra       | <b>X</b> |
|--------------------------|----------|
| Memory Program Extra     |          |
| 01:<br>02:<br>03:<br>04: |          |
| Cancel                   | Read     |

For Leaving the Remote control Sw, it is enough to click "Exit" on the "file" option on the top left corner of the Main Editing Environment.

Once left the Pc Sw Remote Control, the DMM 8008 will go back to the Stand Alone Mode and the LCD will display the currently running preset:

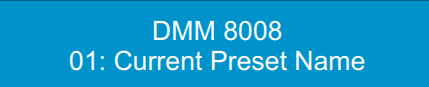

# 4. TECHNICAL SPECIFICATIONS

|                                 | Audio                                                                     |
|---------------------------------|---------------------------------------------------------------------------|
|                                 |                                                                           |
| Analog Input                    | 8 electronically balanced ( Mic - Line - Unbalanced )                     |
| Analog Output                   | 8 electronically balanced                                                 |
| Maximum Input Level             | Line: +14dBu; Mic: -20/0dBu ( +6dBu unbalanced )                          |
| Mic Input Gain                  | 35dB(23dB analog, 12dB digital)                                           |
| Maximum Output Level            | +14dBu                                                                    |
| THD+N                           | 0.005% at 1kHz 0dBu                                                       |
| S/N                             | >1040BA<br>20147 20147 ±/ 14P                                             |
| AD & DA Converters              | 2002-20K02 +/-100<br>4 x AK5385B 24bit 1 x Ak4358 24bit (48kHz)           |
| Phantom Power                   | 48Vdc                                                                     |
| Impedance                       | Line Mic Input 3300 Ohm / Outputs 115 Ohm                                 |
| DS                              | P & Processing                                                            |
|                                 | Dream CAM2716, 24 hit (data) x Ochit (cooff)                              |
| DSP Engine                      | Dream SAM37 10, 24011 (data) X 90011 (COEII.)                             |
| DOF Resolution                  | computation results                                                       |
| Input Equalization              | 3-band parametric selected as peaking or Low/High shelving with           |
| 1 1                             | variable Q per input channel                                              |
|                                 | Low/High pass 1st order filter per input channel                          |
| Output Equalization             | 5-band parametric EQ selected as peaking or Low/High shelving with        |
|                                 | variable Q per output channel                                             |
| Filter Gain                     | From -12dBu up to +12dBu by 0.5dBu resolution steps                       |
|                                 | Selectable with a 1/24th of octave resolution step from 20Hz up to 20KHz  |
| Crossover Section HPF/LPF       | Butterworth 6/12/18/24dB per octave                                       |
|                                 | Bussel, Linkwitz-Rilev and custom 12/24dB per octave                      |
|                                 | Filter resolution 1/24th of octave                                        |
| RMS Compressor and Peak Limiter | Threshold from 14dBu up to -34dBu                                         |
|                                 | Attack time from 5ms up to 200ms (1ms resolution up to 20ms, 10ms         |
|                                 | resolution up to 100ms and 20ms resolution up to 200ms)                   |
|                                 | Release time from 0.1 sec up to 3 sec (0.1 sec resolution)                |
|                                 | Adjustable soft or hard knee (compressor only)                            |
| Delay                           | 380.998 ms 21 us increment/decrement steps per output channel only        |
| Feedback Eliminator             | Pitch shifting algorithm only for Mic input channels                      |
| Automixing Functions            | NOM attenuation, Gain sharing algorithm and priority ducking processing   |
|                                 |                                                                           |
|                                 | General                                                                   |
| Device Presets                  | 6 user presets + 4 by using S1-S4 digital input ports                     |
| Front Panel                     | 2 x 24 character LCD display with white/blue LED backlight                |
|                                 | 6-LED status indicators (Line, Mic, Mute I/O, Signal, Clip,Limiter)       |
|                                 | 1-LED indicator Phantom power                                             |
|                                 | 6 x front push button (Preset recail, Setup)                              |
| Rear Panel                      | 2 x 12 nin Phoenix connector (Mic/Line inputs)                            |
|                                 | $2 \times 12$ pin Phoenix connector (Line outputs)                        |
|                                 | 2 x 4 pin Phoenix connector (S1-S4 digital input ports - TTL level 0-5V)  |
|                                 | 2 x 4 pin Phoenix connector (S1-S4 digital output ports - TTL level 0-5V) |
|                                 | 2 x RJ45 for RS485 In/Out connection                                      |
|                                 | 1 x RJ45 with activity leds for Ethernet connection (10/100 TCP-IP)       |
| Ontional Davias                 | IEC C13 16A connector; power on/off switch                                |
| Upilonal Device                 | PD I WPOUUX WAII PAREI CONTOI<br>PC users interface:                      |
| Main AC                         | 90-240Vac (50/60Hz) - 40W                                                 |
| Dimensions                      | 19" x 1.75" x 9" ( 483 x 44 x 229mm ) - 1RU                               |
| Weight, Net/Shipping            | 7.71lbs (3.5kg) / 8.82lbs (4kg)                                           |

Specifications subject to change without notice.

## 5. BLOCK SCHEME

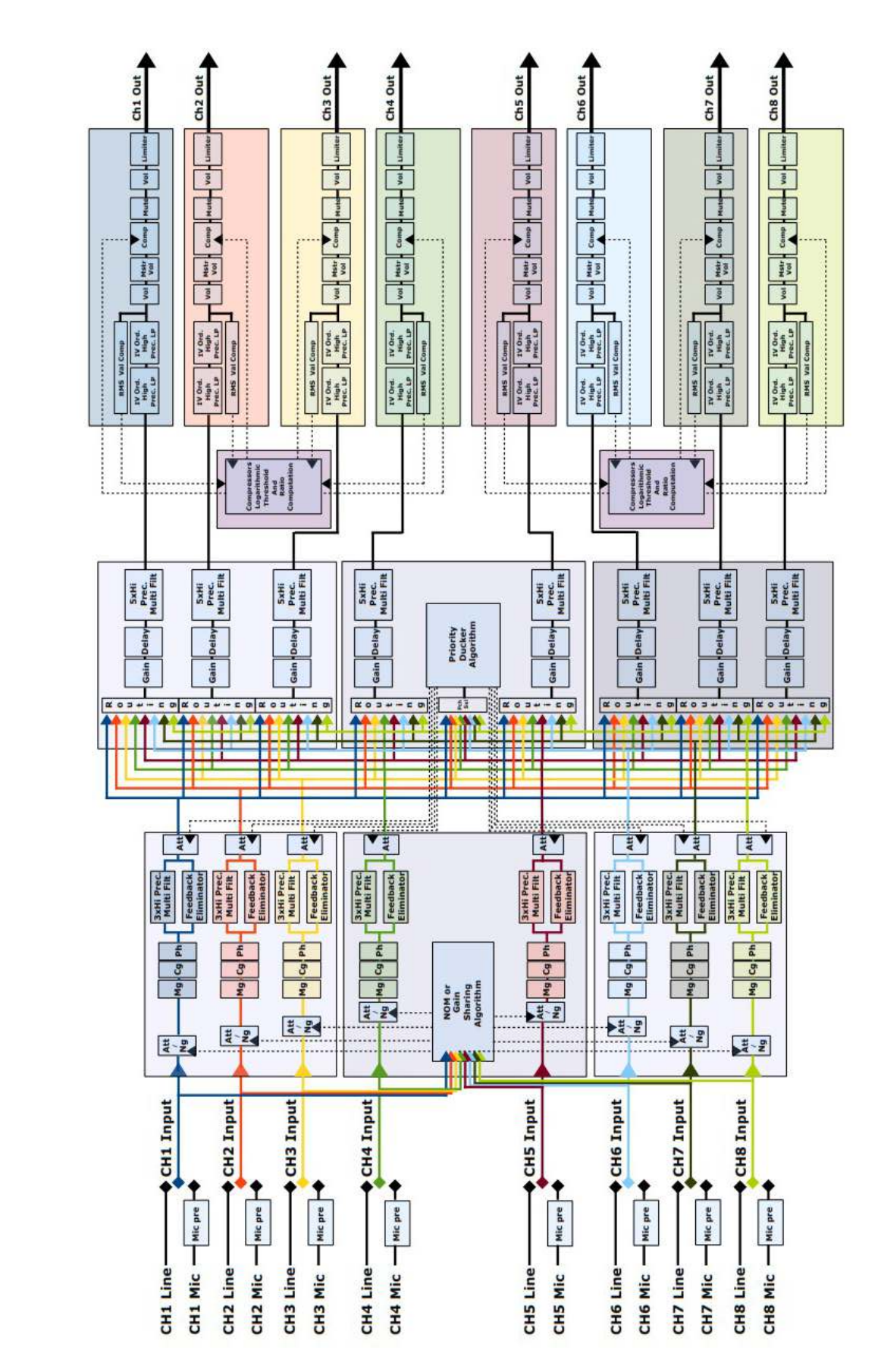

DMM 8008 Pro Digital Matrix 8 in x 8 out with «Feedback Elim OR EQ, Auto mix and Priority Ducker»

6. COMMUNICATION PROTOCOL

## **U.A.R.T. SETTING**

BAUD-RATE = 57600 PARITY = NONE DATA BIT = 8 BIT STOP = 1

## TCP/IP SETTING

REMOTE\_PORT = 1001 IP ADDRESS = from 1. 0. 0. 1 to 223.255.255.254 with: - IP=1.0.0.2 to IP=126.255.255.254 automatically SUBNET MASK= 255. 0. 0. 0 - IP=127.0.0.2 to IP=191.255.255.254 automatically SUBNET MASK= 255. 255. 0. 0 - IP=192.0.0.2 to IP=223.255.255.254 automatically SUBNET MASK= 255. 255. 255. 0 GATEWAY = IP(0). IP(1). IP(2). 1

## FRAME PROTOCOL

The REMOTE CONTROL must be send to the DEVICE the following frame: TX: STX ID\_M ID\_N CMD D0 D1 D2 D3 D4 D5 D6 D7 ETX Where: STX = F0H Start message ID\_M = 46H Id device ID\_N = 0,..,64 Id number device (0 only for USB / TCP/IP connection; 1,..,64 for RS485) CMD = xx Command type DATA0,..,7 = xx Data byte ETX = F7H End message When the DEVICE receive this frame it evaluate the command type and after the execution it resend to the REMOTE CONTROLL an acknowledge, This acknowledge is dependent on the command type

## **COMMAND TYPE**

CONNECTION REQUEST 00H UPDATE GAINS-PHASE-MUTE 01H **UPDATE ROUTING 08H** CLOSE SINGLE DEVICE 0FH UPG\_MASTERGAIN\_CMD 16H SWITCH\_S\_CMD 1AH RECALL\_PRESET 1BH CMD\_UPG\_BALANCED 1FH INC\_DECR\_GAIN\_LINKED\_CMD 2FH INC\_DECR\_GAIN\_CMD 30H INC\_DECR\_MASTERGAIN\_CMD 31H INC\_DECR\_MASTERVOLUME\_CMD 32H MUTE\_UNMUTE\_CMD 33H UPG\_ONLY\_GAINS\_CMD 34H CHANGE PRESET SWITCH CMD 3DH LINK\_SWITCH\_CMD 3EH UPG\_AUTOMIX\_BYP\_CMD 61H UPG\_AUTOMIX\_MODE\_CMD 62H UPG\_AUTOMIX\_GS\_CMD 64H READ\_AUTOMIX\_NOM\_ATT\_CMD 0EH UPG DUCKER PRIORITY CMD 66H UPG\_DUCKER\_HOLD\_CMD 67H UPG\_DUCKER\_REL\_ATK\_CMD 68H UPG\_DUCKER\_THR\_CMD 69H VUMETER\_OUT\_CMD 36H VUMETER\_LIM\_CMD 37H VUMETER CMP CMD 38H READ\_VERSION\_CMD 39H CLOSE ALL DEVICES 8FH READ MAC ADDRESS CMD B2H VUMETER IN CMD 55H

# COMMUNICATION BETWEEN DEVICE AND REMOTE CONTROL

## READ\_VERSION\_CMD: CMD=39H

| FOH         46H         XX         39H         00H         00H         00H         00H         00H         00H         00H         00H         F7H | STX | ID_M | ID_N | CMD | D0  | D1  | D2  | D3  | D4  | D5  | D6  | D7  | ETX |
|----------------------------------------------------------------------------------------------------|-----|------|------|-----|-----|-----|-----|-----|-----|-----|-----|-----|-----|
|                                                                                                    | F0H | 46H  | XX   | 39H | 00H | 00H | 00H | 00H | 00H | 00H | 00H | 00H | F7H |

RX:

TX:

| STX | ID_M | ID_N | CMD | D0  | D1  | D2  | D3  | D4  | D5  | D6  | D7   | ETX |
|-----|------|------|-----|-----|-----|-----|-----|-----|-----|-----|------|-----|
| F0H | 46H  | XX   | 39H | Sm0 | Sm1 | Sm2 | St0 | St1 | St2 | 46H | Туре | F7H |

The SyncMos version is V1.0 so the user can read Sm0 = 0, Sm1 = 1, Sm2 = 0The current STM8S version is V1.0.2 so the user can read ST0 = 1, ST1 = 0, ST2 = 2**Type:** type of the device,**Type=1** then the device is DMM8008

# CONNECTION REQUEST: CMD=00H (to lock the hardware interface when the PC is connected)

## TX:

| STX | ID_M | ID_N | CMD | D0  | D1  | D2  | D3  | D4  | D5  | D6  | D7  | ETX |
|-----|------|------|-----|-----|-----|-----|-----|-----|-----|-----|-----|-----|
| F0H | 46H  | XX   | 00H | 00H | 00H | 00H | 00H | 00H | 00H | 00H | 00H | F7H |

## RX:

| STX | ID_M | ID_N | CMD | D0  | D1  | D2  | D3  | D4  | D5  | D6  | D7  | ETX |
|-----|------|------|-----|-----|-----|-----|-----|-----|-----|-----|-----|-----|
| F0H | 46H  | XX   | 00H | 46H | 00H | 00H | 00H | 00H | 00H | 00H | 00H | F7H |

If the device is connect and the  $ID_N$  is correct then the device resend the same frame but with the D0=46H and the hw interface is locked

## TX:

# **UPDATE GAINS-PHASE-MUTE: CMD=01H**

| STX | ID_M | ID_N | CMD | D0  | D1  | D2  | D3   | D4   | D5   | D6    | D7   | ETX |
|-----|------|------|-----|-----|-----|-----|------|------|------|-------|------|-----|
| F0H | 46H  | XX   | 01H | Chn | 00H | 00H | VolL | BypG | Mute | Phase | VolH | F7H |

Chn=0,...,15: Channel selected, 0,..7=In1,..,In8; 8,...,15=Out1,..,Out8

if Chn=0,..,7 then Input channel

**BypG**= Input Bypass Gain = 8 bit where LSB=Input1,..., MSB=Input8; Value=0,1 where 0=not bypass, 1=bypass

| bit7   | bit6   | bit5   | bit4   | bit3   | bit2   | bit1   | bit0   |
|--------|--------|--------|--------|--------|--------|--------|--------|
| input8 | input7 | input6 | input5 | input4 | input3 | input2 | input1 |

**Mute**= Input Mute = 8 bit where LSB=Input1,..., MSB=Input8; Value=0,1 where 0=Unmute, 1=Mute **Phase**= Input Phase = 8 bit where LSB=Input1,..., MSB=Input8; Value=0,1 where 0=direct, 1=invers **VoIH + VoIL** = Value a 16Bit = 0,...,1390 (-127dB to +12dB step 0.1dB),

if Chn=8,..,15 then Output channel

**BypG**= Output Bypass Gain = 8 bit where LSB=Output1,..., MSB=Output8; Value=0,1 where 0=not bypass, 1=bypass

**Mute**= Output Mute = 8 bit where LSB=Output1,..., MSB=Output8; Value=0,1 where 0=Unmute, 1=Mute

**Phase**= Output Phase = 8 bit where LSB=Output1,..., MSB=Output8; Value=0,1 where 0=direct, 1=invers

**VolH+VolL**= Output Gains = 16bit from 0 to 1450 (-127dB to 18dB step 0.1dB)

# RX:

| STX | ID_M | ID_N | CMD | D0  | D1  | D2  | D3   | D4   | D5   | D6    | D7   | ETX |
|-----|------|------|-----|-----|-----|-----|------|------|------|-------|------|-----|
| F0H | 46H  | XX   | 01H | Chn | 00H | 00H | VolL | BypG | Mute | Phase | VolH | F7H |

This is the acknowledge UPG\_ONLY\_GAINS\_CMD: CMD=34H TX:

| STX | ID_M | ID_N | CMD | D0  | D1  | D2  | D3   | D4  | D5  | D6  | D7   | ETX |
|-----|------|------|-----|-----|-----|-----|------|-----|-----|-----|------|-----|
| F0H | 46H  | XX   | 34H | Chn | 00H | 00H | VolL | 00H | 00H | 00H | VolH | F7H |

**Chn**=0,...,15: Channel selected, 0,..7=In1,..,In8; 8,...,15=Out1,..,Out8 if Chn=0,..,7 then Input channel **VoIH + VoIL** = Value a 16Bit = 0,...,1390 (-127dB to +12dB step 0.1dB),

# if Chn=8,..,15 then Output channel

VolH+VolL= Output Gains = 16bit from 0 to 1450 (-127dB to 18dB step 0.1dB)

## RX:

TX:

| STX | ID_M | ID_N | CMD | D0  | D1  | D2  | D3   | D4  | D5  | D6  | D7   | ETX |
|-----|------|------|-----|-----|-----|-----|------|-----|-----|-----|------|-----|
| F0H | 46H  | XX   | 34H | Chn | 00H | 00H | VolL | 00H | 00H | 00H | VolH | F7H |

This is the acknowledge

# UPDATE ROUTING: CMD=08H

| STX | ID_M | ID_N | CMD | D0  | D1  | D2  | D3  | D4  | D5  | D6  | D7  | ETX |
|-----|------|------|-----|-----|-----|-----|-----|-----|-----|-----|-----|-----|
| F0H | 46H  | XX   | 08H | Chn | 00H | 00H | 00H | 00H | 00H | Nin | Val | F7H |

# **Chn**=8,...,15: Channel selected =Out1,..,Out8;

**NIn** = 0,...,7 Select input to the Output channel selected 0=In1,...,7=In8

**Val** = 0,..,30 Input Gain from -30dB to 0dB step 1dB

if the cross InputX to OutputY is disable (mute) then Val = 80H + Val

| STX | ID_M | ID_N | CMD | D0  | D1  | D2  | D3  | D4  | D5  | D6  | D7  | ETX |
|-----|------|------|-----|-----|-----|-----|-----|-----|-----|-----|-----|-----|
| F0H | 46H  | XX   | 08H | Chn | 00H | 00H | 00H | 00H | 00H | Nin | Val | F7H |

# This is the acknowledge

# CLOSE SINGLE DEVICE: CMD=0FH (to unlock the hardware interface)

TX:

| STX | ID_M | ID_N | CMD | D0  | D1  | D2  | D3  | D4  | D5  | D6  | D7  | ETX |
|-----|------|------|-----|-----|-----|-----|-----|-----|-----|-----|-----|-----|
| F0H | 46H  | XX   | 0FH | 00H | 00H | 00H | 00H | 00H | 00H | 00H | 00H | F7H |

# RX:

| STX | ID_M | ID_N | CMD | D0  | D1  | D2  | D3  | D4  | D5  | D6  | D7  | ETX |
|-----|------|------|-----|-----|-----|-----|-----|-----|-----|-----|-----|-----|
| F0H | 46H  | XX   | 0FH | 00H | 00H | 00H | 00H | 00H | 00H | 00H | 00H | F7H |

# UPG\_MASTERGAINS\_CMD: CMD=16H

| STX | ID_M | ID_N | CMD | D0  | D1  | D2  | D3  | D4  | D5  | D6   | D7   | ETX |
|-----|------|------|-----|-----|-----|-----|-----|-----|-----|------|------|-----|
| F0H | 46H  | XX   | 16H | CHN | 00H | 00H | 00H | 00H | 00H | ValH | ValL | F7H |

**CHN**=0,8: Channel selected, 0= Input, 8=Output **VaIH+VaIL**= MasterGains = 16bit from 0 to MaxIndex

**VdIT + VdIL** = MasterGallis = 10Dit 11011 0 to Maximue.

If CHN = 0 then MaxIndex = 100 (0% to 100%)

If CHN = 8 then MaxIndex = 1270 (-127dB to 0dB step 0.1dB)

# RX:

TX:

| STX | ID_M | ID_N | CMD | D0  | D1  | D2  | D3  | D4  | D5  | D6   | D7   | ETX |
|-----|------|------|-----|-----|-----|-----|-----|-----|-----|------|------|-----|
| F0H | 46H  | XX   | 16H | CHN | 00H | 00H | 00H | 00H | 00H | ValH | ValL | F7H |

## This is the acknowledge

# SWITCH\_S\_CMD: CMD=1AH

TX:

| STX | ID_M | ID_N | CMD | D0  | D1  | D2  | D3  | D4  | D5  | D6  | D7  | ETX |
|-----|------|------|-----|-----|-----|-----|-----|-----|-----|-----|-----|-----|
| F0H | 46H  | XX   | 1AH | 00H | 00H | 00H | 00H | 00H | 00H | 00H | Val | F7H |

**Val**= 4 bit, Value of the switch set line output 0V or 5V LSB=Line1,...,LSB+3=Line4; Value=0,1 where 0=Line 0V, 1=Line 5V

# RX:

| STX | ID_M | ID_N | CMD | D0  | D1  | D2  | D3   | D4  | D5  | D6  | D7  | ETX |
|-----|------|------|-----|-----|-----|-----|------|-----|-----|-----|-----|-----|
| F0H | 46H  | XX   | 1AH | 00H | 00H | 00H | VolL | 00H | 00H | 00H | Val | F7H |

## This is the acknowledge

# **RECALL\_PRESET: CMD=1BH**

TX:

| STX | ID_M | ID_N | CMD | D0  | D1  | D2  | D3  | D4  | D5  | D6  | D7  | ETX |
|-----|------|------|-----|-----|-----|-----|-----|-----|-----|-----|-----|-----|
| F0H | 46H  | XX   | 1BH | Npr | 00H | 00H | 00H | 00H | 00H | 00H | 00H | F7H |

**Npr** = Recall number preset = 0,...,9

# RX:

| STX | ID_M | ID_N | CMD | D0  | D1  | D2  | D3  | D4  | D5  | D6  | D7  | ETX |
|-----|------|------|-----|-----|-----|-----|-----|-----|-----|-----|-----|-----|
| F0H | 46H  | XX   | 1BH | Val | 00H | 00H | 00H | 00H | 00H | 00H | 00H | F7H |

if preset selected is not empty the system load the new preset and return in D0 the value of the preset loaded

if preset selected is empty the system skip this command and return in D0 the value = FFH

## TX:

# CMD\_UPG\_BALANCED: CMD=1FH

| SIX I | ID_M | ID_N | CMD | D0  | D1  | D2  | D3  | D4  | D5  | D6  | D7  | ETX |
|-------|------|------|-----|-----|-----|-----|-----|-----|-----|-----|-----|-----|
| F0H 4 | 46H  | XX   | 1FH | Chn | 00H | 00H | 00H | 00H | 00H | 00H | Val | F7H |

**Chn**=0,...,7: Channel selected, 0,..7=In1,..,In8;

**Val** = Select input Balanced/Unbalanced = 8 bit where LSB=Input1,..., MSB=Input8; Value=0,1 where 0=Unbalanced, 1=Balanced

| bit7   | bit6   | bit5   | bit4   | bit3   | bit2   | bit1   | bit0   |
|--------|--------|--------|--------|--------|--------|--------|--------|
| input8 | input7 | input6 | input5 | input4 | input3 | input2 | input1 |

RX:

| STX | ID_M | ID_N | CMD | D0  | D1  | D2  | D3  | D4  | D5  | D6  | D7  | ETX |
|-----|------|------|-----|-----|-----|-----|-----|-----|-----|-----|-----|-----|
| F0H | 43H  | XX   | 1FH | Chn | 00H | 00H | 00H | 00H | 00H | 00H | Val | F7H |

This is the acknowledge

## CHANGE\_PRESET\_SWITCH\_CMD: CMD=3DH

| STX | ID_M | ID_D | CMD | Data0 | Data1 | Data2 | Data3 | Data4 | Data5 | Data6 | Data7 | ETX |
|-----|------|------|-----|-------|-------|-------|-------|-------|-------|-------|-------|-----|
| F0H | 46H  | XX   | 3DH | 00H   | 00H   | 00H   | 00H   | 00H   | 00H   | 00H   | Val   | F7H |

**Val** = 0,...,9 (preset1,....,preset10)

RX:

TX:

| STX | ID_M | ID_D | CMD | Data0 | Data1 | Data2 | Data3 | Data4 | Data5 | Data6 | Data7 | ETX |
|-----|------|------|-----|-------|-------|-------|-------|-------|-------|-------|-------|-----|
| F0H | 46H  | XX   | 3DH | 00H   | 00H   | 00H   | 00H   | 00H   | 00H   | 00H   | Val   | F7H |

## LINK\_SWITCH\_CMD: CMD=3EH

TX:

| STX | ID_M | ID_D | CMD | Data0 | Data1 | Data2 | Data3 | Data4 | Data5 | Data6 | Data7 | ETX |
|-----|------|------|-----|-------|-------|-------|-------|-------|-------|-------|-------|-----|
| F0H | 46H  | XX   | 3EH | 00H   | 00H   | 00H   | 00H   | 00H   | 00H   | 00H   | Val   | F7H |

**Val** = 0,1 (0=Link OFF, 1=Link ON)

#### RX:

| STX | ID_M | ID_D | CMD | Data0 | Data1 | Data2 | Data3 | Data4 | Data5 | Data6 | Data7 | ETX |
|-----|------|------|-----|-------|-------|-------|-------|-------|-------|-------|-------|-----|
| F0H | 46H  | XX   | 3EH | 00H   | 00H   | 00H   | 00H   | 00H   | 00H   | 00H   | Val   | F7H |

# UPG\_AUTOMIX\_BYP\_CMD: CMD=61H

| T | 'X: |
|---|-----|
|   |     |

| STX | ID_M | ID_N | CMD | D0  | D1  | D2  | D3  | D4  | D5  | D6  | D7  | ETX |
|-----|------|------|-----|-----|-----|-----|-----|-----|-----|-----|-----|-----|
| F0H | 46H  | XX   | 61H | 00H | 00H | 00H | 00H | 00H | 00H | 00H | Вур | F7H |

**ùByp**= AutoMixerBypass, Value=0,1 where 0=bypass, 1=not byp **RX:** 

| STX | ID_M | ID_N | CMD | D0  | D1  | D2  | D3  | D4  | D5  | D6  | D7  | ETX |
|-----|------|------|-----|-----|-----|-----|-----|-----|-----|-----|-----|-----|
| F0H | 46H  | XX   | 61H | 00H | 00H | 00H | 00H | 00H | 00H | 00H | Вур | F7H |

# TX:

# UPG\_AUTOMIX\_MODE\_CMD: CMD=62H

| STX | ID_M | ID_N | CMD | D0  | D1  | D2  | D3  | D4  | D5  | D6  | D7  | ETX |
|-----|------|------|-----|-----|-----|-----|-----|-----|-----|-----|-----|-----|
| F0H | 46H  | XX   | 61H | 00H | 00H | 00H | 00H | 00H | 00H | 00H | Вур | F7H |

**Mode**= AutoMixerMode, Value=0,1 where 0=NOM (Number of Open Mic), 1=Gain Sharing **RX**:

| STX | ID_M | ID_N | CMD | D0  | D1  | D2  | D3  | D4  | D5  | D6  | D7   | ETX |
|-----|------|------|-----|-----|-----|-----|-----|-----|-----|-----|------|-----|
| F0H | 46H  | XX   | 62H | 00H | 00H | 00H | 00H | 00H | 00H | 00H | Mode | F7H |

## UPG\_AUTOMIX\_GS\_CMD: CMD=64H

| F0H 46H XX 64H 00H 00H 00H 00H 00H | H LEV | 00H | 00H | F7H |
|------------------------------------|-------|-----|-----|-----|

**LEV**= AutoMixer\_GS\_Level, Value=0,..,24 (-12dB to 0dB step 0.5dB)

## RX:

TX:

| STX | ID_M | ID_N | CMD | D0  | D1  | D2  | D3  | D4  | D5  | D6  | D7  | ETX |
|-----|------|------|-----|-----|-----|-----|-----|-----|-----|-----|-----|-----|
| F0H | 46H  | XX   | 64H | 00H | 00H | 00H | 00H | 00H | LEV | 00H | 00H | F7H |

# UPG\_AUTOMIX\_NOM\_ATT\_CMD: CMD=6AH

## TX:

| STX | ID_M | ID_N | CMD | D0   | D1   | D2   | D3   | D4   | D5   | D6   | D7   | ETX |
|-----|------|------|-----|------|------|------|------|------|------|------|------|-----|
| F0H | 46H  | XX   | 6AH | Mic1 | Mic2 | Mic3 | Mic4 | Mic5 | Mic6 | Mic7 | Mic8 | F7H |

# Define the attenuation of the MIC(s) when the user use 1,2,..,8 mic, valid only if the mode is N.O.M

**Mic1,...,8**= value of the attenuation :0,..,200 (-20dB to 0dB step 0.1dB) **RX:** 

| STX | ID_M | ID_N | CMD | D0   | D1   | D2   | D3   | D4   | D5   | D6   | D7   | ETX |
|-----|------|------|-----|------|------|------|------|------|------|------|------|-----|
| FOH | 46H  | XX   | 6AH | Mic1 | Mic2 | Mic3 | Mic4 | Mic5 | Mic6 | Mic7 | Mic8 | F7H |

READ\_AUTOMIX\_NOM\_ATT\_CMD: CMD=0EH

## TX:

| STX | ID_M | ID_N | CMD | D0  | D1  | D2  | D3  | D4  | D5  | D6  | D7  | ETX |
|-----|------|------|-----|-----|-----|-----|-----|-----|-----|-----|-----|-----|
| F0H | 46H  | XX   | 3EH | 00H | 00H | 00H | 00H | 00H | 00H | 00H | Val | F7H |

RX:

| STX | ID_M | ID_N     | CMD | D0  | D1      | D2  | D3  | D4      | D5  | D6  | D7  | ETX |
|-----|------|----------|-----|-----|---------|-----|-----|---------|-----|-----|-----|-----|
| F0H | 46H  | XX       | 0EH | 03H | D8H     | 08H | 00H | 00H     | 00H | 00H | Вур | F7H |
|     |      | <u> </u> |     |     | 202 ( 2 |     |     | 0 4 10) |     |     |     |     |

Mic1,...,8 = value of the attenuation :0,..,200 (-20dB to 0dB step 0.1dB)

# UPG\_DUCKER\_PRIORITY\_CMD: CMD=66H

## TX:

| STX | ID_M | ID_N | CMD | D0  | D1  | D2  | D3  | D4  | D5  | D6  | D7  | ETX |
|-----|------|------|-----|-----|-----|-----|-----|-----|-----|-----|-----|-----|
| F0H | 46H  | XX   | 66H | 00H | 00H | 00H | 00H | 00H | 00H | 00H | Вур | F7H |

**Byp**= Ducker priority = 8 bit where LSB=Input1,..., MSB=Input8; Value=0,1 where 0=bypass, 1=not byp (max number of the channel with priority is 4) **RX:** 

| STX | ID_M | ID_N | CMD | D0  | D1  | D2  | D3  | D4  | D5  | D6  | D7  | ETX |
|-----|------|------|-----|-----|-----|-----|-----|-----|-----|-----|-----|-----|
| F0H | 46H  | XX   | 66H | 00H | 00H | 00H | 00H | 00H | 00H | 00H | Вур | F7H |

This is the acknowledge

## UPG\_DUCKER\_HOLD\_CMD: CMD=67H

| STX | ID_M | ID_N | CMD | D0  | D1  | D2  | D3  | D4  | D5  | D6  | D7   | ETX |
|-----|------|------|-----|-----|-----|-----|-----|-----|-----|-----|------|-----|
| F0H | 46H  | XX   | 67H | 00H | 00H | 00H | 00H | 00H | 00H | 00H | Hold | F7H |

Hold = Ducker Hold Time Value=0,...,99 (da 10ms a 1000ms)

RX:

TX:

| STX | ID_M | ID_N | CMD | D0  | D1  | D2  | D3  | D4  | D5  | D6  | D7   | ETX |
|-----|------|------|-----|-----|-----|-----|-----|-----|-----|-----|------|-----|
| F0H | 46H  | XX   | 67H | 00H | 00H | 00H | 00H | 00H | 00H | 00H | Hold | F7H |

This is the acknowledge

## UPG\_DUCKER\_REL\_ATK\_CMD: CMD=68H

| STX | ID_M | ID_N | CMD | D0  | D1  | D2  | D3  | D4  | D5  | D6  | D7  | ETX |
|-----|------|------|-----|-----|-----|-----|-----|-----|-----|-----|-----|-----|
| F0H | 46H  | XX   | 68H | 00H | 00H | 00H | 00H | 00H | 00H | Rel | Atk | F7H |

**Rel** = Ducker Release Time Value=0,...,47

**Atk** = Ducker Attack Time Value=0,...,47

RX:

TX:

| STX | ID_M | ID_N | CMD | D0  | D1  | D2  | D3  | D4  | D5  | D6  | D7  | ETX |
|-----|------|------|-----|-----|-----|-----|-----|-----|-----|-----|-----|-----|
| F0H | 46H  | XX   | 68H | 00H | 00H | 00H | 00H | 00H | 00H | Rel | Atk | F7H |

## TX:

# UPG\_DUCKER\_THR\_CMD: CMD=69H

| F0H 46H XX 69H 00H 00H 00H 00H 00H Att Gate 00H F7H | STX | ID_M | ID_N | CMD | D0  | D1  | D2  | D3  | D4  | D5  | D6   | D7  | ETX |
|-----------------------------------------------------|-----|------|------|-----|-----|-----|-----|-----|-----|-----|------|-----|-----|
|                                                     | F0H | 46H  | XX   | 69H | 00H | 00H | 00H | 00H | 00H | Att | Gate | 00H | F7H |

**Att** = Ducker Attenuation level Value=0,...,80

**Gate** = Ducker gating thr Value=0,...,44

RX:

TX:

| STX | ID_M | ID_N | CMD | D0  | D1  | D2  | D3  | D4  | D5  | D6   | D7  | ETX |
|-----|------|------|-----|-----|-----|-----|-----|-----|-----|------|-----|-----|
| F0H | 46H  | XX   | 69H | 00H | 00H | 00H | 00H | 00H | Att | Gate | 00H | F7H |

This is the acknowledge

## VUMETER\_LIM\_CMD: CMD=37H

| STX | ID_M | ID_N | CMD | D0  | D1  | D2  | D3  | D4  | D5  | D6  | D7  | ETX |
|-----|------|------|-----|-----|-----|-----|-----|-----|-----|-----|-----|-----|
| F0H | 46H  | XX   | 37H | 00H | 00H | 00H | 00H | 00H | 00H | 00H | 00H | F7H |

| RX: |      |      |     |     |     |     |     |     |     |     |     | _   |
|-----|------|------|-----|-----|-----|-----|-----|-----|-----|-----|-----|-----|
| STX | ID_M | ID_N | CMD | D0  | D1  | D2  | D3  | D4  | D5  | D6  | D7  | ETX |
| F0H | 46H  | XX   | 37H | In1 | In2 | In3 | In4 | In5 | In6 | In7 | In8 | F7H |
|     |      |      |     |     |     | 46  |     |     |     |     |     |     |

In1,...,I8 are the value already in dB of the Limiter activity(for each output)

dB = 60 - (InX / 2) (max limitazione = 48dB poiche' limiter Thr = -30 to +18) (inX = 0,...,120; step dB = 0.5)

## VUMETER\_CMP\_CMD: CMD=38H

TX:

| STX | ID_M | ID_N | CMD | D0  | D1  | D2  | D3  | D4  | D5  | D6  | D7  | ETX |
|-----|------|------|-----|-----|-----|-----|-----|-----|-----|-----|-----|-----|
| F0H | 46H  | XX   | 38H | 00H | 00H | 00H | 00H | 00H | 00H | 00H | 00H | F7H |
| DX. |      |      |     |     |     |     |     |     |     |     |     |     |

| RX: |
|-----|
|-----|

| STX | ID_M | ID_N | CMD | D0  | D1  | D2  | D3  | D4  | D5  | D6  | D7  | ETX |
|-----|------|------|-----|-----|-----|-----|-----|-----|-----|-----|-----|-----|
| F0H | 46H  | XX   | 38H | In1 | In2 | In3 | In4 | In5 | In6 | In7 | In8 | F7H |

In1,..,I8 are the value already in dB of the Compression activity (for each output)

dB = 60 - (InX / 2) (max Compression = 48dB poiche' Cmp Thr = -30 to +18) (inX = 0,...,120; step dB = 0.5)

## **CLOSE ALL DEVICES: CMD=8FH** (only usb and RS485)

| T   | X |    |
|-----|---|----|
| - 1 | - | ۰. |

| STX | ID_M | ID_N | CMD | D0  | D1  | D2  | D3  | D4  | D5  | D6  | D7  | ETX |
|-----|------|------|-----|-----|-----|-----|-----|-----|-----|-----|-----|-----|
| F0H | 42H  | XX   | 8FH | 00H | 00H | 00H | 00H | 00H | 00H | 00H | 00H | F7H |

## There is not acknowledge.

# VUMETER\_IN\_CMD : CMD=55H

| STX | ID_M | ID_N | CMD | D0  | D1  | D2  | D3  | D4  | D5  | D6  | D7  | ETX |
|-----|------|------|-----|-----|-----|-----|-----|-----|-----|-----|-----|-----|
| F0H | 46H  | XX   | 55H | 00H | 00H | 00H | 00H | 00H | 00H | 00H | 00H | F7H |

## RX:

TX:

| STX | ID_M | ID_N | CMD | D0  | D1  | D2  | D3  | D4  | D5  | D6  | D7  | ETX |
|-----|------|------|-----|-----|-----|-----|-----|-----|-----|-----|-----|-----|
| F0H | 46H  | XX   | 55H | In1 | In2 | In3 | In4 | In5 | In6 | In7 | In8 | F7H |

In1,..,I8 are the value already in dB of the input signal dB = -60 + (InX / 2) + 18 (max level = +18) (inX = 0,...,120; step dB = 0.5)

## TX:

# VUMETER\_OUT\_CMD: CMD=56H

| STX | ID_M | ID_N | CMD | D0  | D1  | D2  | D3  | D4  | D5  | D6  | D7  | ETX |
|-----|------|------|-----|-----|-----|-----|-----|-----|-----|-----|-----|-----|
| F0H | 46H  | XX   | 56H | 00H | 00H | 00H | 00H | 00H | 00H | 00H | 00H | F7H |

## RX:

| STX | ID_M | ID_N | CMD | D0  | D1  | D2  | D3  | D4  | D5  | D6  | D7  | ETX |
|-----|------|------|-----|-----|-----|-----|-----|-----|-----|-----|-----|-----|
| F0H | 46H  | XX   | 56H | In1 | In2 | In3 | In4 | In5 | In6 | In7 | In8 | F7H |

In1,..,I8 are the value already in dB of the output signal dB = -60 + (InX / 2) + 18 (max level = +18) (inX = 0,...,120; step dB = 0.5)

# INC\_DECR\_GAIN\_CMD: CMD=30H command Increase/Decrease input/output Level

| T | 'X: |  |
|---|-----|--|
|   |     |  |

| STX | ID_M | ID_N | CMD | D0  | D1   | D2  | D3  | D4  | D5  | D6  | D7    | ETX |
|-----|------|------|-----|-----|------|-----|-----|-----|-----|-----|-------|-----|
| F0H | 46H  | XX   | 30H | Chn | Flag | 00H | 00H | 00H | 00H | 00H | Value | F7H |

Where:

**Chn** = 0,...,15 - In1,..,In8=0,1,2,3,..,7; Out1,...,Out8 = 8,...,15

**Flag** = 0,1 - decrease level = 0; Increase level = 1;

**Value** = 0,...x step of the increase/decrease level

if Value = 01h then the level will be increased/decreased of 0.1dB,

if Value = 0Ah then the level will be increased/decreased of 1dB,

if Value = x then the level will be increased/decreased of (0.1 \* x) dB.

If the level is to max or min the system maintein the min or max value

RX:

| STX | ID_M | ID_N | CMD | D0  | D1   | D2  | D3  | D4  | D5  | D6  | D7    | ETX |
|-----|------|------|-----|-----|------|-----|-----|-----|-----|-----|-------|-----|
| F0H | 46H  | XX   | 30H | Chn | Flag | 00H | 00H | 00H | 00H | 00H | Value | F7H |

# MUTE\_UNMUTE\_CMD: CMD=33H single Mute/Unmute input/output

TX:

| STX | ID_M | ID_N | CMD | D0  | D1  | D2  | D3  | D4  | D5  | D6  | D7    | ETX |
|-----|------|------|-----|-----|-----|-----|-----|-----|-----|-----|-------|-----|
| F0H | 46H  | XX   | 33H | Chn | 00H | 00H | 00H | 00H | 00H | 00H | Value | F7H |

**Chn** = 0,...,15 - In1,..,In8=0,1,2,3,..,7; Out1,...,Out8 = 8,...,15 **Value** = 0,1 0=Unmute; 1=Mute

RX:

| STX | ID_M | ID_N | CMD | D0  | D1  | D2  | D3  | D4  | D5  | D6  | D7    | ETX |
|-----|------|------|-----|-----|-----|-----|-----|-----|-----|-----|-------|-----|
| F0H | 46H  | XX   | 33H | Chn | 00H | 00H | 00H | 00H | 00H | 00H | Value | F7H |

# INC\_DECR\_GAIN\_LINKED\_CMD: CMD=2FH Increase/Decrease input/output Level linked channel

TX:

| STX | ID_M | ID_N | CMD | D0     | D1   | D2     | D3  | D4  | D5  | D6  | D7    | ETX |
|-----|------|------|-----|--------|------|--------|-----|-----|-----|-----|-------|-----|
| F0H | 46H  | XX   | 2FH | Sel IO | Flag | ChLink | 00H | 00H | 00H | 00H | Value | F7H |

Where:

**Sel I/O** = 0,1 - 0=Input; 1=Output

**Flag** = 0,1 - decrease level = 0; Increase level = 1;

**Value** = 0,...,x step of the increase/decrease level

if Value = 01h then the level will be increased/decreased of 0.1dB,

if Value = 0Ah then the level will be increased/decreased of 1dB,

if Value = x then the level will be increased/decreased of (0.1 \* x) dB.

ChLink (8bit) = one bit for each input or output (with 1 input/output selected )

| bit7     | bit6     | bit5     | bit4     | bit3     | bit2     | bit1     | bit0     |
|----------|----------|----------|----------|----------|----------|----------|----------|
| In8/Out8 | In7/Out7 | In6/Out6 | In5/Out5 | In4/Out4 | In3/Out3 | In2/Out2 | In1/Out1 |

#### Examples

to increase the level of 1dB on input1 and input5, the user must send the following frame:

|  | F0h | 46h | ID | 2Fh | 00h | 01h | 11h | 00h | 00h | 00h | 00h | Value | F7h |
|--|-----|-----|----|-----|-----|-----|-----|-----|-----|-----|-----|-------|-----|
|--|-----|-----|----|-----|-----|-----|-----|-----|-----|-----|-----|-------|-----|

RX:

TX:

| STX | ID_M | ID_N | CMD | D0     | D1   | D2     | D3  | D4  | D5  | D6  | D7    | ETX |
|-----|------|------|-----|--------|------|--------|-----|-----|-----|-----|-------|-----|
| F0H | 46H  | XX   | 2FH | Sel IO | Flag | ChLink | 00H | 00H | 00H | 00H | Value | F7H |

# INC\_DECR\_MASTERGAIN\_CMD: CMD=31H Increase/Decrease MasterGain Level (only Input)

| STX | ID_M | ID_N | CMD | D0  | D1   | D2  | D3  | D4  | D5  | D6  | D7    | ETX |
|-----|------|------|-----|-----|------|-----|-----|-----|-----|-----|-------|-----|
| F0H | 46H  | XX   | 31H | 00H | Flag | 00H | 00H | 00H | 00H | 00H | Value | F7H |

Where

**Flag** = 0,1 decrease level = 0; Increase level = 1;

**Value** = 0,...x step of the increase/decrease level

if Value = 01h then the input master level will be increased/decreased of 1%,

if Value = 0Ah then the input master level will be increased/decreased of 10%,

if Value = x then the level will be increased/decreased of (1 \* x) %

#### RX:

| STX | ID_M | ID_N | CMD | D0  | D1   | D2  | D3  | D4  | D5  | D6  | D7    | ETX |
|-----|------|------|-----|-----|------|-----|-----|-----|-----|-----|-------|-----|
| F0H | 46H  | XX   | 31H | 00H | Flag | 00H | 00H | 00H | 00H | 00H | Value | F7H |

## INC\_DECR\_MASTERVOLUME\_CMD: CMD=32H Increase/Decrease MasterVolume Level (only Output)

TX:

| STX | ID_M | ID_N | CMD | D0  | D1   | D2  | D3  | D4  | D5  | D6  | D7    | ETX |
|-----|------|------|-----|-----|------|-----|-----|-----|-----|-----|-------|-----|
| F0H | 46H  | XX   | 32H | 00H | Flag | 00H | 00H | 00H | 00H | 00H | Value | F7H |

Where:

**Flag** = 0,1 decrease level = 0; Increase level = 1;

**Value** = 0,...x step of the increase/decrease level

if Value = 01h then the output master level will be increased/decreased of 0.1dB,

if Value = 0Ah then the output master level will be increased/decreased of 1dB,

if Value = x then the output master level will be increased/decreased of (0.1 \* x) dB.

# RX:

| STX | ID_M | ID_N | CMD | D0  | D1   | D2  | D3  | D4  | D5  | D6  | D7    | ETX |
|-----|------|------|-----|-----|------|-----|-----|-----|-----|-----|-------|-----|
| F0H | 46H  | XX   | 32H | 00H | Flag | 00H | 00H | 00H | 00H | 00H | Value | F7H |

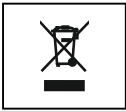

ATTENZIONE: il simbolo del cassonetto barrato, ove riportato sull'apparecchiatura o sulla confezione, indica che il prodotto alla fine della propria vita utile deve essere raccolto separatamente dagli altri rifiuti. Al termine dell'utilizzo, l'utente dovrà farsi carico di conferire il prodotto ad un idoneo centro di raccolta differenziata oppure di riconsegnarlo al rivenditore all'atto dell'acquisto di un nuovo prodotto. L'adeguata raccolta differenziata per l'avvio successivo dell'apparecchiatura dimessa al riciclaggio, al trattamento e allo smaltimento ambientalmente compatibile, contribuisce ad evitare possibili effetti negativi

sull'ambiente e sulla salute e favorisce il reimpiego e/o riciclo dei materiali di cui è composta l'apparecchiatura. Lo smaltimento abusivo del prodotto da parte dell'utente comporta l'applicazione delle sanzioni amministrative previste ai sensi di legge.

WARNING: where affixed on the equipment or package, the barred waste bin sign indicates that the product must be separated from other waste at the end of its working life for disposal. At the end of use, the user must deliver the product to a suitable recycling centre or return it to the dealer when purchasing a new product. Adequate disposal of the decommissioned equipment for recycling, treatment and environmentally compatible disposal contributes in preventing potentially negative effects on the environment and health and promotes the reuse and/or recycling of equipment materials. Abusive product disposal by the user is punishable by law with administrative sanctions.

Le informazioni contenute in questo manuale sono state scrupolosamente controllate; tuttavia la FBT non si assume nessuna responsabilità per eventuali inesattezze. La FBT Elettronica SpA si riserva il diritto di modificare le caratteristiche tecniche ed estetiche dei prodotti in qualsiasi momento e senza preavviso.

All informations included in this operating manual have been scrupulously controlled; however FBT is not responsible for eventual mistakes. FBT Elettronica SpA has the right to amend products and specifications without notice.